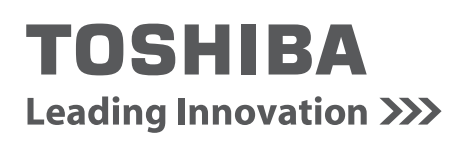

# REGZA

地上·BS·110度CS デジタルハイビジョン液晶テレビ 取扱説明書

32A900S

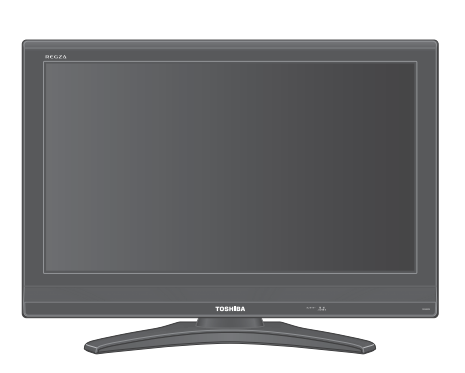

::最初に別冊の「準備編」をお読みください。

::本書ではテレビの操作のしかたについて説明しています。

::映像や音声が出なくなった、操作ができなくなったなどの場合は、「困ったときは」をご覧ください。

このたびは東芝テレビをお買い上げいただきまして、まことにありがとうございます。

お求めのテレビを安全に正しく使っていただくため、お使いになる前にこの取扱説明書「操作編」と別冊の「準備編」をよくお読みください。 お読みになったあとは、いつも手元に置いてご使用ください。

| :: テレビを見る   |          |
|-------------|----------|
|             | 8        |
| :: 映像·音声設定を | <br>きする  |
|             | 23       |
| :: 録画・予約をする | <b>)</b> |
|             | 30       |
| :: レグザリンクを  | 吏う       |
|             | 38       |
| :: 困ったとき    | よ        |
|             | 43       |
| :: その他      |          |
|             | 52       |
|             |          |
|             |          |
|             |          |

# 操作編もくじ

#### はじめに

| 本機の特長 ・・・・・・・・・・・・・・・・・・ 4   |
|------------------------------|
| 各部のなまえ ・・・・・ 5               |
| リモコン操作ボタン ・・・・・ 6            |
| 基本操作 ······7                 |
| 電源を入れる ・・・・・ 7               |
| 電源を切る・・・・・・・・・・・・・・・・・・・・・・7 |
| 音量を調節する ・・・・・・・・・・・・・・・・・.7  |
| クイックメニューを使う ・・・・・・・・・・7      |

#### テレビを見る

| テレビ放送を見る ・・・・・・・・・・           | 8 |
|-------------------------------|---|
| ビデオ・DVDなどを見る・・・・・・・・・・・・・・・・・ | 9 |
| 見たい番組を選ぶ ・・・・・・・・・・・・・・・      | C |
| ラジオやデータ放送を楽しむ ・・・・・12         | 2 |
| 番組表を便利に使う ・・・・・・・・・・1         | 3 |
| 番組の情報を見る ・・・・・・・・・・・・         | 8 |
| 画面サイズを調整する ・・・・・・・・・・1        | 9 |
| 画面サイズを切り換える・・・・・・・・・・・・・・・・・  | 9 |
| 画面の見えかたについて                   | 0 |
| 画面のスキャンモードを設定する 2             | 1 |
| 画面の表示領域を調整する ・・・・・ 2          | 1 |
| 画面の位置や幅を調整する ・・・・・ 2          | 1 |
| 画面調整をお買い上げ時の状態に戻す ・・・・・ 2     | 1 |
| 便利な機能を使う ・・・・・22              | 2 |
| 映像を一時静止させる・・・・・・・・・・・・・・・2    | 2 |
| 字幕を見る・・・・・2                   | 2 |
| 音声を切り換える ・・・・・ 2              | 2 |
| 二重音声を切り換える ・・・・・・・・・・ 2       | 2 |
| 映像、音声、データを切り換える・・・・・・・ 2      | 2 |

#### 映像・音声設定をする

| お好みの映像を選ぶ ・・・・・23       |
|-------------------------|
| お好みの映像に調整する ・・・・・24     |
| カラー調整 ・・・・・26           |
| ノイズリダクション ・・・・・27       |
| ヒストグラムバックライト制御 ・・・・・ 27 |
| ファインシネマ設定 ・・・・・ 28      |
| 明るさセンサー/明るさ調整 ・・・・・28   |
| ヒストグラム表示 ・・・・・29        |
| お好みの音声に調整する ・・・・・・・・29  |

#### 録画・予約をする

| デジタル放送の録画・予約について ・・・・・ 30 |
|---------------------------|
| 見ている番組を録画する ・・・・・31       |
| 番組を指定して録画・予約をする ・・・・・・34  |
| 日時を指定して録画・予約をする ・・・・・・35  |
| 予約内容の確認/予約の取消 ・・・・・36     |
| 予約に関するお知らせ37              |
|                           |

#### レグザリンクを使う

| はじめに ・・・・・・              | 38 |
|--------------------------|----|
| レグザリンクでできること ・・・・・・・::   | 39 |
| レグザリンクのメニュー ・・・・・        | 39 |
| 本機のリモコンでできる操作 ・・・・・      | 40 |
| 機器を操作する ・・・・・・・・・・・・・・・・ | 41 |

#### 困ったときは

| ご確認ください ・・・・・・・・・・・・・・・4 | 3 |
|--------------------------|---|
| エラー・メッセージについて ・・・・・・・・・4 | 9 |

#### その他

| タイマーを使う ・・・・・52              |
|------------------------------|
| 文字入力をする ・・・・・53              |
| 省エネ設定 ・・・・・54                |
| お知らせを見る ・・・・・55              |
| 降雨対応放送について ·····55           |
| ダウンロードについて56                 |
| メニュー 一覧                      |
| Basic Operations ······60    |
| アイコン一覧62                     |
| 本機で対応しているHDMI入力信号フォーマット・・・63 |
| お手入れについて ・・・・・63             |
| さくいん ・・・・・64                 |
| 仕様                           |

保証とアフターサービス・・・・・・裏表紙

#### ※以下は別冊の内容です。(一部省略しています。準備編もよくお読みください)

#### 準備編(別冊)

#### ご使用の前に

安全上のご注意 使用上のお願いとご注意 たいせつなお知らせ

#### 設置と基本の接続・設定

各部のなまえ テレビを設置する B-CAS(ビーキャス)カードを入れる アンテナを接続する リモコンの準備 電源を入れる はじめての設定をする 正しく受信できないとき

#### 外部機器の接続と設定

本機に接続できる外部機器一覧 ビデオをつなぐ DVDプレーヤーをつなぐ 東芝レコーダーをつなぐ 東芝製以外のDVDレコーダーをつなぐ オーディオ機器をつなぐ ビデオカメラレコーダーをつなぐ ゲーム機をつなぐ パソコンをつなぐ HDMI連動設定 外部入力設定 音声出力/録画出力端子設定 録画時間設定

#### その他の機能の接続・設定

双方向サービスを利用する場合の接続・設定 電話回線への接続と設定 LAN端子の接続と設定 アンテナの方向調整と設定 地上デジタル用アンテナの方向調整 BS・110度CSデジタル用アンテナ電源供給設定 BS・110度CSデジタル用アンテナの方向調整 BS中継器切換/110度CS中継器切換 チャンネル設定 自動設定 手動設定 チャンネルスキップ設定 ステレオ/モノラルの設定 無信号消音設定 チャンネル設定を最初の状態に戻す データ放送設定 郵便番号と地域の設定 文字スーパー表示の設定 ルート証明書番号を確認する データ放送用メモリーの割当て 視聴年齢制限のある番組を見るには 暗証番号の設定・削除 視聴年齢制限設定 室内環境設定 リモコン設定 お買い上げ時の状態に戻すには メニュー 一覧

#### 資料

デジタル放送について 地上デジタル放送の放送(予定)一覧表 地上アナログ放送の自動設定一覧表 用語について 東芝デジタルテレビ32A900Sで使われるソフトウェアのライセンス情報 東芝デジタルテレビ32A900Sで使われるフリーソフトウェアコ ンポーネントに関するエンドユーザーライセンスアグリーメント原 文(英文) 対応機器一覧

保証とアフターサービス

#### この取扱説明書内のマークの見かた

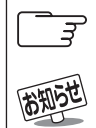

参照していただきたい情報が記載されているページの番号を示しています。

機能などの補足説明、参考にしていただきたいこと、制限事項などを記載しています。

し願い

取扱上のお願いを記載しています。

取扱上のご注意を記載しています。

#### ■ 正しい見かた

#### ■ 部屋の明るさは新聞が読める程度で

 ●明るすぎ、暗すぎは目を疲れ させます。
 ときどき目を休めましょう。

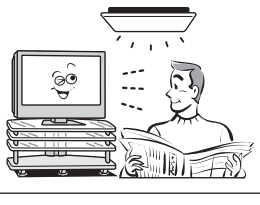

#### ■ 音量は適切に

● 音量は周囲に迷惑にならないように、適切な大きさで お聞きください。特に夜間はご注意ください。

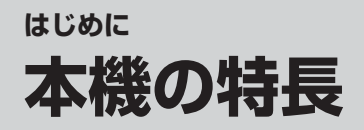

### ▶ 地上デジタル、BSデジタル、110度CSデジタル放送受信

※地上デジタル放送で本機が受信できるのは、ご家庭のテレビで受信する固定受信サービスと車などでの 受信も考えた移動体受信サービスです。(本機は車両や船舶などに搭載しての使用を意図していません) 携帯電話などで受信できる部分受信サービス(ワンセグ)は、受信できません。

### おまかせ映像機能

●周囲の明るさと見ている映像の情報を本機が判断し、常に見やすい画質に自動調整します。 233 お好みに合わせて調整することもできます。

●リモコンのおまかせ映像ボタンを押せば、すばやく映像メニューを切り換えたり、画面の明るさを調整した りすることができます。

### ▶ レグザリンク搭載

●本機と東芝製のHDMI連動機能対応機器(レコーダー、パソコン、カメラなど)や東芝推奨のHDMI連動機能対応のAVシステムをHDMIケーブルでつなぎ、本機のリモコンで基本操作することができます。 40 3 ※HDMI連動機能を使うには、本機と接続機器それぞれで設定が必要です。

### 番組表機能を搭載

●7チャンネル6時間分(6チャンネル6時間表示も選択可能)の番組表を一度に表示し、見たい番組を探したり、視聴予約をしたりすることができます。 10 F 34 F

●本機の録画出力端子にビデオやDVDレコーダーなどの録画機器をつなぎ、番組表から録画予約をすることができます。(機器側の予約設定が必要な場合があります) 34 デ

●ミニ番組表を使って、テレビ番組を見ながら他の番組をチェックすることができます。 113

### ▶ オンタイマー搭載

●設定した時刻に、設定されたチャンネルと音量で、自動的に本機の電源を入れることができます。 52 デ ※オンタイマー機能は、デジタル放送から本機が取得した時刻情報をもとに動作します。

# はじめに 各部のなまえ

- イラストは、見やすくするために誇張、省略しており、実際とは多少異なります。
- 詳しくは 詳しくは 評内のページをご覧ください。(代表的なページを示しています)

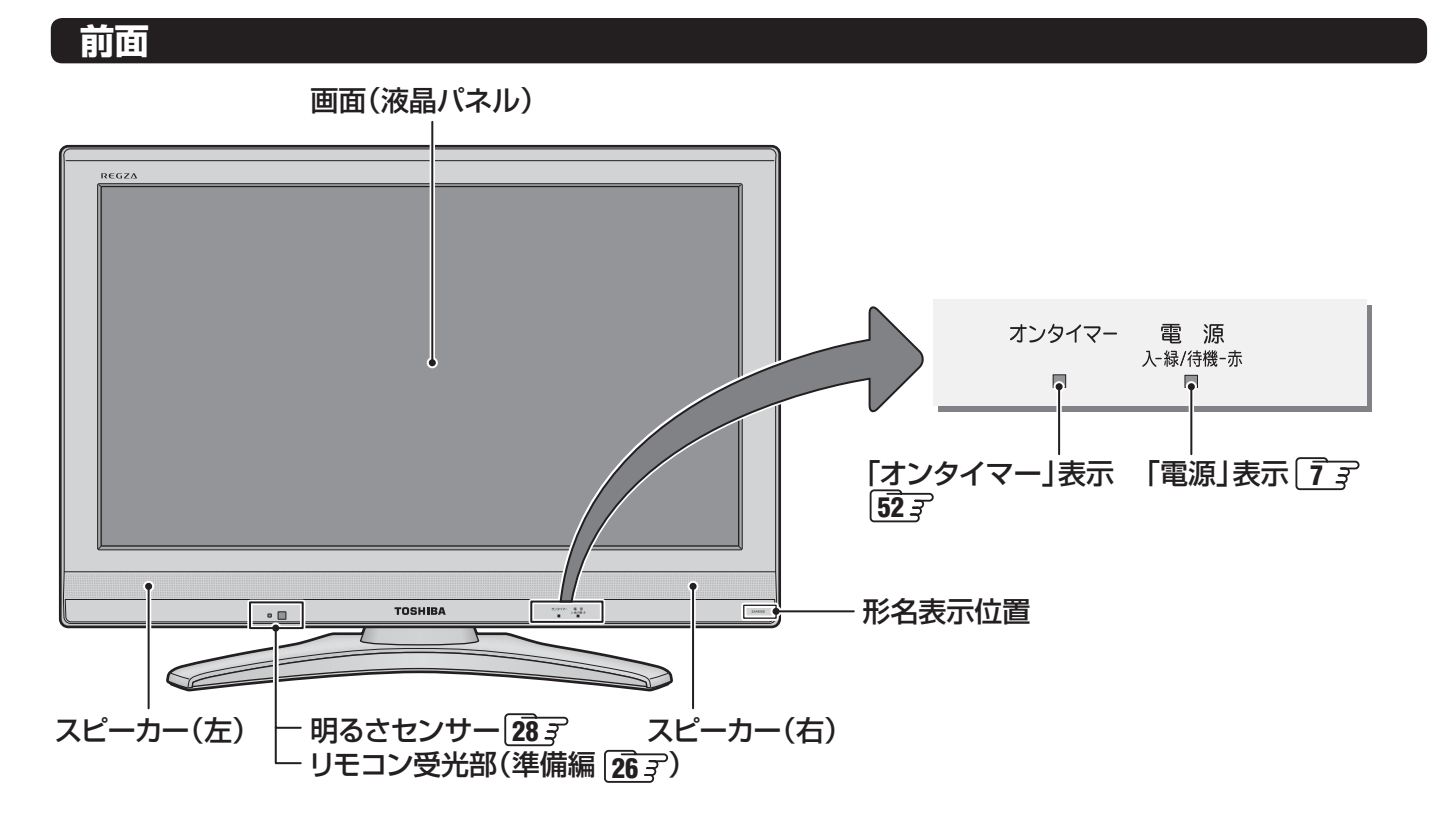

#### 右側面

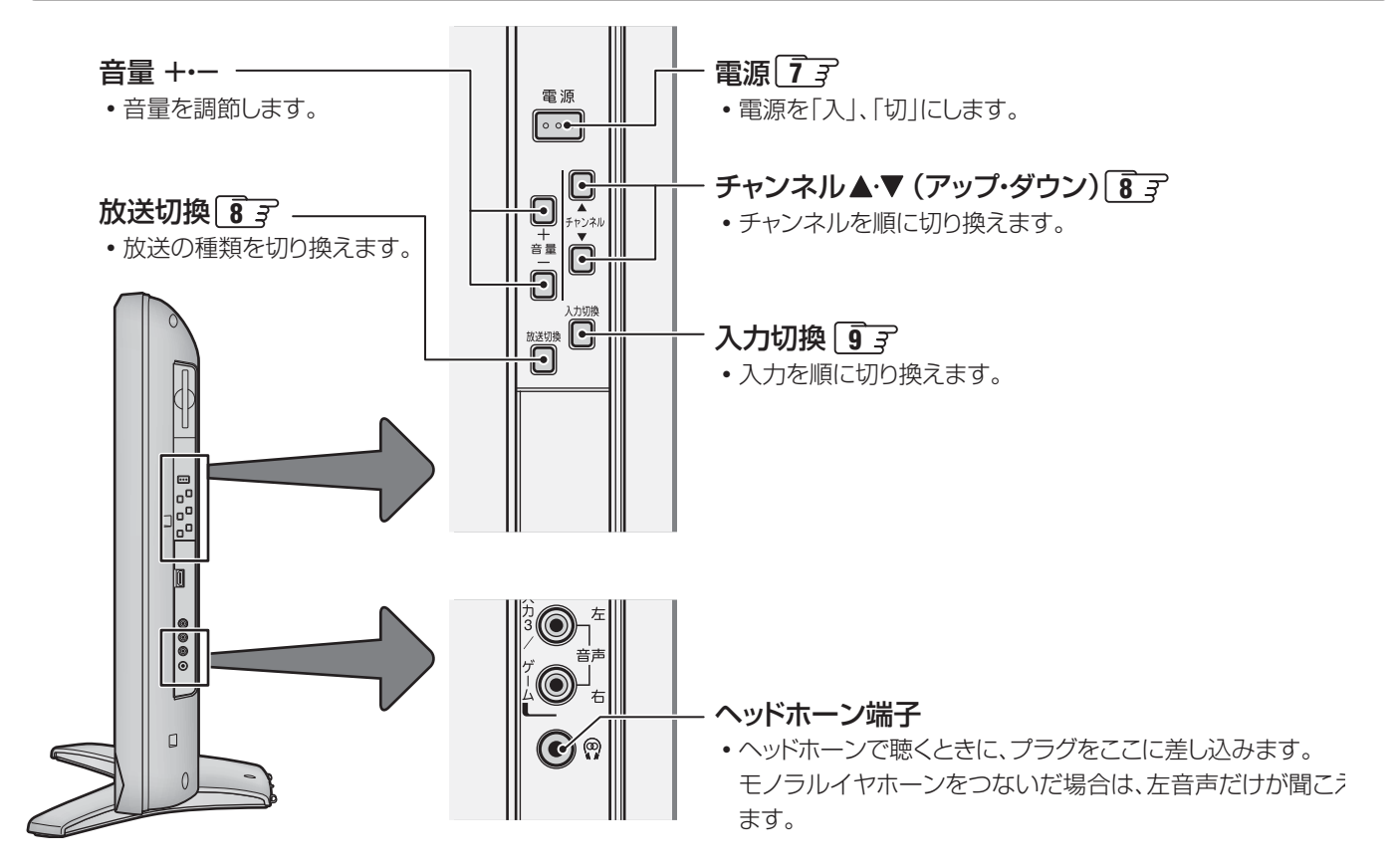

### <sup>はじめに</sup> リモコン操作ボタン

●詳しくは 了 内のページをご覧ください。(代表的なページを示しています)

| ●電源入/切                                                                    |                                                                                                    |
|---------------------------------------------------------------------------|----------------------------------------------------------------------------------------------------|
|                                                                           |                                                                                                    |
| ●ビデオやDVDなどを見る                                                             | (入力切換) 電源()                                                                                                    |
| <ul> <li>地上アナログ放送を見る</li></ul>                                            | $\begin{array}{c c} \hline \label{eq:starses} \textcircled{\begin{tabular}{c} \begin{tabular}{c} \hline \begin{tabular}{c} \hline $ |
| <ul> <li>チャンネルを順番に選局する</li></ul>                                          | ● 画表示                                                                                                    |
| <ul> <li>●レグザリンクを使う</li></ul>                                             | 戻る     株式       青     赤       緑     黄       ゴデータ     静止       はが地線     音声切換                                                                                                    |
| <ul> <li>         ・カフーボダンで番組表を使う133</li> <li>         ・データ放送を見る</li></ul> | <b>TOSHIBA</b><br>デジタルテレビ<br>CT-90320A                                                                                                    |

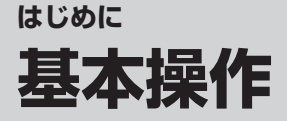

#### 電源を入れる

#### Ⅲ■「電源」表示が消えているとき

●本体右側面の<sup>電源</sup>を押す

- II■「電源」表示が赤色に点灯しているとき(待機状態の とき)
  - ●リモコンの電源○を押す

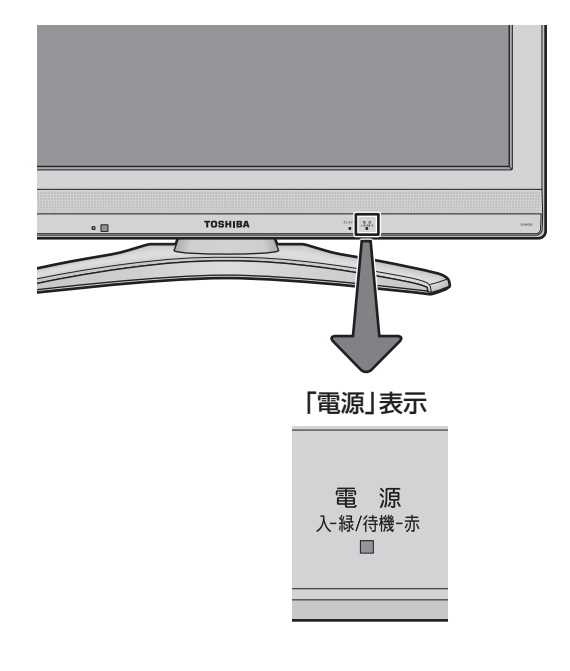

#### 電源を切る

#### ||■ 待機状態にする

- リモコンの 電源 を押す
  - ●「電源」表示が赤色に点灯します。

#### ||■ 電源を切る

●「電源」表示が赤または緑に点灯しているときに、 本体右側面の<sup>電源</sup>を押す

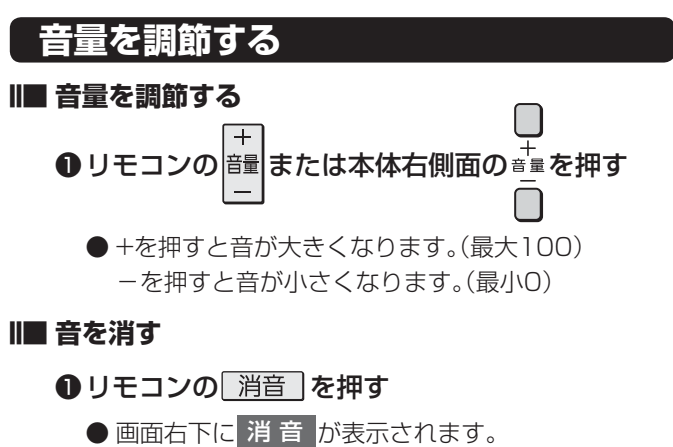

● もう一度押すと、音が出ます。

#### クイックメニューを使う

- クイックメニューの内容は、21ックを押すときの場面によっ て変わります。以下の表は、ほかのメニュー操作などをせず にテレビ番組を視聴している場合のものです。
- クイックメニューで選択できる項目は、放送の種類や外部 機器の有無などによって変わります。選択できない項目は 薄く表示されます。

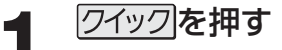

2

▲・▼で項目を選び、 蹠を押す

#### 選んだ項目に従って操作する

● 詳しくは各項目の該当するページをご覧ください。

| 項目       |                    |            |                    | 記載ページ                                                               |  |  |
|----------|--------------------|------------|--------------------|---------------------------------------------------------------------|--|--|
| 番組説明     |                    |            |                    | <b>18</b> <i>3</i>                                                  |  |  |
| ミニ番組表    | <b>11</b> <i>3</i> |            |                    |                                                                     |  |  |
|          | オンタイマ              | <b>マ</b> - |                    | <b>52</b> <i>3</i>                                                  |  |  |
| ツ1 マー(成肥 | オフタイマ              | マー         |                    | <b>52</b> <i>3</i>                                                  |  |  |
| 画面サイズ切掛  | 奐                  |            |                    | <b>19</b> <i>3</i>                                                  |  |  |
| 映像設定     |                    |            |                    | <b>23</b> <i>3</i> ~ <b>29</b> <i>3</i> 、<br>準備編 <b>69</b> <i>3</i> |  |  |
| 音声設定     |                    |            |                    | <b>29</b> <i>3</i> 、<br>準備編 <b>40</b> <i>3</i>                      |  |  |
| お知らせ     |                    |            |                    | <b>55</b> <i>3</i>                                                  |  |  |
|          |                    | 眏鞗         | 象信号切換              | <b>22</b> <i>3</i>                                                  |  |  |
|          |                    | 音声信号切換     |                    | <b>22</b> <i>3</i>                                                  |  |  |
|          | <b>/==/11協</b>     | 音多         | 多切換                | <b>22</b> <i>3</i>                                                  |  |  |
|          | 信亏切换               | デー         | -夕信号切換             | <b>22</b> <i>3</i>                                                  |  |  |
|          |                    | 字幕         | <b>豪切換</b>         | <b>22</b> <i>3</i>                                                  |  |  |
| その他の設定   |                    | 降雨         | 讨応放送切換             | <b>55</b> <i>3</i>                                                  |  |  |
|          | チャンネノ              | レ番号        | 弓入力                | 83                                                                  |  |  |
|          | HDMI 入             | 力拡         | 張切換                | <b>9</b> <i>3</i>                                                   |  |  |
|          | アンテナレ              | レベノ        | ル表示                | 準備編 30 3                                                            |  |  |
|          | データ放け              | 送終 ]       | <b>12</b> <i>3</i> |                                                                     |  |  |
|          | テレビ / ラ            | ジオ         | / データ切換            | <b>12</b> <i>3</i>                                                  |  |  |
|          |                    | í          | 省エネ設定              | <b>54</b> <i>3</i>                                                  |  |  |
| 設定       |                    | ł          | 見聴制限設定             | 準備編 69 3                                                            |  |  |
|          | 機能設定               |            | 外部入力設定             | 準備編 44 3                                                            |  |  |
|          |                    |            | 音声出力/録画<br>出力端子設定  | 準備編 46 3                                                            |  |  |
|          | レグザリン              | ンク         | 設定                 | <b>39</b> ਤੋਂ                                                       |  |  |
|          | 初期設定               |            |                    | 準備編 <b>27</b> 3 など                                                  |  |  |

# テレビを見る テレビ放送を見る

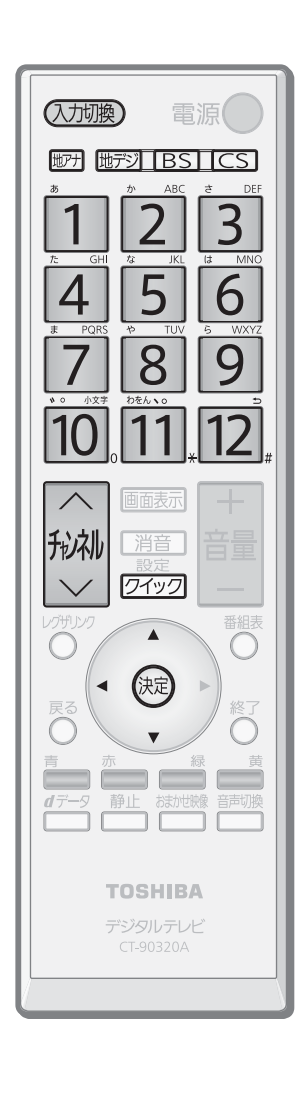

- 脚アナ、
  地デジ、
  BS
  、
  CS
  で
  放送の
  種類を
  選ぶ
  - 今見ている放送と同じ種類の放送を見る場合は、この操作は不要です。
  - <sup>™™</sup> ● 本体右側面の □ でも放送の種類が切り換えられます。 □ を押すたびに、放 送の種類が順に切り換わります。
- チャンネルを選ぶ(選局する)
  - 以下の選局方法があります

#### ||■ チャンネルボタンで選局する

1~12を押して選局します。

#### ||■チャンネル ヘ・~ボタンで選局する(順次選局)

- 🚧 でチャンネルが順に切り換わります。(ヘ:アップ、↓:ダウン)
- ●本体右側面のチャンネルでも同様に切り換えられます。

#### ||■ チャンネル番号を入力して選局する

- デジタル放送の場合にこの方法で選局できます。CATVを視聴中の場合には、この方法でCATVの選局もできます。
- ワイックを押す
- 2▲.▼で「その他の操作」を選び、蹴を押す
- ③「チャンネル番号入力」を選び、定を押す

#### ④ 11~10でチャンネル番号を入力する

- たとえば012チャンネルを選ぶ場合 ➡ 10 1 2 の順に押します。 (「0」は10 で入力します)
- 入力した番号を消す場合は、◀を押します。

#### ■枝番のついた放送一覧が表示されたとき

・▲・▼で選んで、鍵を押すか、11~10で枝番を指定して選びます。

| 1 地デジ 011 | (0) | NHK |
|-----------|-----|-----|
|           |     |     |
|           |     |     |
|           |     |     |
|           | └╋  |     |

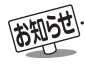

●地上デジタル放送や地上アナログ放送でチャンネルボタン1~12で選局できるのは、「はじめての設定」で各ボタンに登録された チャンネルです。(地上デジタル放送で視聴できるチャンネルは、番組表103で確認することができます)

●BSデジタル放送では、各チャンネルボタンに以下のように各放送局が設定されています。

| 1       | 2       | 3     | 4     | 5    | 6      | 7      | 8    | 9     | 10       | 11   | 12     |
|---------|---------|-------|-------|------|--------|--------|------|-------|----------|------|--------|
| NHK BS1 | NHK BS2 | NHK h | BS日テレ | BS朝日 | BS-TBS | BSジャパン | BSフジ | WOWOW | スターチャンネル | BS11 | TwellV |

- 110度CSデジタル放送では、チャンネルボタン2にCSプロモーションチャンネルが設定されています。登録の変更や追加をする場合は、準備編 633 を参照して手動設定をしてください。
- 一つの放送局が複数のチャンネルで異なった番組を放送している場合、その放送局のチャンネルボタンを繰り返し押せばチャンネル が順番に選べます。
- 順次選局の場合、一つの放送局が同じ番組を複数のチャンネルで放送しているときは、代表チャンネルだけの選局となります。
- 順次選局の順番は放送の運用規定に従います(番号順にならない場合があります)。
- ●お買い上げ直後や、お買い上げ時の設定に戻した(準備編 713)直後は、チャンネル番号入力での選局ができないことがあります。
- 一部のチャンネルには受信契約が必要なものがあります。未契約のチャンネルを選ぶとメッセージが表示されます。
- 枝番のついた放送一覧は、地上デジタル放送で隣接地域の同じチャンネル番号の放送を複数受信したときに表示されます。
- 本機はペイ・パー・ビュー (PPV)放送には対応していません。

### テレビを見る ビデオ・DVDなどを見る

#### 見たい機器の電源を入れ、機器をつない だビデオ入力を(入力切換)で選ぶ

● 入切換を押すと、画面右上に入力端子一覧が表示され、入切換を押すたびに以下のように切り換わります。(切り換えてから映像が出るまでに少し時間がかかります)

放送 → ビデオ1 → ビデオ2 → ビデオ3 

- (入力切換)を押し、入力端子一覧から▲・▼で切り換えたい入力を選び、(決定を押して切り換えることもできます。
- ●お買い上げ時は、ビデオ1~3は、何もつながれていない入力端子をスキップする設定になっています。
   ※「外部入力スキップ設定」(準備編④)で変更することができます。
- HDMI1~3については、「外部入力スキップ設定」で 設定すると、使わない入力端子をスキップ(飛び越す) することができます。

#### 選んだ機器を操作する

● HDMI連動機能対応機器の場合は、本機のリモコン で一部の操作ができます。

#### HDMI入力拡張切換

- HDMI連動機能対応のAVシステム機器を経由して、一つの HDMI入力端子に複数のHDMI連動機能対応機器を接続し ている場合は、使いたい機器を以下の手順で選びます。
- 入力切換)を押し、使いたい機器がつなが れている入力を「HDMI1」、「HDMI2」、 「HDMI3」から選ぶ
- 2 <u>ワイック</u>を押し、▲·▼で「その他の操作」を 選んで、定を押す
- 3 ▲·▼で「HDMI入力拡張切換」を選び、
  を押す
  - HDMI接続機器一覧が表示されます。

| HDMI入力拡張切換          |     |        |            |        |
|---------------------|-----|--------|------------|--------|
| HDMI                | 1-1 | AVシステム |            | HDMI連動 |
| HDMI                | 1-2 | 東芝PC   | Qosmio     | HDMI連動 |
| HDMI                | 1-3 | 東芝レコー: | ダー RD-A300 | HDMI連動 |
|                     | T   |        |            |        |
| 「HDMI1」入力端子に接続されている |     |        |            |        |

機器であることを表しています。

- オンキヨー製AVシステム機器の場合は、機器一覧に HDMI連動機能対応機器だけでなく、AVシステム機 器の端子名も表示されます。(何も接続されていない 端子も表示されます)
- ※ 各HDMI端子に機器が一台しか接続されていない場合は、選択できません。

操作する機器を▲・▼で選び、
定定を押す

● 選んだ機器の電源がはいります。 ※ AVシステム機器を選ぶことはできません。

- 5
- 選んだ機器を操作する
- HDMI連動機能対応機器の場合は、本機のリモコン で一部の操作ができます。 403

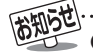

●本体の入力切換ボタンは、リモコンの(入切換)と同じ働きをします。
 ●入力切換時に画面に表示される「DVD」などの機器名を変えることができます。(準備編[44])「外部入力表示設定」)
 ●お買い上げ時は、ビデオ3を選ぶとゲームに適した画質と画面サイズになるように設定されています。ビデオなどをつないで使うときは、ビデオ3を選んでから「クイック」を押し、「映像設定」「23]の「映像メニュー」から「ゲーム」以外を選んでください。

### テレビを見る 見たい番組を選ぶ

#### 番組表で選ぶ

- デジタル放送の番組表は、放送電波で送られてくる情報で表示されます。
- 地上アナログ放送の番組表は表示されません。
- お買い上げ直後や電源を入れた直後、放送の種類を変えたときなどには、番組内容の表示に時間がかかることがあります。

Δ

● デジタル放送の番組表を最新にしておくために、本機の電源を毎日2時間以上待機状態にすることをおすすめします。

### <sup>番組表</sup>を押す

- 番組表が表示されます。
- 放送の種類を変えるときは、地デジ、BS、CSの どれかを押します。 ラジオやデータ放送の番組表を見るときは、「ラジ
  - オ、独立データ放送を楽しむ」
    127
    の操作で選びます。
- ▲・▼・◀・▶で現在放送中の番組を選ぶ
  - 選んだ番組の説明を見るには、 \_\_\_\_\_ を押します。

#### 涙を押す

- ●「番組指定録画」画面が表示されます
- これから放送される番組を選んだときは、予約設定の画面になります。 ③437の手順3以降をご覧ください。

#### [番組表画面:7チャンネル表示の例]

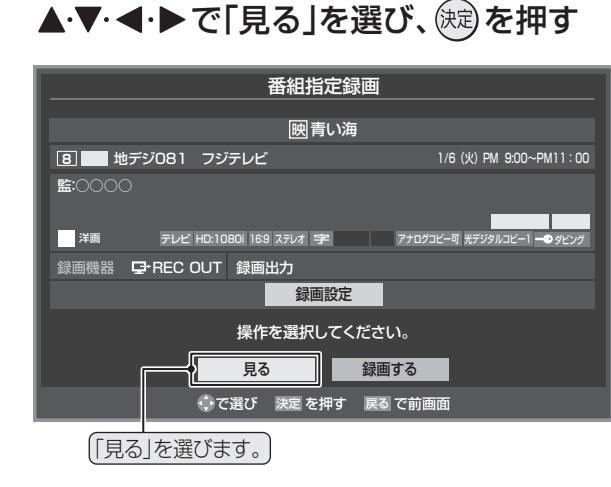

● 選んだ番組の放送画面になります。

| 放送の種類                          | (放送メディア(テレビ/ラジオ/データ))                                                                                                    | 番組表の日付                    |
|--------------------------------|----------------------------------------------------------------------------------------------------|---------------------------|
| リモコンボタン、チャンネル<br>放送局           | ・))卅地デジテレビ 10/28(土) 29(日) 30(月) 31(火) 11/1(水) 2(木) 3(金) 4(土) 10/28(土) AN 9:13                                                                                                    | <ul><li>現在の日時</li></ul>   |
| 一つの放送局で複数の<br>番組がある時間帯を緑       |                                                                                                    | (選局中のチャンネル)               |
| の帯で表示                          | Mic B005         Mic B005                                                                                                    | 番組表で選んだ番組                 |
| 録画予約している時間<br>帯を赤色で表示          | OD うれしい健康・ION シフルホース<br>OD おもてなしのデー「まぜごはん家<br>が厳重とう会…<br>が満平・藤内県<br>の今日のプロフ…<br>の今日のプロフ…<br>の月のプロフ…<br>の月日の天気<br>の「ニュース<br>の「スポーツト・トーーク」」<br>の「まるない」<br>の「スポーツト・トーーク」」<br>の「ボール」<br>の「スポーツト・トーーク」」<br>の「ボール」<br>の「スポーツト・トーーク」」<br>の「ボール」<br>の「スポーツト・トーーク」」<br>の「オーツト・トーーク」」<br>の「スポーツト・トーーク」」<br>の「スポーツト・」<br>の「スポーツト・トーーク」」<br>の「スポーツト・トーーク」」<br>の「スポーツト・トーーク」」<br>の「スポーツト・トーーク」」<br>の「スポーツト・トーーク」」<br>の「スポーツト・トーーク」」<br>の「スポーツト・トーーク」」<br>の」<br>の「スポーツト・トーーク」」<br>の「スポーツト・トーーク」」<br>の「スポーツト・トーーク」」<br>の「スポーツト・トーーク」」<br>の「スポーツト・トーーク」」<br>の「スポーツト・トーーク」」<br>の 「スポーツト・<br>の」<br>の「スポーツト・<br>の」<br>の「スポーツト・<br>の」<br>の「スポーツト・<br>の」<br>の「スポーツト・<br>の」<br>の「スポーツト・<br>の」<br>の「スポーツト・<br>の」<br>の「スポーツト・<br>の」<br>の「スポーツト・<br>の」<br>の「スポーツト・<br>の」<br>の「スポーツト・<br>の」<br>の「スポーツト・<br>の」<br>の<br>の | <ul><li></li></ul>        |
| ● 録画予約アイコン                     | ペロ ま 仕事の効率 王室ファミリー サション 実践 の説 (01 ばらレット・コ るんだトルナハ サション (実態 0 以) (10 × 10 × 10 × 10 × 10 × 10 × 10 × 10                                                                                                    | (設定した色になります。)             |
| <ul> <li>✓ 視聴予約アイコン</li> </ul> |                                                                                                    | 放送時間の短い番組は、     番組を選べば番組名 |
|                                | PM<br>2<br>2<br>2<br>2<br>2<br>2<br>2<br>2<br>2<br>2<br>2<br>2<br>2                                                                                                    | などが表示されます。                |
| 選んだ番組のタイトル                     | カナダ・ゆとりの旅                                                                                                    | リモコンボタンの<br>操作ガイド         |

※番組表に表示される文字の大きさを変更したり、番組表の明るさを変更したりすることができます。(153、163)

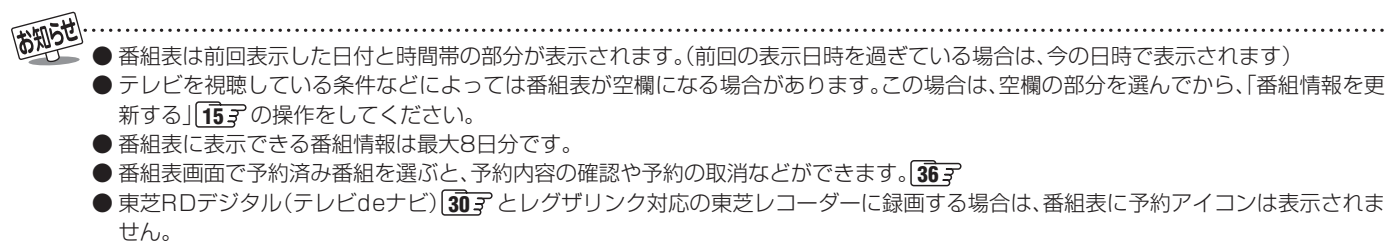

- データ放送の視聴中は番組表に切り換わらないことがあります。その場合は、テレビ放送に切り換えてから操作してください。
- 番組の中止・変更・延長などによって、実際の放送内容が番組表と異なる場合があります。

2

### 10

#### ミニ番組表で選ぶ

● 2時間分の番組表で番組を選ぶことができます。

### <sup>番組表</sup>を2回押す

- <sup>番組表</sup>を1回押すと通常の番組表が表示され、もう一度 押すとミニ番組表が表示されます。
- 以下の操作でも表示できます。
   ① <u>クイック</u>を押す
  - ② ▲・▼で「ミニ番組表」を選び、(炭)を押す

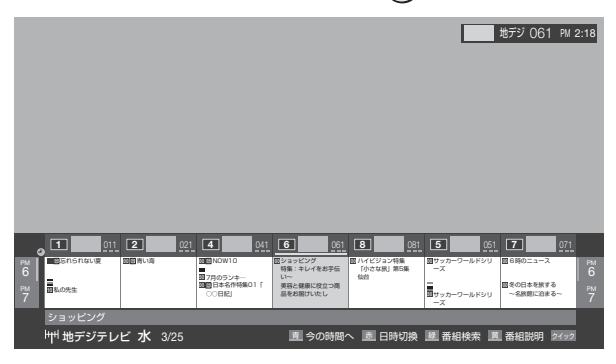

- 放送の種類を変えるときは、世デジ、BS、CSのどれかを押します。
  - ラジオやデータ放送の番組表を見るときは、「ラジオ、独立データ放送を楽しむ」 **12** の操作で選びます。
- BSデジタル放送や地上デジタル放送(どちらもテレビのみ)では、 クイックを押して、放送事業者ごとの代表チャンネル表示(1CH表示)とマルチチャンネル表示(マルチ表示)の切換ができます。 153
  - ※ 番組表もここで選んだ表示モードに切り換わりま す。

#### ▲·▼·◀·▶で番組を選ぶ

- 選んだ番組の説明を見るには、 <u></u>を押します。
- 涙を押す
  - ●「番組指定録画」画面が表示されます。
  - これから放送される番組を選んだときは、予約設定の画面になります。 34.37の手順3以降をご覧ください。

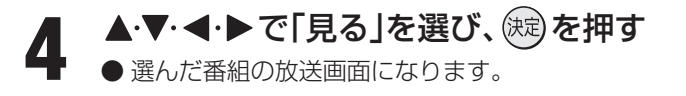

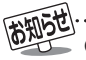

.....

### <sub>テレビを見る</sub> ラジオやデータ放送を楽しむ

● デジタル放送では映像や音声によるテレビ放送以外に、 データ放送や衛星デジタルラジオ放送があります。

#### ■ データ放送

- ●便利な情報やさまざまなニュースを見たり、クイズや ゲームなどの双方向サービスを楽しんだりできます。 データ放送には以下の2種類があります。操作のしかた は番組によって異なります。画面に表示される操作指示 に従って操作をしてください。
- ◆ 独立データ放送
   番組とは無関係の独立したデータ放送です。
- ◆ 番組連動データ放送
  - テレビ番組やラジオ番組に関連するデータ放送です。

#### ■ 地上デジタル放送の双方向サービスについて

●地上デジタル放送の双方向サービスには、放送番組に連動した通信サービスと、放送番組とは無関係な通信サービスがあります。

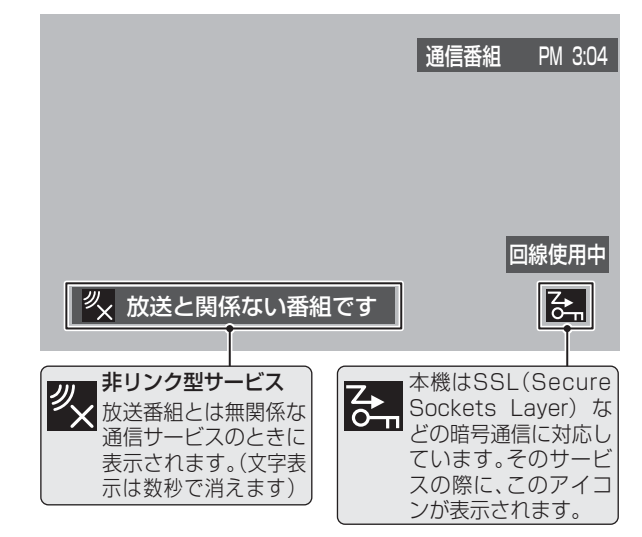

#### ■ ラジオ放送

- BSデジタル放送と110度CSデジタル放送にはラジオ 放送があります。
- 放送内容に連動して画像が楽しめるものと、音声のみの ラジオ放送があり、番組によっては音楽CD並みの高音質 を楽しむことができます。
- ※2009年7月現在、ラジオ放送は運用されておりません。

#### ラジオ、独立データ放送を楽しむ

- デジタル放送を見ているときに、<u>クイック</u>を押す
- 2 ▲·▼で「その他の操作」を選び、 課記を押す
- **3** ▲·▼で「テレビ/ラジオ/データ切換」を 選び、 ()線を押す
  - 「テレビ」、「ラジオ」、「データ」のどれかを
     ▲·▼で選び、()定)を押す
    - で他のチャンネルに切り換えられます。

    - ラジオ、データ放送を終了するには、「テレビ」を選び ます。

#### 番組連動データ放送を楽しむ

- | デジタル放送を見ているときに<u>画画表示</u>を | 押す
  - **テレビ**d、**ラジオd**が表示された場合、データ放送があり ます。

#### *₫テ*─タを押す

- 番組によっては押す必要がない場合があります。
- 画面に表示される操作指示に従って操作をしてくだ さい。
- データ放送を終了するには、以下の操作 をする
  - クイックを押す
  - ❷▲·▼で「その他の操作」を選び、蹠を押す
  - 3▲・▼で「データ放送終了」を選び、鍵を押す

#### めわられ ■ 双方向サービスについて

- 放送データの取得中は、一部の操作ができないことがあります。
- 画面の操作指示で、**dデータ**は「データボタン」「データ放送ボタン」などと表示される場合があります。
- ●本体の放送切換ボタンとチャンネルボタンでは、データ放送とラジオ放送の選択やチャンネル切換はできません。
- 双方向サービスを利用する場合は、あらかじめ電話回線やLAN端子の接続と設定をしてください(準備編473~~543)。また、双方 向サービス利用に必要な登録の申込みをしてください。
- ●インターネットを利用した双方向サービスでは、お客様の個人情報の入力を要求される場合がありますが、接続先のサイトによってはSSLなどによる通信時のセキュリティ対策が行われていない場合があります。
- 双方向サービスの通信中は、画面上に「回線使用中」アイコンが表示され、同一回線上の電話機やファクシミリなどは使えません。また、通話料がかかる場合があります。
- 通信に時間がかかり、次の操作がすぐにできないことがあります。
- 本機からの録画中は、データ放送には切り換えられません。
- テレビの動作中に電源プラグを抜かないでください。本機が記憶している双方向サービスでのお客様のポイント情報などが更新されないことがあります。
- 本機は、ブックマーク機能や登録発呼機能には対応していません。

テレビを見る

### テレビを見る 番組表を便利に使う

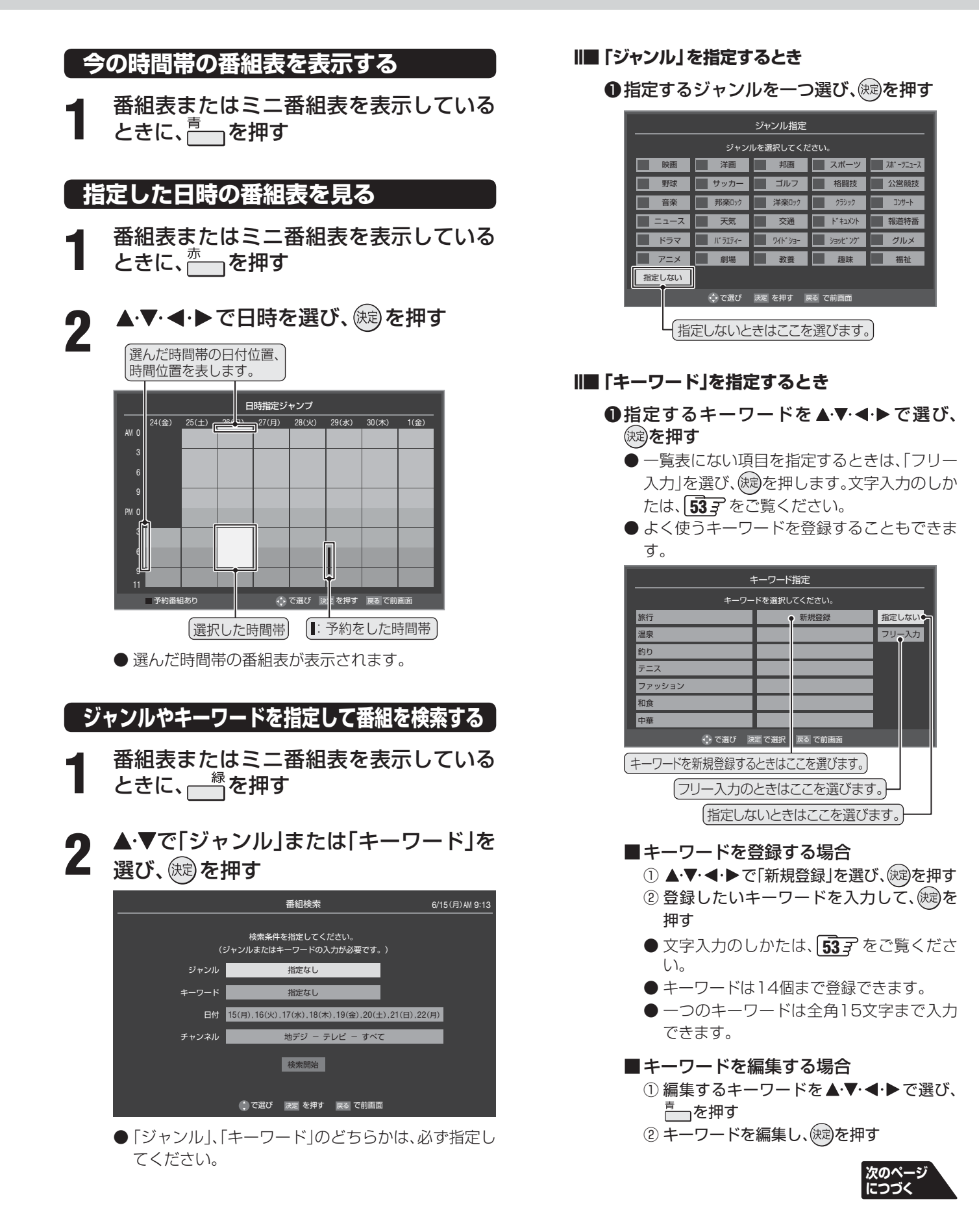

お知らせ

① 削除したいキーワードを選び、<sup>赤</sup> を押す
 ② ◀・▶で「はい」を選び、(錠)を押す

#### ■ 「日付」を指定するとき

- ●「番組検索」画面で、▲·▼で「日付」を選び、 渡を押す
- **②指定する日付を▲·▼·**◀·▶で選び、
  定定を押す
  - 建を押すたびに、図と□が交互に切り換わります。
  - 8日先まで指定できます。

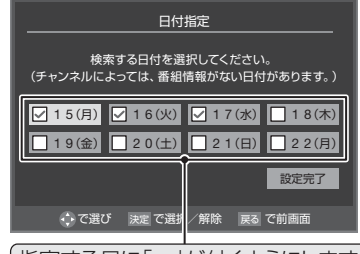

(指定する日に「~」が付くようにします。)

③すべての指定が終わったら、▲·▼·◀·▶で 「設定完了」を選び、瞬を押す

#### Ⅲ■「チャンネル」を指定するとき

- ●「番組検索」画面で、▲·▼で「チャンネル」を 選び、鍵を押してチャンネル指定画面にす る
- ②指定する項目を ◀・▶ で選び、内容を ▲・▼ で
  選ぶ

#### ● 放送の種類:

すべて / BS / CS / 地デジ

- 放送メディア: すべて/テレビ/ラジオ(BS、110度CSの み) /データ
- **チャンネル:** 指定した放送の種類やメディアに該当する チャンネル/すべて

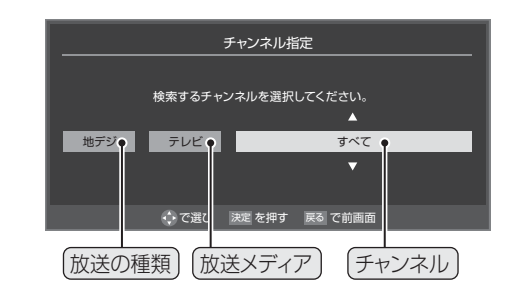

❸指定が終わったら、
定を押す

#### ▲・▼で「検索開始」を選び、 を押す

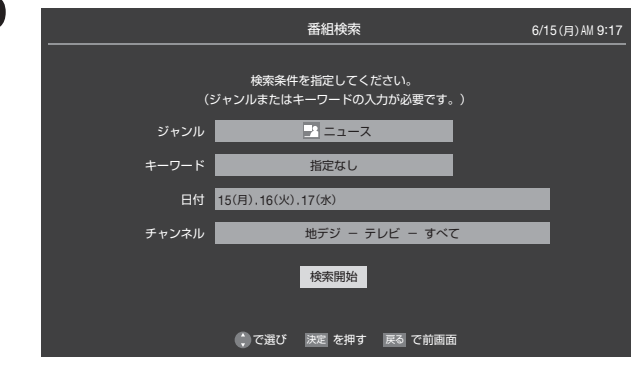

**4** 「番組検索結果」画面から見たい番組を ▲·▼で選び、瞬を押す

|   |         |                                                 | 番組                            | 検索結果                     |                 | 6/15(月)PM | 5:08      |
|---|---------|-------------------------------------------------|-------------------------------|--------------------------|-----------------|-----------|-----------|
|   | Ŧ       | ジャンル : 🛃ニュー<br>日付 : 15(月) . 16<br>・ャンネル : 地デジ ー | ス キ<br>(火).17(水).18<br>テレビーす^ | Fーワード : 指定<br>3(木)<br>べて | なし              |           |           |
|   |         |                                                 |                               |                          |                 |           |           |
| 7 | 地デジ 071 | In Ews                                          |                               |                          | 放送中             | 6/15(月)   | PM 4:52 🎴 |
| 4 | 地デジ 041 | 首都圏のニュース団                                       |                               |                          | 放送中             | 6/15(月)   | PM 4:53 🖃 |
| 5 | 地デジ 051 | Newsチャンネル                                       |                               |                          | 放送中             | 6/15(月)   | PM 4:53 🖃 |
| 8 | 地デジ 081 | 今日のニュース団                                        |                               |                          | 放送中             | 6/15(月)   | PM 4:53 🖃 |
| 3 | 地デジ 031 | 夕方のニュース                                         |                               |                          | 放送中             | 6/15(月)   | PM 5:00 🖃 |
| 1 | 地デジ011  | ネットワーク報道                                        |                               |                          | 放送中             | 6/15(月)   | PM 5:05 🖃 |
| 6 | 地デジ061  | √報道!⑤                                           |                               |                          |                 | 6/15(月)   | PM 5:50 🖃 |
|   |         |                                                 |                               |                          |                 |           |           |
|   |         | A company                                       | Tables de la contra           | THE STATE OF             | 200,000 mix 000 |           |           |

●「番組指定録画」画面 103 が表示されます。

● これから放送される番組を選んだときは、予約設定の画面になります。 343 の手順4以降をご覧ください。

▲・▼・◀・▶で「見る」を選び、、淀を押す ● 選んだ番組の放送画面になります。

<sup>■</sup>キーワードを削除する場合

#### 番組情報を見る

──番組表またはミニ番組表で番組を選び、 ──<sup>両</sup>を押す

#### 文字サイズを変更する

- 番組表に表示される文字の大きさを変えます。
   ※お買い上げ時は、「小さく」に設定されています。
- 番組表またはミニ番組表を表示している
   ときに、ワイックを押す

2 ▲·▼で「文字サイズ変更」を選び、
定定を押す

希望の文字サイズを▲・▼で選び、∞を押す

#### 番組表を更新する

- 番組表またはミニ番組表を表示している ときに、ワイックを押す
- ▲·▼で「番組情報の取得」を選び、決定を押す
   ●情報の取得が始まります。
   ※ 番組情報取得中は映像、音声が出ない場合があり
  - ます。
  - ※本機からの録画中は情報の取得ができません。
  - BSデジタル放送の番組表の場合は番組表全体が更 新されます。
  - 110度CSデジタル放送の場合は、選択中の番組が含 まれているネットワークの番組表全体が更新されま す。
  - ●地上デジタル放送の場合は、番組表で選択している 放送局の情報だけが更新されます。

※ 情報取得を中止するときは、番組情報取得中に <u>クイック</u>を押し、▲·▼で「番組情報の取得中止」を選 び、(定を押します。

● 番組情報取得中にほかの操作をすると、情報の取得 が中止されることがあります。

#### 番組記号の説明を見る

番組表またはミニ番組表を表示している ときに、<u>ワイック</u>を押す

- ▲·▼で「番組記号一覧」を選び、(速)を押す
   番組記号の説明が表示されます。
   ●表示されるのは番組記号の一部です。
  - 見終わったら、(決定)を押します。

#### 表示切換をする(1CH表示/マルチ表示)

| 番組表またはミニ番組表を表示している | ときに、<u>ワイック</u>を押す

- 2 ▲·▼で「1CH表示」(または「マルチ表示」) を選び、鍵を押す
  - メニューには、現在の番組表の表示によって「マルチ 表示」、「1CH表示」のどちらかが表示されます。
  - 「1CH表示」、「マルチ表示」を選ぶと、以下のように 切り換わります。

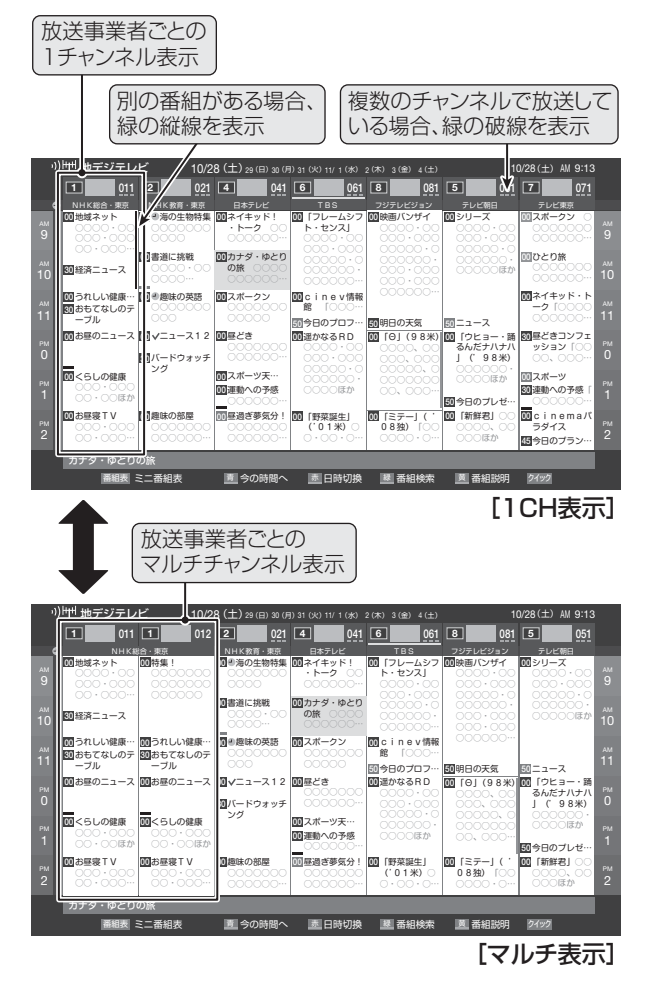

### テレビを見る 番組表を便利に使うっっき

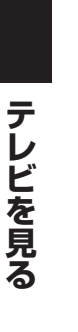

3

4

ジャンルの色分けを変更する

- 番組表またはミニ番組表を表示している ときに、ワイックを押す
- ▲・▼で「ジャンル色分け」を選び、
  (決定)を押す 2

設定する色を▲・▼で選び、(決定)を押す

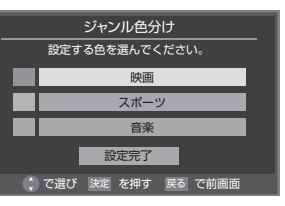

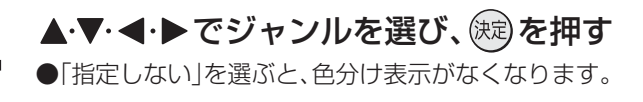

・▼で「設定完了」を選び、㈱宅を押す 5

#### 表示させるチャンネル数を設定する

- 番組表またはミニ番組表を表示している ときに、ワイックを押す
- ▲・▼で「その他の操作」を選び、
  ⇒を押す 2
- ▲·▼で「チャンネル表示数設定」を選び、 3 (決定)を押す
- ▲·▼で「7チャンネル表示」、「6チャンネル Δ 表示」のどちらかを選び、(決定)を押す

#### スキップチャンネル表示/非表示を設定する

- 「チャンネルスキップ設定」(準備編 **64 3**) で「スキップ」に 設定したチャンネルを番組表に表示させる設定をします。
- 番組表またはミニ番組表を表示している ときに、ワイックを押す
- ▲・▼で「その他の操作」を選び、、鍵を押す 2
- ▲・▼で「スキップチャンネル表示設定」を 3 選び、決定を押す
- ▲·▼で「表示する」、「表示しない」のどち らかを選び、決定を押す

#### 番組説明の表示/非表示を設定する

● 番組表の詳しい番組説明を表示させる設定をします。

- 番組表を表示しているときに、ワイックを押 す
- ▲・▼で「その他の操作」を選び、(決定)を押す 2
- ▲・▼で「番組説明表示設定」を選び、
  定定 3 押す
- ▲·▼で「表示する」、「表示しない」のどち

#### 番組表の明るさを設定する

- 番組表またはミニ番組表を表示している ときに、ワイックを押す
- ▲・▼で「その他の操作」を選び、
  こを押す 2
  - ▲・▼で「番組表明るさ設定」を選び、㈱⇒を 押す
- ↓▼で「明るい」、「標準」のどちらかを選 び、決定を押す

■スキップチャンネル表示設定について

- この設定は、放送の種類や放送メディア(テレビ、ラジオ、独立データ)に対して共通です。
- ジャンル色分けの変更について
- 複数の色に同じジャンルを登録することはできません。
- ●各色に設定できるジャンルはそれぞれ一つです。
- この設定は、放送の種類や放送メディア(テレビ、ラジオ、独立データ)に対して共通の設定になります。

お知らせ

# テレビを見る

#### 放送局の表示位置を設定する

● 番組表内の放送局の表示位置を設定します。

3

- 番組表またはミニ番組表を表示している ときに、ワイックを押す
- 2 ▲·▼で「その他の操作」を選び、 課 を押す
  - ▲・▼で「地デジ表示設定」を選び、、鍵を押す
- 4 ▲·▼で「視聴チャンネル中央表示」、「チャンネル順優先表示」のどちらかを選び、 定を押す
  - ●「視聴チャンネル中央表示」を選ぶと、視聴中のチャンネルが番組表の中央に表示されます。
     「チャンネル順優先表示」を選ぶと、お住まいの地域のチャンネル順に表示されます。
     最後に視聴していた番組の番組表を表示させるために、先頭チャンネル側の番組表が表示されないことがあります。

#### テレビ/ラジオ/データの表示切換をする

● 番組表に表示するメディアを切り換えます。

- 番組表またはミニ番組表を表示しているときに、ワイックを押す
- 2 ▲·▼で「その他の操作」を選び、 定定を押す
- 3 ▲·▼で「テレビ/ラジオ/データ切換」を選び、(速)を押す
- 4 ▲·▼で「テレビ」、「ラジオ」、「データ」のどれかを選び、

### テレビを見る 番組の情報を見る

#### 番組情報を見る

#### 画面表示を押す

- 現在視聴しているチャンネルや番組の情報が表示されます。(数秒後にチャンネル以外の表示は消えます)
- すべての表示を消すには、もう一度 画面表示を押してください。
- 選局時には一部省略された状態で表示されます。

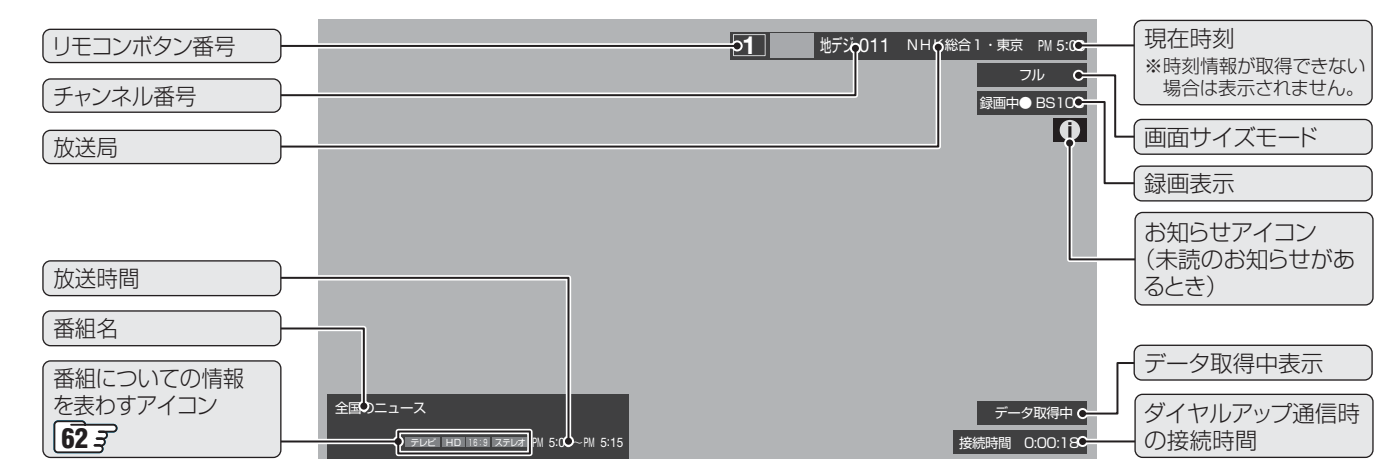

#### 番組説明を見る

クイックを押す

3

Δ

▲・▼で「番組説明」を選び、(決定)を押す

#### さらに詳しい説明を見るときは▼を押す

- ●「詳細情報を取得していません」が表示されたときは、 「詳細情報を取得していません」が表示されたときは、 を押します。
- 情報が取得できなかったり、情報がなかったりした場合には、「詳細情報を取得できませんでした」と表示されます。

#### 説明画面を消すには、決定を押す

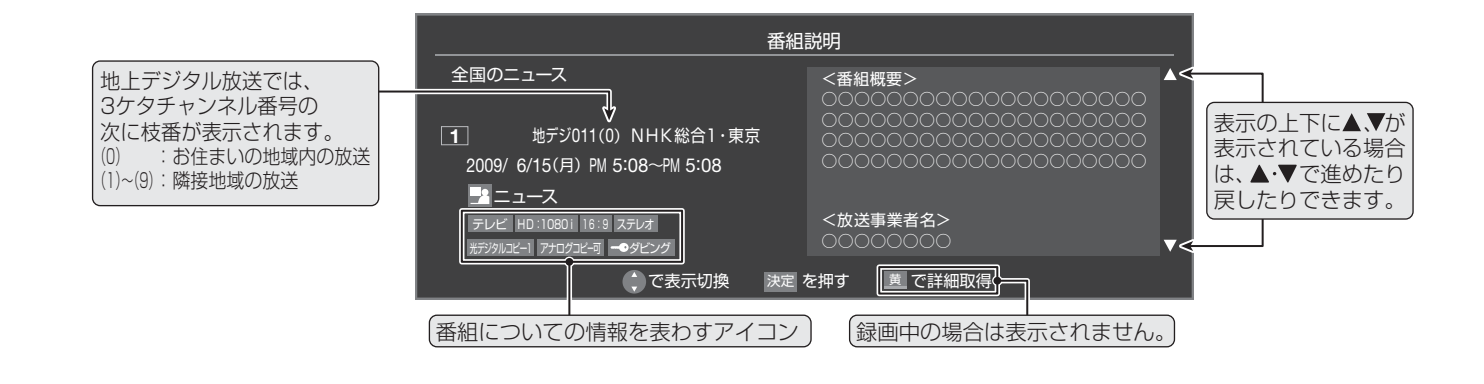

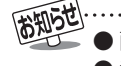

● 画面に表示されるアイコンについての説明は、「アイコン一覧」 [62] をご覧ください。

- 番組情報の表示や詳細情報の取得には時間がかかる場合があります。
- 番組情報を取得するタイミングによっては、最新の情報を表示できないことがあります。
- 番組によっては、録画、録音が制限される場合があります。その場合は、番組説明の画面でアイコンが表示されます。

### テレビを見る 画面サイズを調整する

#### 画面サイズを切り換える

● 視聴している映像の種類に応じて、画面サイズを切り換えることができます。

#### クイックを押す

2

3

#### ▲・▼で「画面サイズ切換」を選び、ҫ碇を押す

#### ▲・▼でお好みの画面サイズを選び、、寒を押す

● 押すたびに以下のように切り換わります。(映像の種類によって、選べる画面サイズが異なります)

● 各モードの説明は、次ページをご覧ください。

#### ||■ 放送やビデオ入力端子からの映像見ているとき

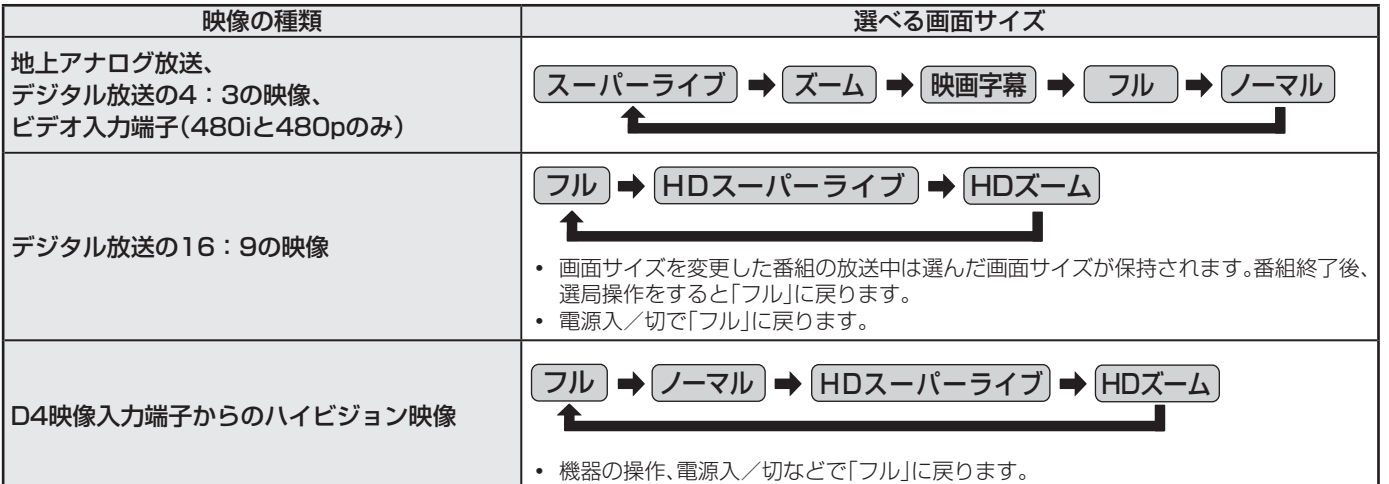

#### II■ HDMI入力端子からの映像を見ているとき

| 映像や信号フォーマットの種類                     | 選べる画面サイズ                                                                                                    |
|------------------------------------|----------------------------------------------------------------------------------------------------|
| 480i、480p                          | ✓ Dot By Dot → スーパーライブ → ズーム → 映画字幕 → フル                                                                                                    |
| VGA、SVGA、XGA、SXGA <sup>※</sup>     | $ \underbrace{/\neg \forall \nu}_{\bigstar} \Rightarrow \boxed{\text{Dot By Dot}} \Rightarrow \boxed{\neg \neg \neg \neg \neg} \Rightarrow \underbrace{\neg \neg \nu}_{\blacksquare} $ |
| 720p、1080i、1080p、WXGA <sup>※</sup> | $ \boxed{\begin{array}{c} \hline \hline \hline \hline \hline \hline \hline \hline \hline \hline \hline \hline \hline \hline \hline \hline \hline \hline \hline$                        |

※信号フォーマットについての説明は 37 をご覧ください

#### ||■ ゲームモードに切り換えたとき

|                                   | 選べる画面サイズ   |                                                                                                    |
|-----------------------------------|------------|----------------------------------------------------------------------------------------------------|
| 入力切換を外部入力(「ビデオ1~3」、「HDMI1~        | ビデオ入力のとき   | <u>(ゲームノーマル)</u> → ゲームフル                                                                                                    |
| 3」)にして、映像メニュー(23) を「ケーム」に設定している場合 | HDMI 入力のとき | $\underbrace{\begin{array}{c} \overleftarrow{r} - \overleftarrow{L} \overrightarrow{J} \overrightarrow{L} \end{array}}_{\uparrow} \underbrace{\begin{array}{c} \overleftarrow{r} - \overleftarrow{L} \overrightarrow{J} - \overrightarrow{L} \overrightarrow{L} \end{array}}_{\downarrow} \underbrace{\begin{array}{c} \overleftarrow{r} \end{array}}_{\downarrow} \underbrace{\begin{array}{c} \overleftarrow{r} \end{array}}_{\downarrow} \underbrace{\end{array}}_{\downarrow} \underbrace{\begin{array}{c} \overleftarrow{r} \end{array}}_{\downarrow} \underbrace{\begin{array}{c} \overleftarrow{r} \end{array}}_{\downarrow} \underbrace{\end{array}}_{\downarrow} \underbrace{\begin{array}{c} \overleftarrow{r} \end{array}}_{\downarrow} \underbrace{\end{array}}_{\downarrow} \underbrace{\end{array}}_{\downarrow} \underbrace{\begin{array}{c} \overleftarrow{r} \end{array}}_{\downarrow} \underbrace{\end{array}}_{\downarrow} \underbrace{\end{array}}_{\downarrow}  \\} \underbrace{\end{array}}_{\downarrow}  \\} \underbrace{\end{array}}_{\downarrow}          $ |

お知らせ

●「SXGA」、「1080i」、「1080p」を表示しているときに「Dot By Dot」は選べません。

●「WXGA」を表示しているときに「ノーマル」、「ゲームノーマル」は選べません。

### 画面サイズを調整する っづき

#### 画面の見えかたについて

|      | 画像サイズ      | 画面の見えかた                                                                                                    | 説明                                                                                                    |
|------|------------|----------------------------------------------------------------------------------------------------|----------------------------------------------------------------------------------------------------|
|      | スーパーライブ    |                                                                                                    | 4:3の映像をワイド画面で楽しむモードです。画面左右の端にいくほど<br>映像が引き伸ばされます。                                                              |
|      | ズーム        |                                                                                                    | 上下が黒い帯になっている映画などのワイド映像(レターボックスといい、DVDソフトなどではケース背面などに「LB」と表示されています)を拡大して楽しむモードです。上下に黒い部分が出ることがあります。             |
| 4:3  | 映画字幕       |                                                                                                    | レターボックスのワイド映像の下に字幕がはいっている場合に、字幕を<br>隠れにくくするモードです。上に黒い部分が出ることがあります。                                             |
|      | フル         |                                                                                                    | DVD などのスクイーズ映像(縦に伸びて見える映像)を、ワイド映像で<br>表示するモードです。                                                               |
|      | ノーマル       |                                                                                                    | 4:3の映像をそのままの横と縦の比で表示します。                                                                                       |
|      | フル         |                                                                                                    | 16:9の映像を画面内にすべて表示するモードです。<br>映像の信号によっては、周囲の映像が少し画面の外に隠れる場合があ<br>ります。<br>※「スキャン切換」[21] で画面に表示する情報量を変更することができます。 |
| 16:9 | HDスーパーライブ  |                                                                                                    | 左右に帯のある16:9の映像をワイド画面で楽しむモードです。<br>画面左右の端にいくほど映像が引き伸ばされます。                                                      |
|      | HDズーム      |                                                                                                    | 上下左右に帯のある16:9の映像をワイド画面で楽しむモードです。                                                                               |
|      | Dot By Dot |                                                                                                    | 入力信号の解像度のまま、画面に表示します。映像のない部分には黒<br>い部分ができます。(イラストはSVGAの例です)                                                    |
| 共通   | ゲームフル      | $\bigcirc \bigcirc \bigcirc \bigcirc \bigcirc \bigcirc \bigcirc \bigcirc \bigcirc \bigcirc \bigcirc \bigcirc \bigcirc \bigcirc \bigcirc \bigcirc \bigcirc \bigcirc \bigcirc $ | ゲームの画像をテレビ画面いっぱいに拡大して表示します。                                                                                    |
|      | ゲームノーマル    |                                                                                                    | ゲームの映像をそのままの横と縦の比で表示します。                                                                                       |

※「HDスーパーライブ」と「HDズーム」は、デジタル放送のハイビジョン放送と通常画質放送の16:9の映像で切り換えることが できます。この機能は画面サイズを切り換える機能であり、放送フォーマットを変換する機能ではありません。

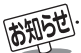

● このテレビは、各種の画面サイズのモード切換機能を備えています。テレビ番組などのソフトの映像比率と異なるモードを選択すると、本来の映像とは見えかたが異なります。

- ワイド映像でない従来(通常)の4:3の映像を、「スーパーライブ」などを利用してワイドテレビの画面いっぱいに表示して見ると、周辺 画像が一部見えなくなったり、変形して見えたりします。制作者の意図を尊重した本来の映像は、「Dot By Dot」、「ノーマル」(16:9 映像の場合は「フル」)で見られます。
- 本機のS2映像端子とD4映像端子では、スクイーズ映像と4:3映像時のレターボックス映像を識別できます。これらの映像の視聴時 には画面サイズが自動的に「フル」や「ズーム」に切り換わります。お好みで切り換えることもできます。
- 視聴する映像のフォーマットと画面サイズの組合せによっては、周囲の映像が隠れたり、画面の周囲が黒で表示されたり、左右の端がちらついたりすることがあります。また、放送画面に表示される選択項目を選んだ場合に、枠がずれて表示されることがあります。
- テレビを公衆に視聴させることを目的として、喫茶店、ホテルなどにおいて、画面サイズのモード切換機能を利用して、画面の圧縮や引き伸ばしなどをすると、著作権法上で保護されている著作者の権利を侵害するおそれがありますので、ご注意願います。

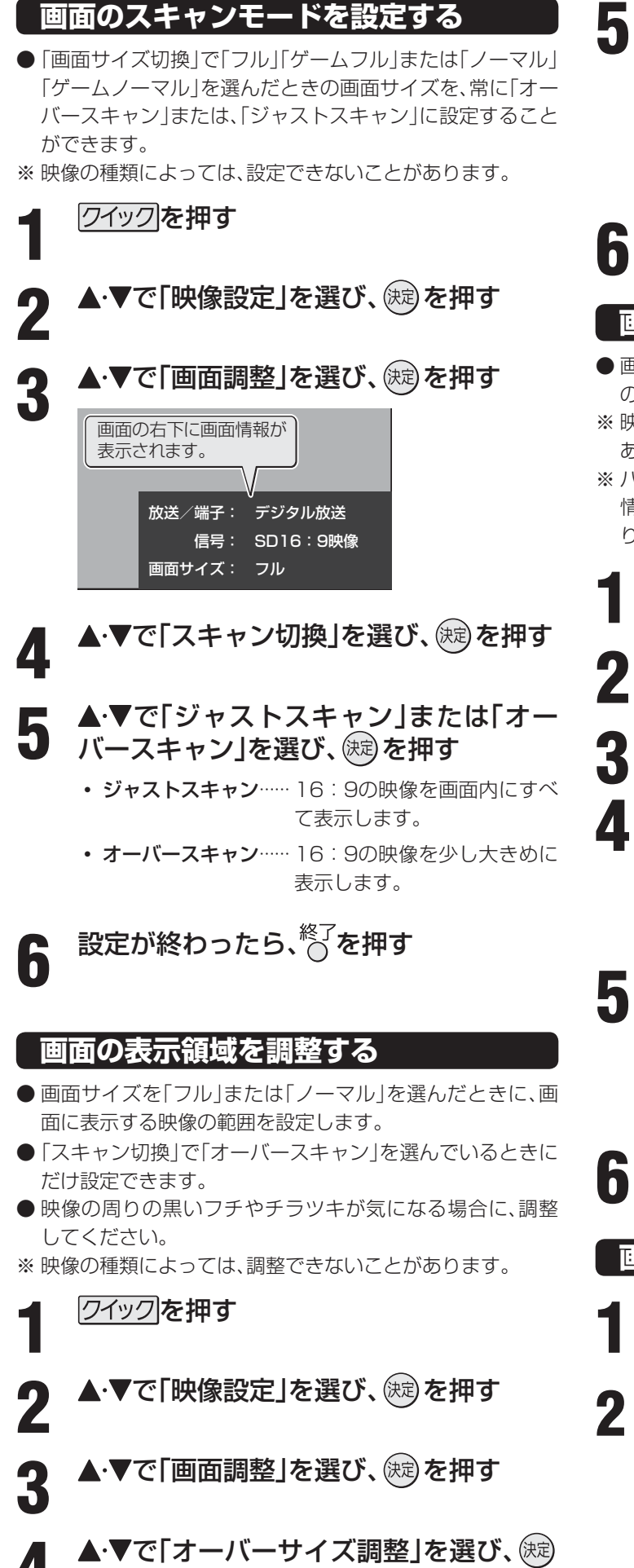

を押す

#### ▲・▼で希望の設定を選び、、鍵を押す

- • 一 1 …… 映像を通常よりも少し大きめに表示するため、周囲の映像が画面の外に隠れることがあります。
- -2……「-1」よりも、さらに大きめに表示するモー ドです。

### 設定が終わったら、<sup>終了</sup>を押す

#### 画面の位置や幅を調整する

- 画面右下に表示されている「放送/端子、信号、画面サイズ」 の組合せごとに、「画面調整」の調整状態が記憶されます。
- ※ 映像の種類と画面サイズによっては、調整できないことが あります。
- ※ パソコンを接続したときに、画面の右下に表示される画面 情報とパソコン側とで設定した情報が一致しない場合があ ります。

クイックを押す

▲・▼で「映像設定」を選び、 瘫 を押す

▲・▼で「画面調整」を選び、 跳を押す

#### ▲・▼で調整したい項目を選び、鍵を押す

- 上下振幅調整 ····· 映像の縦のサイズを調整します。
- 上下画面位置……映像の表示位置を上下に調整します。
- **左右振幅調整**…… 映像の横のサイズを調整します。

#### 

- 上下振幅調整と左右振幅調整は-03~+03、上下 の表示位置は-10~+10の範囲で調整できます。
  - 調整画面では **∢・**▶を押さないと数秒でメニュー画 面に戻ります。
- 調整が終わったら、<sup>終了</sup>を押す

#### 画面調整をお買い上げ時の状態に戻す

● 上記の手順4で「初期設定に戻す」を選び、 ∞を押す

| ◀・▶で「はい」を選び、 腕 を押す

### テレビを見る 便利な機能を使う

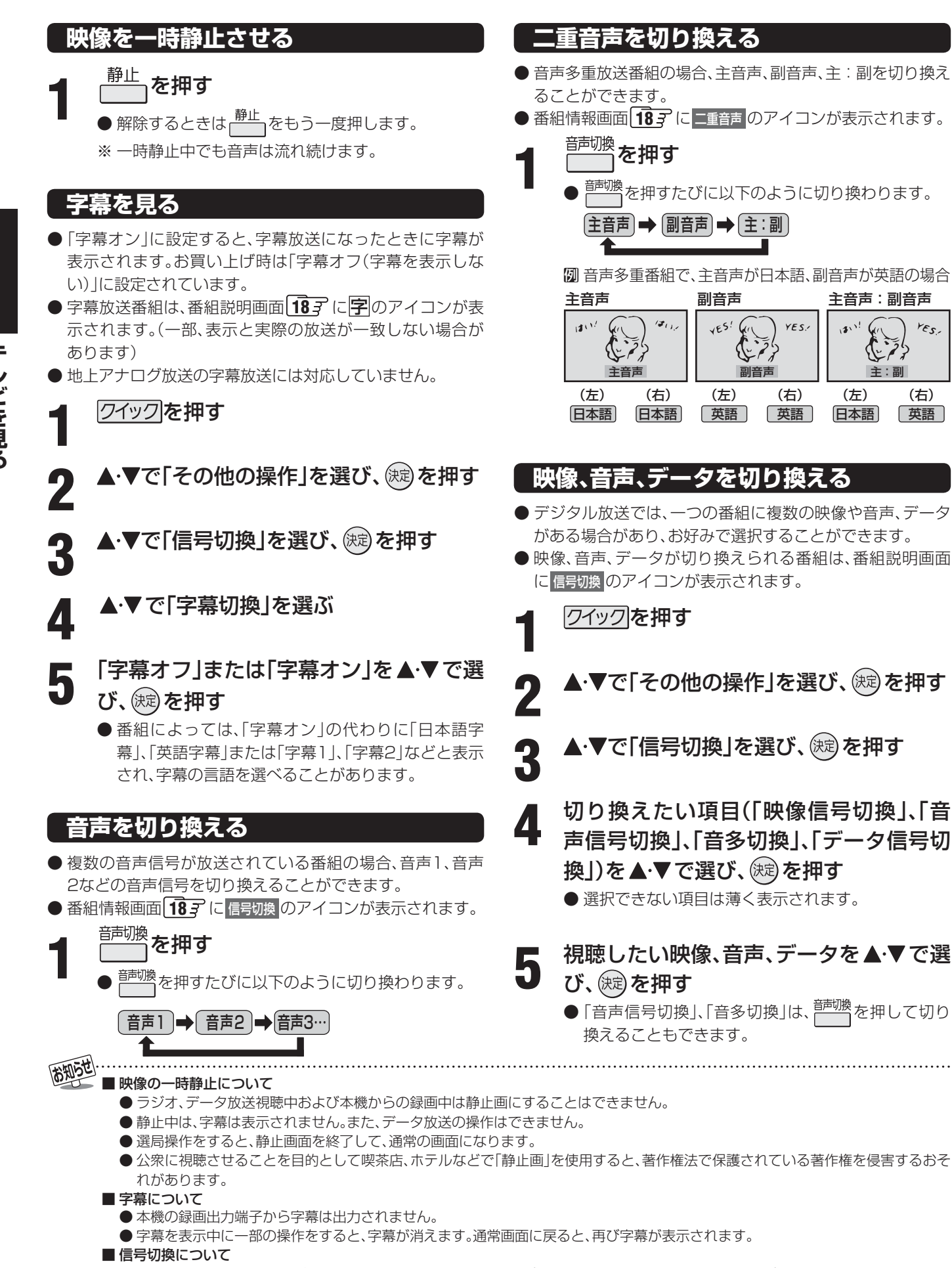

YES.

(右)

英語

- 選局操作をすると、信号切換で選択した状態は取り消されます。(基本の信号を選択した状態になります)
- 映像の切換と同時に音声も切り換わる場合もあります。

22

#### 映像・音声設定をする

### お好みの映像を選ぶ

● 映像メニューは、入力端子ごとに記憶させることができます。

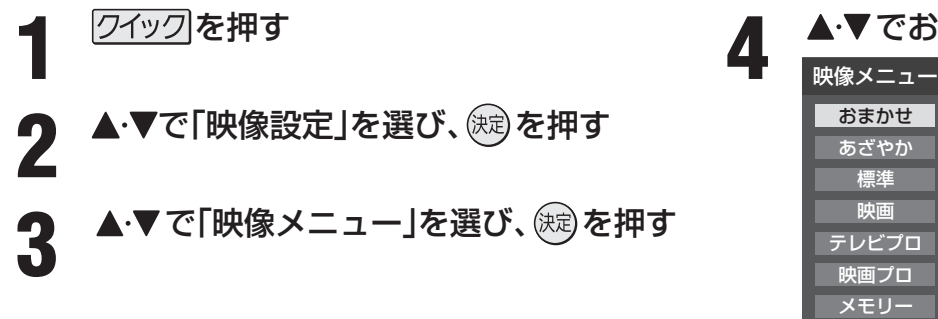

▲・▼でお好みの映像を選び、決定を押す

●「映画プロ」を選んだ場合は、▲·▼ で「映画プロ1」、「映画プロ2」のどちらかを選び、、鍵を押してください。

### 5 終わったら、<sup>終了</sup>を押す

| 映像メニュー  | 内容                                                                                     |
|---------|----------------------------------------------------------------------------------------|
| おまかせ    | 周囲の明るさと見ている映像に合わせて、最適な画質で表示されます                                                        |
| あざやか    | 明るく、迫力ある映像で楽しむとき                                                                       |
| 標準      | お部屋で落ち着いた雰囲気で楽しむとき(日常、ご家庭で使用するときの推奨設定です)                                               |
| 映画      | 暗くした部屋で映画館のような雰囲気で楽しむとき(暖かみのある色あいを再現します)                                               |
| テレビプロ   | テレビ番組を見るのに適した設定です(お好みに合わせて、さらに細かな調整を記憶させることができます)                                      |
| 映画プロ1、2 | 映画を見るのに適した設定です(お好みに合わせて、さらに細かな調整を記憶させることができます)                                         |
| ゲーム     | ゲームのレスポンスを重視し、ゲームをするのに適した画質設定です(入力切換を「ビデオ1」〜「ビデオ3」、<br>「HDMI1」〜「HDMI3」に切り換えているときに選べます) |
| PCファイン  | パソコンの画面を表示するのに適した設定です<br>(入力切換を「HDMI1」〜「HDMI3」のどれかに切り換えているときに選べます)                     |
| メモリー    | お好みに調整した映像で楽しむとき                                                                       |

※「おまかせ」、「メモリー」、「テレビプロ」、「映画プロ1、2」、「ゲーム」、「PCファイン」には、お好みで調整した結果が記憶されます。 (次ページをご覧ください)

#### 「おまかせ映像」について

● ┌── を押すと、映像メニューを切り換えたり、一部の映像調整項目をカラーボタンで表示させたりすることができます。

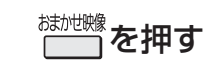

● 🔤を押すたびに「映像メニュー」が以下のように切り換わります。

➡[おまかせ] ➡[あざやか] ➡[ 標準] ➡[ 映画] ➡[テレビプロ=

メモリー ◆ PCファイン ◆ ゲーム ◆ 映画プロ2 ◆ 映画プロ1

### 2 カラーボタンを押す

● 以下の操作ができます。

| ボタン | 操作              | 説明                                                                                            | 詳しい説明              |
|-----|-----------------|-----------------------------------------------------------------------------------------------|--------------------|
| 青   | お好み調整<br>(映像調整) | より細かく映像を調整することができます。<br>※「映像メニュー」を「おまかせ」以外に設定しているときは、「お好み<br>調整」は「映像調整」に換わります。                | <b>24</b> <i>3</i> |
| 赤   | 明るさ調整           | <ul> <li>画面の明るさを、お好みで調整できます。</li> <li>※「明るさセンサー」を「オフ」に設定している場合は表示されません。(「おまかせ」を除く)</li> </ul> | <b>28</b> <i>3</i> |
| 緑   | ヒストグラム表示        | 画面に映像のヒストグラムを表示させます。                                                                          | <b>29</b> <i>3</i> |

おまかせ 国お好み調整 国明るさ調整 国ヒストグラム表示

23

### <sup>映像・音声設定をする</sup> お好みの映像に調整する

● 映像メニューが「おまかせ」、「テレビプロ」、「映画プロ」、「ゲーム」、「PCファイン」のときに調整した場合、調整した結果がそれ ぞれの映像メニューに記憶されます。それ以外を選んだ場合は、調整した結果が映像メニューの「メモリー」に記憶され、映像メ ニューが「メモリー」に切り換わります。

調整する頂日を▲・▼で選び、演っを押す

次ページをご覧ください。

● お好み調整で設定した調整値は、入力端子ごとに記憶されます。

ワイックを知さ

| ।<br>2 ▲·▼で               | 「映像設定」を選び、歳。を押す                                                          | 黒レベル 00<br>色の濃さ 00<br>色あい 00                                                                                                    |
|---------------------------|--------------------------------------------------------------------------|----------------------------------------------------------------------------------------------------|
| <b>3</b><br>→ ▼ で<br>₩®   | 「お好み調整」を選び、決定を押す<br><sup>ミメニュー おまかせ</sup><br>S好み調整 →                     | 明るさ調整 →<br>詳細調整 →<br>初期設定に戻す →<br>お好み調整                                                                                                    |
| 明るさ<br>室内<br>ヒストグ<br>映像設定 | 画面調整 →<br>:センサー オン<br>:環境設定 →<br>プラム表示 →                                 | ユニカラー <b>100</b><br>黒レベル 00<br>色の濃さ 00<br>色あい 00<br>シャープネス 00                                                                                                 |
| ●   映像:<br>整」を〕<br>映像     | ×ニュー」が おまかせ」以外のときは、  映像調<br>選びます。<br>メニュー 標準<br>映像調整 →                   | バックライト 50<br>詳細調整 →<br>初期設定に戻す →<br>映像調整                                                                                                    |
| 明るさ<br>ヒストグ<br>映像設定       |                                                                          | <ul> <li>● でお好みの映像に調整し、 定を押す</li> <li>いくつもの項目を調整する場合は、手順4、5を繰り返します。</li> <li>● を押す前に▲・▼を押せば、調整項目を切り換えることができます。</li> <li>■ 整が終わったら、<sup>終了</sup>を押す</li> </ul> |
| 調整項目                      | 内容                                                                       | 調整範囲                                                                                                    |
| ユニカラー                     | コントラスト・明るさ・色の濃さをバランスよく同時に<br>調整します。                                      | 00 ~ 100<br>淡くなる⇔濃くなる                                                                                                    |
| 黒レベル                      | 黒の階調を調整します。(黒髪などを見やすくします)                                                | <ul><li>−50 ~ +50</li><li>暗&lt;なる⇔明るくなる</li></ul>                                                                                                    |
| 色の濃さ                      | 色の濃さを調整します。                                                              | -50 ~ +50<br>淡くなる⇔濃くなる                                                                                                    |
| 色あい                       | 色あいを調整します。(肌の色に注目して調整します)                                                | -50 ~ +50<br>紫っぽくなる⇔緑っぽくなる                                                                                                    |
| シャープネス                    | 映像の鮮明さを調整します。                                                            | -50 ~ +50<br>やわらかい映像になる⇔くっきりした映像になる                                                                                                    |
| 明るさ調整                     | 「明るさセンサー」で自動調整するときの画面の明るさを<br>調整します。「明るさセンサー」が「オン」に設定されてい<br>るときに表示されます。 | 調整方法は283 をご覧ください。                                                                                                    |
| <br> バックライト               | お好みの見やすい画面の明るさに調整できます。「明るさ<br> センサー」が「オフ」に設定されているときに表示されま                | 00 ~ 100<br>暗くなる⇔明るくなる                                                                                                    |

詳細調整

す。

映像をさらに細かく調整します。

初期設定に戻す 調整した項目をお買い上げ時の設定に戻します。

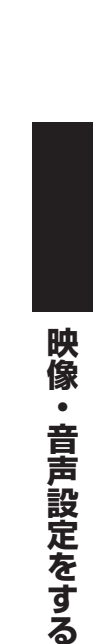

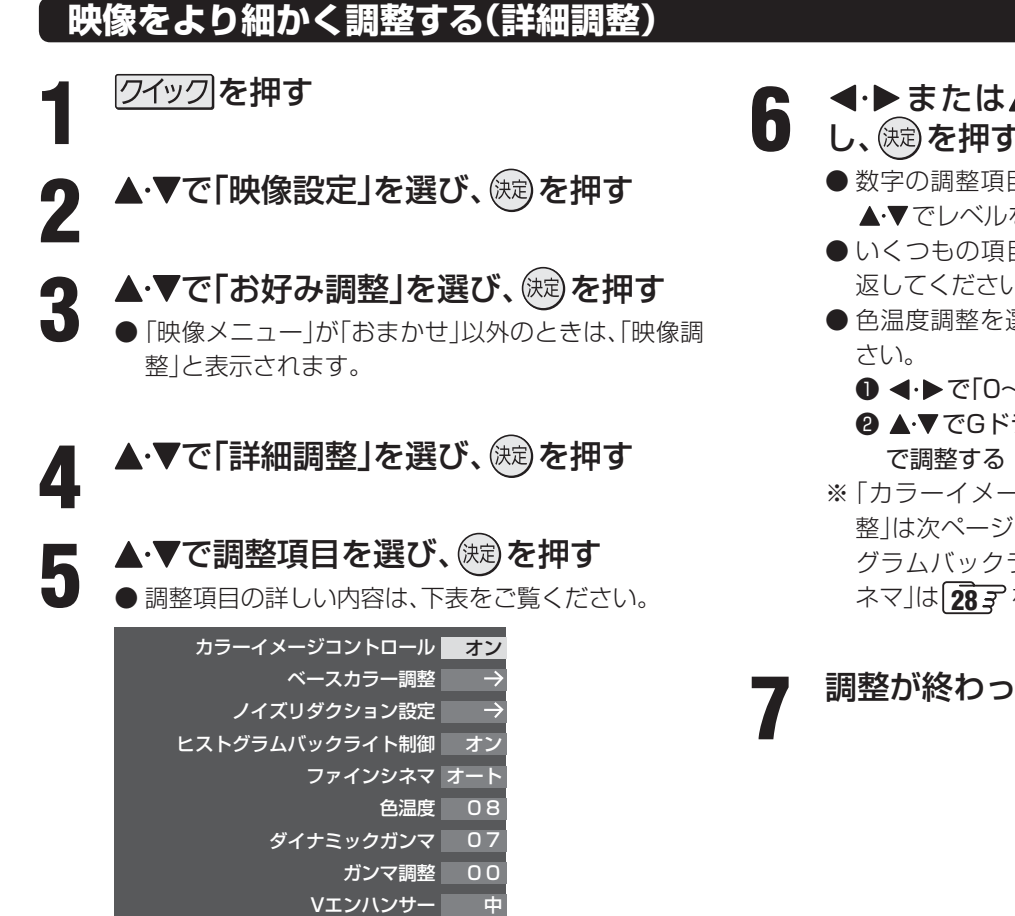

詳細調整

| 調整内容                                  |                       | 詳細調整  | 項目                   | 調整レベル                           | 映像状態                           |
|---------------------------------------|-----------------------|-------|----------------------|---------------------------------|--------------------------------|
| 色あいの調整                                | <b></b> 夕泪 府          |       | 通常時                  | 0~10                            | 色調を調整します。<br>教室が小さくたるほど照会系 教室が |
| 映像のホワイトバラフスや肌<br>色などを好みに合わせて生彩        |                       | 已加度   | おまかせ時                | -5~00~+5         大きくなるほど寒色系になりま |                                |
| にします。                                 | 色温                    | Gドライ  | ブ(緑) <sup>*1</sup>   | $-15 \sim 00 \sim +15$          | 明るい部分の色温度を微調整します。              |
|                                       | 度                     | Bドライ  | ブ(青) <sup>*1</sup>   | $-15 \sim 00 \sim +15$          | なります。                          |
| 階調の調整                                 | ダイナミック                |       | 通常時                  | 0~10                            | 映像の場面に合わせて階調が自動補正              |
|                                       |                       | ガンマ   | おまかせ時                | $-5 \sim 00 \sim +5$            | メリハリ感が強調されます。                  |
| します。                                  | ポック語を                 | 通常時   | $-5 \sim 00 \sim +5$ | 映像の明部と暗部のコントラストのバ               |                                |
|                                       |                       | ノマ詞聖  | おまかせ時                | $-5 \sim 00 \sim +5$            | 全体が明るくなります。                    |
| 輪郭の調整                                 | Vエンハンサー <sup>*2</sup> |       | 通常時                  | 「強」「中」「弱」「オフ」                   | 横線の輪郭を補正します。調整レベル              |
| 映像の輪郭などを強調したり (垂直輪郭補正) 弱めたりすることができます。 |                       | おまかせ時 | $-5 \sim 00 \sim +5$ | を大きくすると輪郭が強調されます。               |                                |

※1 「映像メニュー」が「おまかせ」以外のときに設定できます。

※2 「映像メニュー」が「PCファイン」のときは調整できません。

- ◀·▶または▲·▼でお好みの映像に調整 し、決定を押す
  - 数字の調整項目は、 <! ▶ で調整します。それ以外は ▲・▼でレベルを選び、(波)を押してください。
  - ●いくつもの項目を設定する場合は、手順5、6を繰り 返してください。
  - 色温度調整を選んだ場合は、以下の操作をしてくだ
    - <!>で[0~10]の数値を選び、決定を押す
    - 2 ▲·▼でGドライブまたはBドライブを選び、 ◀·▶
  - ※「カラーイメージコントロール」、「ベースカラー調 整」は次ページ、「ノイズリダクション設定」、「ヒスト グラムバックライト制御」は273を、「ファインシ ネマ」は283をご覧ください。

調整が終わったら、○を押す

カラー調整

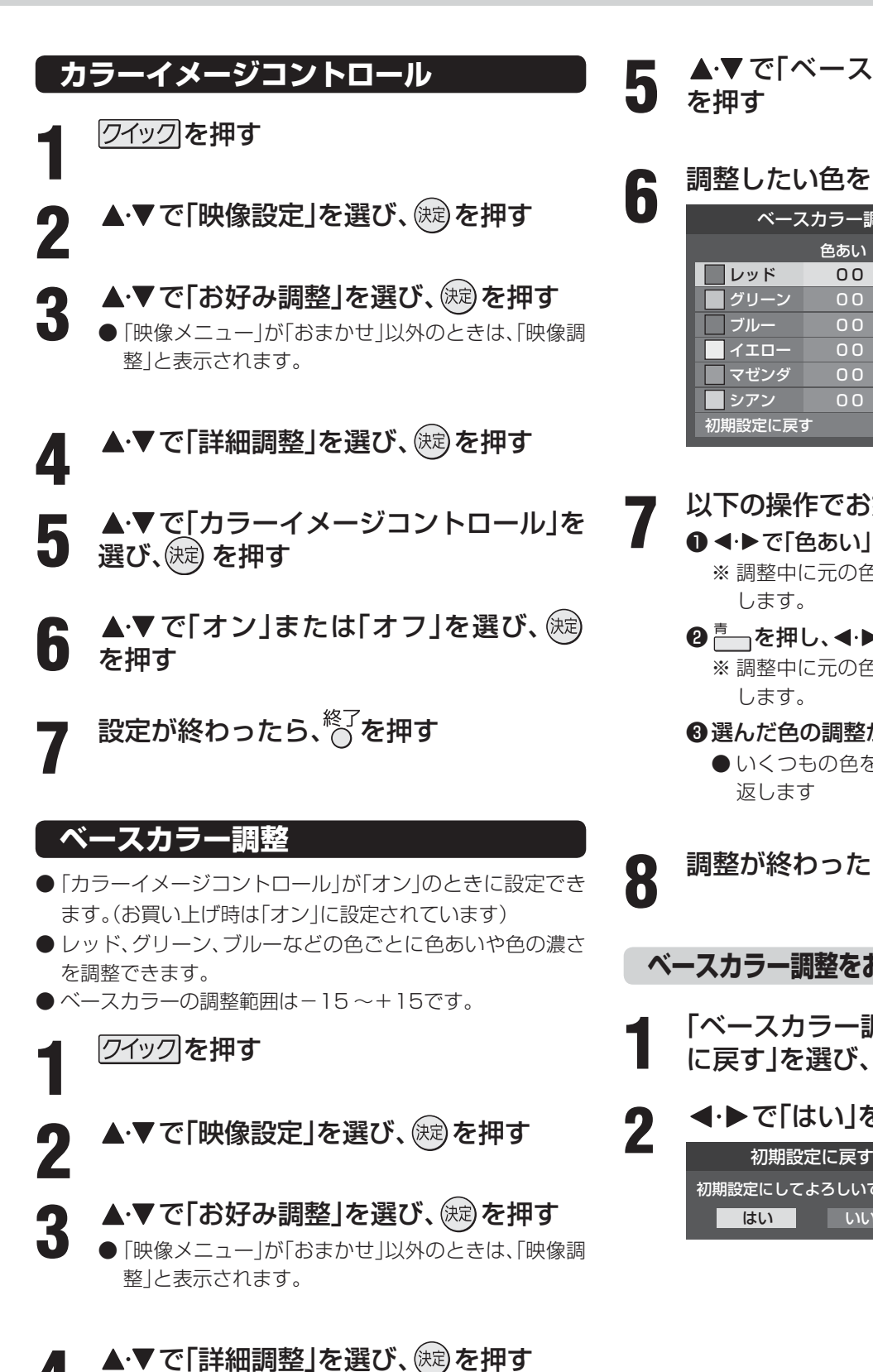

▲・▼で「ベースカラー調整」を選び、(決)

調整したい色を▲・▼で選び、㈱定を押す

| ベースカラー調整 |     |      |  |  |  |
|----------|-----|------|--|--|--|
|          | 色あい | 色の濃さ |  |  |  |
| レッド      | 00  | 00   |  |  |  |
| 🧧 グリーン   | 00  | +04  |  |  |  |
| 🗌 ブルー    | 00  | +04  |  |  |  |
| イエロー     | 00  | 00   |  |  |  |
| 📃 マゼンダ   | 00  | 00   |  |  |  |
| ■ シアン    | 00  | 00   |  |  |  |
| 初期設定に戻す  |     |      |  |  |  |

以下の操作でお好みの色に調整する

### ● ◀・▶ で「色あい」を調整する ※調整中に元の色(初期状態)に戻すには、 のうを押

### 2 ── を押し、◀・▶で「色の濃さ」を調整する ※調整中に元の色(初期状態)に戻すには、一を押

- 3 選んだ色の調整が終わったら、
  (決定)を押す
  - ●いくつもの色を調整する場合は、手順6、7を繰り

調整が終わったら、〇を押す

ベースカラー調整をお買い上げ時の設定に戻す

「ベースカラー調整」の手順6で「初期設定 に戻す」を選び、決定を押す

```
◀·▶で「はい」を選び、速を押す
```

初期設定にしてよろしいですか? いいえ

お知らせ スカラーの調整範囲は-15~+15です。

> 〕テレビを公衆に視聴させることを目的として、喫茶店、ホテルなどで、ベースカラー調整を利用して、本来の映像と異なる色の画面を表 示すると、著作権法上で保護されている著作者の権利を侵害するおそれがありますので、ご注意願います。

### <sup>映像・音声設定をする</sup> ノイズリダクション

操作編

# ヒストグラムバックライト制御

- 映像のノイズやざらつきを減らします。
- ※「映像メニュー」が「ゲーム」のときは、設定できません。
- ※ HDMI入力でPC信号フォーマットを表示しているときは、 設定できません。
- ※ 映像によっては、効果がわかりにくい場合があります。
- クイックを押す

4

2 ▲·▼で「映像設定」を選び、 速を押す

- 2 ▲・▼で「お好み調整」を選び、 瘫 を押す
  - 「映像メニュー」が「おまかせ」以外のときは、「映像調 整」と表示されます。

▲·▼で「詳細調整」を選び、 蹠を押す

▲·▼で「ノイズリダクション設定」を選び、
 び、

6 設定したい項目を▲·▼で選び、決定を押す MPEG NR 弱 ダイナミックNR オート ノイズリダクション設定

#### ▶ ▲·▼でお好みの設定を選び、 👳 を押す

● 別の項目を設定する場合は、手順6、7を繰り返しま す。

| 設定項目            | 設定レベル                      | 映像状態                                                                                                    |
|-----------------|----------------------------|----------------------------------------------------------------------------------------------------|
| エムベグ<br>MPEG NR | 「オート」「強」<br>「中」「弱」<br>「オフ」 | <ul> <li>デジタル放送やDVDなどの<br/>動きの速い映像の、ブロックノイズ(モザイク状のノ<br/>イズ)を減らす機能と、モス<br/>キートノイズ(輪郭のまわりにつく、ちらつきノイズ)を<br/>減らす機能です。</li> <li>※強くかけると精細感をそこなう場合があります。</li> <li>※「オート」は「映像メニュー」が「おまかせ」のときにだけ<br/>選べます。</li> </ul> |
| ダイナミック<br>NR    | 「オート」「強」<br>「中」「弱」<br>「オフ」 | <ul> <li>画像のざらつきノイズやちら<br/>つきを減らす機能です。</li> <li>※強くすると残像が気になる場<br/>合があります。通常は「オー<br/>ト」に設定してください。</li> </ul>                                                                                                  |

### 設定が終わったら、○を押す

●映像の明るさに応じてバックライトの明るさを自動調整し、メリハリのある映像にします。

クイックを押す

- 2 ▲·▼で「映像設定」を選び、 定認を押す
- 3 ▲·▼で「お好み調整」を選び、 (決)を押す ●「映像メニュー」が「おまかせ」以外のときは、「映像調 整」と表示されます。
- ▲ ▼で「詳細調整」を選び、 蹴を押す
- 5 ▲·▼で「ヒストグラムバックライト制御」 を選び、 (定)を押す
- 6 ▲·▼で「オン」または「オフ」を選び、 (寒) を押す
  - ●「オン」にすると機能が働きます。
  - 設定が終わったら、<sup>終了</sup>を押す

### <sup>映像・音声設定をする</sup> ファインシネマ設定

- 映画ソフトのもつスムーズな映像の動きと画質を再現しま す。 ※ 映像によっては、効果がわかりにくい場合があります。 クイックを押す ▲・▼で「映像設定」を選び、㈱定を押す ▲・▼で「お好み調整」を選び、、㈱塗を押す ● 「映像メニュー 」が「おまかせ」以外のときは、「映像調 整|と表示されます。 ▲・▼で「詳細調整」を選び、(決定)を押す Δ ▲·▼で「ファインシネマ」を選び、(炭)を 5 押す ▲·▼で[オフ]または[オート]のどちらか 6 を選び、決定を押す • オフ………特別な処理をせずに、そのままの映像を 表示します。
  - オート……映画ソフトなどの1秒間に24コマの映像 をテレビ用の30コマに変換した映像のと きに、自動的に本来の映画ソフトのもつス ムーズな映像の動きと画質を再現します。

設定が終わったら、☆○を押す

# 明るさセンサー/明るさ調整

#### 明るさセンサー

- 周囲の明るさに応じて、画面の明るさが自動で調整されます。
- ※「映像メニュー」が「おまかせ」のときは、「オフ」に設定する ことはできません。
  - クイックを押す
- 2 ▲·▼で「映像設定」を選び、 🕮 を押す
- **3**▲·▼で「明るさセンサー」を選び、 腕を 押す
- **4** ▲·▼で「オン」または「オフ」を選び、 
  定
  - 設定が終わったら、<sup>終了</sup>を押す

#### 明るさ調整

- ●周囲の明るさに対する画面の明るさを調整することができます。
- 2 ∞を押し、 **<**・ ▶ で明るさを変えたいレベルを選ぶ
- **3** ▲·▼で画面の明るさを調整し、 (深)を押す
  - \_\_\_\_を押すと、調整前の状態に戻ります。
    - \_\_\_\_を押すと、お買い上げ時の状態に戻ります。

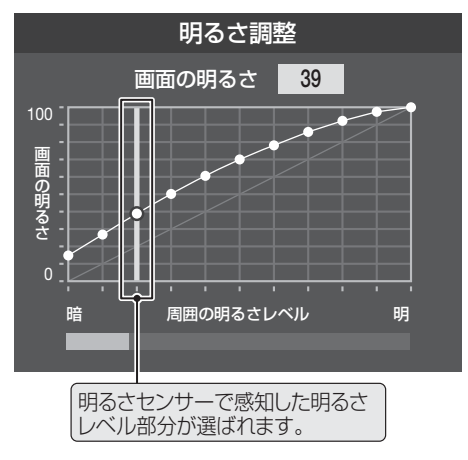

調整が終わったら、<sup>終了</sup>を押す

お知らせ

ファインシネマについて

■明るさセンサー/明るさ調整について

● 調整中に照明をつけるなど、周囲の明るさを変えたときには、調整後に画面の明るさが変わらないことがあります。 ●「明るさセンサー」が「オフ」に設定されている場合、「明るさ調整」は「バックライト」になります。「**24**?

●「オート」に設定した場合に映像に違和感がある場合は、「オフ」に設定してください。 ●「ファインシネマ」は、480p、720p、1080pの信号の映像には働きません。

Δ

●明るさセンサー[5]の近くに物を置いたり、ふさいだりしないでください。明るさセンサーが正しく動作しなくなることがあります。

● 映像のヒストグラムを見ることができます。

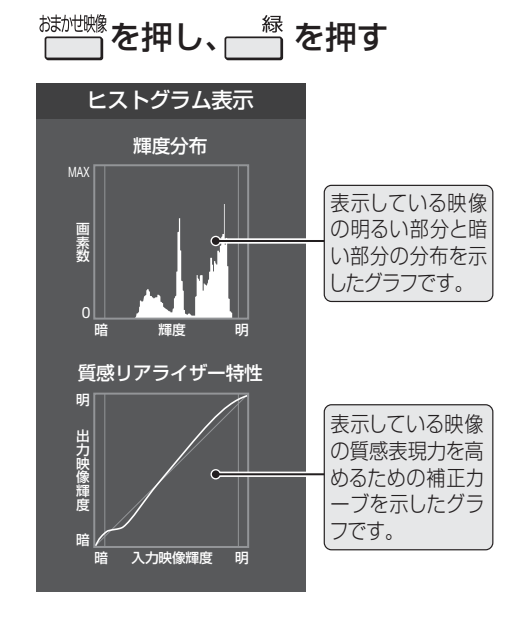

2

| 衣小で消9には、○ で押9 |
|---------------|
|               |

# お好みの音声に調整する

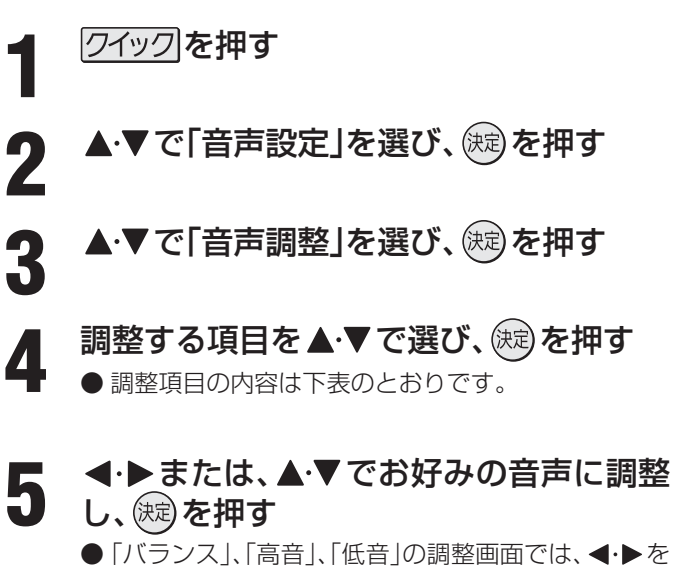

- ●「バランス」、「高音」、「低音」の調整画面では、 ◀・▶ を 押さないと数秒で「音声調整」画面に戻ります。
- いくつもの項目を調整する場合は、手順4、5を繰り 返します。

**<sup>6</sup>** 調整が終わったら、〇を押す

| 調整項目 | ◀・▶で調整する                                                        |  |  |
|------|-----------------------------------------------------------------|--|--|
| バランス | <b>左50</b> ~ 右50<br>左の音が強調される 右の音が強調される                         |  |  |
| 高音   | <ul> <li>- 50 ~ + 50</li> <li>高音が弱まる</li> <li>高音が強まる</li> </ul> |  |  |
| 低音   | <ul> <li>- 50 ~ + 50</li> <li>低音が弱まる</li> <li>低音が強まる</li> </ul> |  |  |

| 調整項目  | ▲・▼で選択する                                          |  |
|-------|---------------------------------------------------|--|
| 高音強調  | ドラマのセリフや楽器の音の輪郭を明りょうに<br>して聞きやすくします。<br>オン ←→ オフ  |  |
| 低音強調  | 豊かな低音を再生します。<br>(2段階で強調の設定ができます)                  |  |
| サラウンド | ステレオ音声を自然な広がり感を持った<br>サラウンドで再生する機能です。<br>オン ←→ オフ |  |

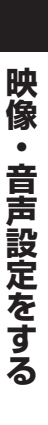

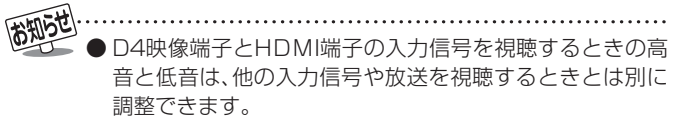

### 録画・予約をする デジタル放送の録画・予約について

- 本機と録画機器をつないで、デジタル放送を録画することができます。録画・予約の種類と録画機器の準備は以下のとおりです。
- あらかじめ、接続と設定(下表を参照)をしてください。
- 録画機器を接続しないと録画や録画予約をすることはできません。

● 本機の録画出力端子から録画をするには、「音声出力/録画出力端子設定」(準備編|46字)を「録画出力」に設定する必要があります。

| 録画機器                     | 接続                           | 設定                                        |
|--------------------------|------------------------------|-------------------------------------------|
| 録画出力端子に接続した機器(ビデオやDVDなど) | 準備編 32 3                     | 準備編 46 3                                  |
| 東芝レコーダー(テレビdeナビ)         | 準備編 <b>34</b> 3、 <b>36</b> 3 | 準備編 <b>35</b> 3、 <b>37</b> 3、 <b>46</b> 3 |
| レグザリンク対応の東芝レコーダー         | 準備編 <b>37</b> 3              | 準備編 43 3                                  |

#### ■ 録画機器の種類と録画前の準備

| 録画先                                     | 説 明                                                                                                    | 準備                                                                                                    |
|-----------------------------------------|----------------------------------------------------------------------------------------------------|----------------------------------------------------------------------------------------------------|
| 録画出力端子に接続し<br>た機器(ビデオやDVD<br>など)に録画するとき | 自動録画機能(映像信号の入力を検出して自動録画を<br>する機能)のある機器に録画できます。※1                                                                                                    | <ul> <li>● 録画できるビデオテープやDVDディスク<br/>を入れておきます。</li> <li>● 自動録画機能については、接続した機器の<br/>取扱説明書をお読みください。</li> </ul>                                                                                |
| 東芝レコーダーに「テレ<br>ビdeナビ予約」で録画<br>するとき      | <ul> <li>東芝レコーダーに「テレビdeナビ予約」で録画できます。</li> <li>■東芝RDアナログでの予約…本機の録画出力からの<br/>信号(テレビ放送のみ)を録画します。</li> <li>※ハイビジョンでの録画はできません。</li> <li>■東芝RDデジタルでの予約…東芝RDシリーズで受<br/>信したデジタル放送(テレビ放送のみ)を録画しま<br/>す。(デジタルチューナーを内蔵した東芝RDシリー<br/>ズでのみできます)「東芝RDデジタルでの予約(録<br/>画)のご注意」[37] もご覧ください。</li> </ul> | <ul> <li>録画や予約の設定をする前に、ビデオレ<br/>コーダーの電源を入れておきます。</li> <li>(予約設定後は、電源を「待機」にしてもかま<br/>いません。)</li> <li>ハードディスクの残量と番組の記録数を確<br/>認し、不要な番組は削除しておきます。</li> <li>※ ハードディスクにのみ録画予約できます。</li> </ul> |
| レグザリンク対応の東<br>芝レコーダーに録画す<br>る場合         | レグザリンク対応の東芝レコーダーで受信したデジタ<br>ル放送(テレビ放送のみ)を録画します。                                                                                                    | <ul> <li>● ハードディスクの残量と番組の記録数を確認し、不要な番組は削除しておきます。</li> <li>※ ハードディスクにのみ録画予約できます。</li> </ul>                                                                                               |

※1:自動録画機能のない機器に録画するなど、本機から制御できない場合は、録画機器側でも録画の操作や予約の設定をしてください。

#### ■ デジタル放送を録画中に見ることのできる放送

|               | 地上アナログ | 地上デジタル | BSデジタル | 110度CS<br>デジタル | ビデオ入力1 ~ 3、<br>HDMI入力1 ~ 3 |
|---------------|--------|--------|--------|----------------|----------------------------|
| 地上デジタル録画中     | ×      |        | ×      | ×              | 0                          |
| BSデジタル録画中     | 0      | ×      |        | ×              | 0                          |
| 110度CSデジタル録画中 | 0      | ×      | ×      |                | 0                          |

○:見られる △:録画中の番組だけ見られる ×:見られない

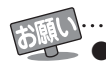

..... ▶デジタル放送の録画予約をしてから録画が始まるまでの間は、本体の電源ボタンで電源を「切」にしたり、電源プラグを抜いたりしない でください。予約開始時刻までに電源を「入」にしても、正しく録画されない場合があります。(リモコンの電源ボタンで「待機」にするこ とはできます)

- ..... ▶地上アナログ放送、CATV放送、ビデオ入力端子につないだ機器の映像・音声を本機の録画・予約機能で録画することはできません。 独立データ放送や番組連動データ放送のデータは録画できません。
  - 録画出力端子につないだ機器での録画では、映像のフォーマットは480iに変換され、音声は2チャンネルに変換されます。(5.1chサラ ウンドのハイビジョン番組などを、そのままの画質や音声などで録画することはできません)また、字幕放送番組を録画しても字幕は 録画できません。
  - ●予約できる番組数は、録画予約と視聴予約を合わせて32番組までです。
  - 万一、本機の故障や受信障害などによって正常に録画・録音できなかった場合の補償は一切できませんので、あらかじめご了承くださ い。
  - D-VHSビデオをVHSモードやS-VHSモードで使うときは、ビデオの場合と同じ接続・準備をしてください。

### 見ている番組を録画する

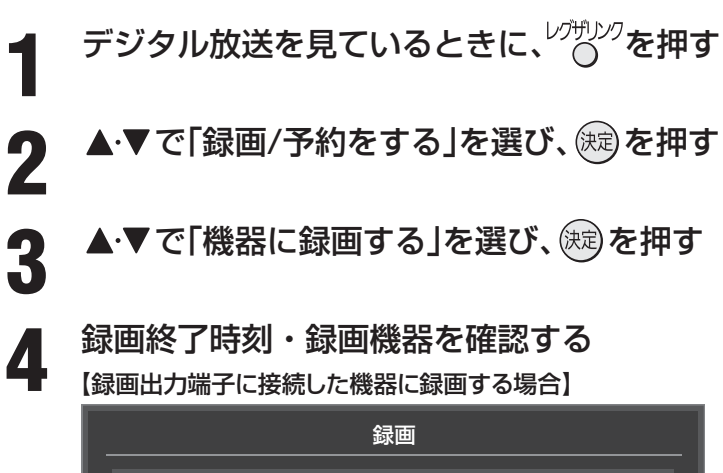

| 録画時間 | PM 5:27 ~ PM 7:27 ( 2時間 00分)          |
|------|---------------------------------------|
| 録画機器 | E REC OUT 録画出力                        |
|      | ····································· |
|      | 録画を開始しますか?                            |
|      | はいいえ                                  |
|      | ◆ で選び 決定 を押す 戻る で前画面                  |

#### ||■ 録画時間を変更する場合

- 設定できる時間は最大23時間59分です。
- ●「レグザリンク設定」内の「録画時間設定」(準備編 463)で、録画開始からの録画終了時間をあらかじめ設定することができます。(お買い上げ時は録画終了時刻が2時間後に設定されています。)
- ●▲·▼で「録画設定」を選び、決定を押す
- 2▲·▼で「録画時間」を選び、決定を押す
- ③ ◀·▶で「時」または「分」を選び、▲·▼で時間を設定する

#### Ⅲ■ 録画機器を変更する場合

- ●▲·▼で「録画設定」を選び、決定を押す
- 2▲·▼で「録画機器」を選び、歳定を押す
- 3▲・▼で録画機器を選び、鍵を押す

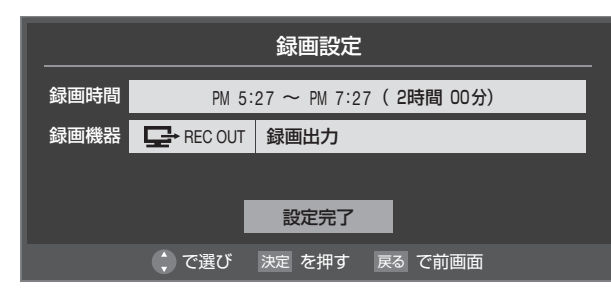

| 録画機器                                   | 表示される名称                                                                                  |  |
|----------------------------------------|------------------------------------------------------------------------------------------|--|
| 録画出力端子に接続した機器(ビデオや<br>DVDレコーダー)に録画するとき | 「REC OUT:録画出力」                                                                           |  |
| 東芝レコーダーに「テレビdeナビ予約」<br>で録画するとき         | 「東芝RDアナログ」<br>(「東芝RDアナログでの予約(録画)」をする場合に選ぶ)<br>「東芝RDデジタル」<br>(「東芝RDデジタルでの予約(録画)」をする場合に選ぶ) |  |
| レグザリンク対応の東芝レコーダーに<br>録画するとき            | 「HDMI1:接続した機器の形名」などが表示されます                                                               |  |

#### 録画機器の準備をする

#### **◀·**▶で「はい」を選び、<sup></sup> 定</sup>を押す

● 録画が開始されます。

5

6

お知らせ

● 視聴制限の画面が表示された場合は、画面の操作説明に従って操作してください。

● 録画機器側で設定した予約録画の待機中や録画中の場合は、それらが中止されたり、録画ができなかったりすることがあります。

- 録画中は本機の一部の操作が制限されます。録画機器側の制限についてはそれぞれの取扱説明書でご確認ください。
- ●「機器に録画する」で、録画をしているときに録画予約の開始時刻になると、「録画」は中止されます。

録画・予約をする

#### 録画・予約をする

2

3

4

# 見ている番組を録画する っづき

録画設定の変更

| 前ページの手順4で、「録画設定」を▲・▼で選んで 蹴を押す

設定する項目を▲·▼·◀·▶で選び、∞を押す

▲・▼で内容を選び、決定を押す

#### ▲・▼・◀・▶で「設定完了」を選び、蹠を押す

● 設定を変更する前の画面に戻ります。

※ 場合によって、設定や変更ができない項目があります。

#### II■ 録画出力端子に接続した機器(ビデオやDVDレコーダーなど)に録画するとき

| 項目   | 設定する内容                | 説 明                                                                                                    |  |
|------|-----------------------|----------------------------------------------------------------------------------------------------|--|
| 録画機器 | REC OUT 録画出力          | 「REC OUT 録画出力」を選びます。                                                                                                    |  |
| 映像信号 | <b>映像1/映像2/映像3</b> など | ● 番組録画指定の場合に設定できます。(選択できる信号がない場合は設                                                                                                    |  |
| 音声信号 | <b>音声1/音声2/音声3</b> など | 定できません)                                                                                                    |  |
| 二重音声 | 主音声と副音声/<br>主音声/副音声   | 二重音声については 223 をご覧ください。                                                                                                    |  |
| 放送時間 | 連動する/連動しない            | <ul> <li>● 番組指定録画の場合に設定できます。(録画予約の場合は設定できません)</li> <li>● 放送局から番組遅延の情報が送信されれば、最大3時間までの遅れに連動して録画をする機能です。(放送時間の繰上げには対応しません)</li> <li>● 東芝レコーダーの「テレビdeナビ予約」には対応していません。</li> <li>● 放送時間連動の結果、ほかの予約と重なった場合の優先順については、<br/>373 をご覧ください。</li> <li>● 放送時間の変更によって、予約した番組が録画できなかった場合の補償は一切できませんので、あらかじめご了承ください。</li> </ul> |  |

#### II■ 東芝レコーダーに「テレビdeナビ予約」で録画するとき

| 項目                                                                                                    | 設定する内容                                                                                        | 説明                                                                                                    |
|----------------------------------------------------------------------------------------------------|-----------------------------------------------------------------------------------------------|----------------------------------------------------------------------------------------------------|
| 録画機器                                                                                                    | 東芝RDアナログ/<br>東芝RDデジタル1 ~ 3                                                                    | 録画予約の種類(機器)を選びます。                                                                                                    |
| 画質モード                                                                                                    | TS/SP/LP/<br>MN1.4 ~ MN9.2                                                                    | 「TS」は、「東芝RDデジタル1~3」のときにだけ設定できます。<br>音質モードがL-PCMのときは、SP/LP/MN8.2以上は選択できません。                                                              |
| 音質モード                                                                                                    | <b>ニード</b> M1/M2/L-PCM 画質モードがSP/LP/MN8.2以上のときは、L-PCMは選択できま<br>(画質モードが「TS」のときは、音質モードの設定はできません) |                                                                                                    |
| DVD互換 切/入(主音声)/入(副音声) 音声多重番組の場合に、本機はこの設定に従った音声をビデオ に出力します。DVD-Video作成を前提とする場合は、必ず「入または「入(副音声)」に設定します。<br>「切」に設定した場合は、音声多重番組のままVRモードで録画さ |                                                                                               | 音声多重番組の場合に、本機はこの設定に従った音声をビデオレコーダー<br>に出力します。DVD-Video作成を前提とする場合は、必ず「入(主音声)」<br>または「入(副音声)」に設定します。<br>「切」に設定した場合は、音声多重番組のままVRモードで録画されます。 |
| 映像信号映像1/映像2/映像3など「東芝RD:音声信号音声1/音声2/音声3などがない場合                                                                                           |                                                                                               | 「東芝RDデジタル1~3」の場合や日時指定予約の場合、選択できる信号                                                                                                    |
|                                                                                                    |                                                                                               | がない場合は設定できません。                                                                                                    |

#### ||■ レグザリンク対応の東芝レコーダーで録画するとき

| 項目      | 設定する内容                                                                                                    | 説明                                                                                                    |  |
|---------|----------------------------------------------------------------------------------------------------|----------------------------------------------------------------------------------------------------|--|
| 録画機器    | HDMI1 機器名など                                                                                                    | 録画予約の種類(機器)を選びます。                                                                                                    |  |
| 画質モード*1 | 録画機器の現在設定内容/<br>録画機器の設定1 ~ 5/<br>TS/SP/LP/MN1.4~MN9.2                                                                  | 音質モードがL-PCMのときは、SP/LP/MN8.2以上は選択できません。                                                                                                    |  |
| 音質モード   | M1/M2/L-PCM     画質モードがSP/LP/MN8.2以上のときは、L-PCMは選択でん。       (画質モードが「録画機器の現在設定内容」、「録画機器の設定       「TS」のときは、音質モードの設定はできません) |                                                                                                    |  |
| DVD 互換  | 切/入(主音声)/入(副音声)                                                                                                    | 音声多重番組の場合に、本機はこの設定に従った音声をビデオレコー<br>ダーに出力します。DVD-Video作成を前提とする場合は、必ず「入(主<br>音声)」または「入(副音声)」に設定します。<br>「切」に設定した場合は、音声多重番組のままVRモードで録画されます。<br>画質モードを「TS」「録画機器の現在設定内容」「録画機器の設定1~5」<br>に設定した場合は、選択できません。                                                                                                    |  |
| 放送時間    | 連動する/連動しない                                                                                                    | <ul> <li>         に設定した場合は、選択できません。     </li> <li>         放送局から番組遅延の情報が送信されれば、最大3時間までの遅れに連動して録画をする機能です。(放送時間の繰上げには対応しません)     </li> <li>         「テレビdeナビ予約」には対応していません。     </li> <li>         日時指定予約の場合は設定できません。     </li> <li>         放送時間連動の結果、ほかの予約と重なった場合の優先順については、         <ul> <li>             がごうをご覧ください。             </li> <li>             放送時間の変更によって、予約した番組が録画できなかった場合の             補償は一切できませんので、あらかじめご了承ください。         </li> </ul> </li> </ul> |  |

※1:「画質モード」の「現在設定内容」と「設定1~5」は、録画機器側で設定されている内容です。

#### 録画の中止

※ 東芝RDアナログでの予約(録画)の場合は、以下の操作をしても録画機器側の録画は中止されません。録画機器側でも録画中止の操作をしてください。

録画中に〇を押す

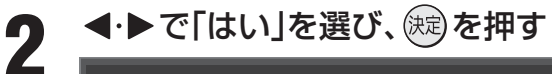

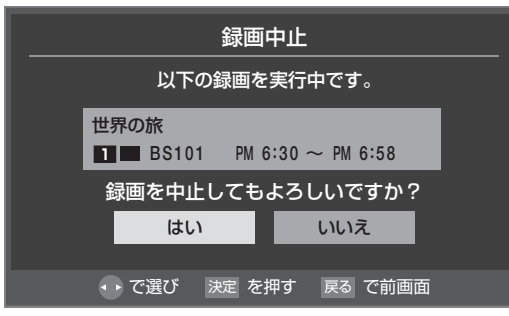

#### Ⅱ■ レグザリンク対応の東芝レコーダーの場合

●<sup>レグザリンワ</sup>を押す

❷▲·▼で「映像を見る/機器選択」を選び、疑認を押す

❸録画を停止したい機器を選び、○○を押す

❹「機器操作」内の「画面表示」を選び、、鍵を押し、録画の状態を確認する

●「ドライブ切換」または「W録切換(「その他の操作」内)」で停止したい録画を選び、操作パネル403 で▼を押す

⑥録画停止確認画面で◀・▶で「はい」を選び、鰓を押す

録画・予約をする

### <sup>瞬・予約をする</sup> 番組を指定して録画・予約をする

<sup>番組表</sup>を押す

▲·▼·◀·▶で録画したい番組を選び、 を押す

#### 録画先を確認する

●録画機器や設定を変更する場合は、323~~333 をご覧ください。

【例:録画出力端子に接続した機器に録画する場合】

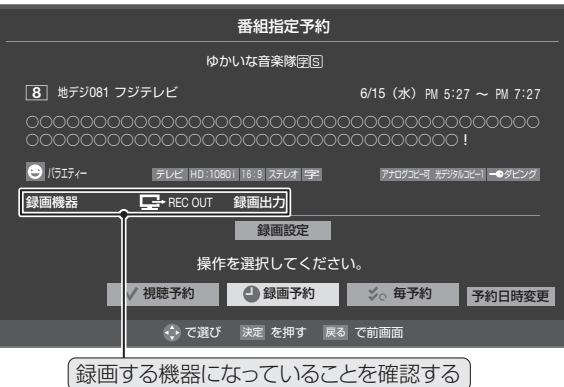

#### 以下の操作で録画・予約をする

#### ■ 現在放送中の番組を選んだ場合

●録画機器の準備をする

**2**◀·▶で「録画する」を選び、○定を押す

#### ■ これから放送される番組を選んだ場合

### ●▲·▼· ◀·▶ で「録画予約」、「視聴予約」、「毎予約」のどれかを選び、歳を押す

- 視聴予約
   これから放送される番組の視聴だけをします。録画はされません。「視聴予約」の場合はこれで予約完了です。
- 録画予約 これから放送される番組を録画します。

・毎予約

1回の予約で、同じ番組を毎回録画します。 (「予約日時」を選ぶと、録画したい曜日や時間 は変更することができます。) ※録画先にレグザリンク対応の東芝レコー

ダーを選んでいるときに選べます。

- 視聴予約をした番組に切り換わるのは、本機の電源が「入」のときだけです。
- ただし、「機器に録画する」で、「録画」をしているときには、視聴予約は取り消されます。
- 録画予約の開始時刻になると、予約した番組の映像・音声信号が本機の録画出力端子から出力されます。
  - •本機の電源が「切」、「待機」の場合でも出力されます。
  - ・電源プラグを抜いているとき、停電しているとき、録画機器が録画状態になっていないときなどは、録画されません。
- 地上デジタル放送で放送局の変更があった場合、予約どおりに動作しないことがあります。
- 複数の番組が連続して予約されているとき、番組の最後の部分の一部が録画されないことがあります。
- 予約をした時間帯は番組表に赤色の帯で表示されます。10mm(レグザリンク対応の東芝レコーダーの予約は表示されません)
- 録画予約の「放送時間」が「連動する」に設定されている場合で、録画予約番組の放送時間が遅延・延長などで視聴予約の開始時刻と重なったときは、視聴予約は取り消されます。
  - 東芝レコーダーの番組情報の取得状況によっては、テレビから毎予約した番組と異なる番組が予約設定される場合があります。

#### ■ 予約する日時を変更する場合

- ①「予約日時変更」を選び、決定を押す
- ② メッセージが表示されたら、
   ◆ で「はい」
   を選び、()
   を選び、()
- ●「日時を指定して録画・予約をする」 **35** *3* の手順4以降の操作をする
- ※予約日時を変更をするときは、以下の点に ご注意ください。
- 視聴年齢制限(準備編 693)は解除されません。
- 録画予約では放送時間連動の設定はできま せん。

2 定を押し、録画機器の準備をする

Δ

# 日時を指定して録画・予約をする

┃ <sup>レクザリンワ</sup>を押す

Δ

| ▲·▼で「録画/予約をする」を選び、 <sup>)</sup>定 | を押す

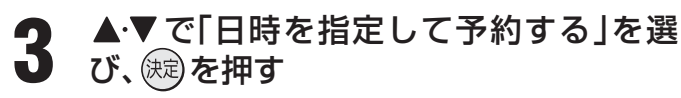

録画する日時を設定する

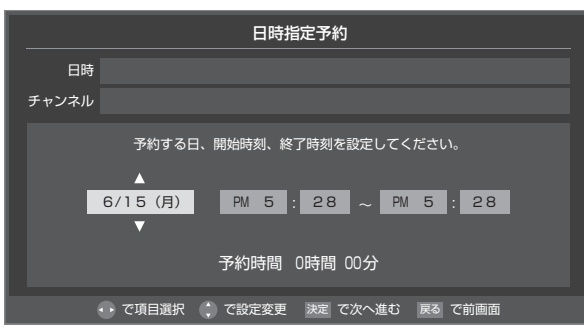

- < ・ ト で 設定する項目を選び、 ▲・ ▼ で 日時を 設定する</p>
  - ●日付は6週間先まで指定できます。「毎日」、「毎週 (日)」~「毎週(土)」、「月~木」、「月~金」、「月~ 土」などの繰り返し録画も選べます。
  - 設定できる時間は最大23時間59分です。

2設定が終わったら、
定が終わったら、

#### 録画するチャンネルを設定する

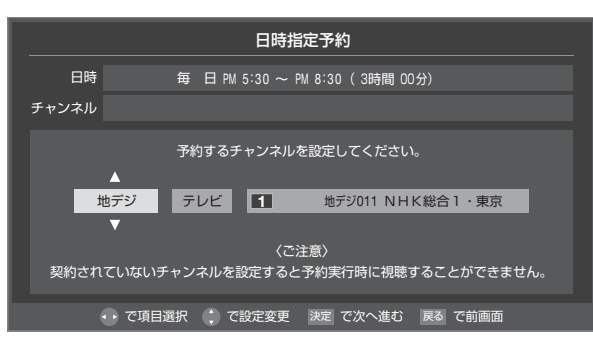

#### ● <・ ▶ で設定する項目を選び、 ▲・ ▼ で内容を選ぶ

- 放送の種類 …… 地デジ/ BS / CS
- 放送メディア …テレビ/ラジオ(BS、110度CS のみ)/データ
- チャンネル ……指定された放送の種類やメディ アに該当するチャンネル

2設定が終わったら、
たが終わったら、

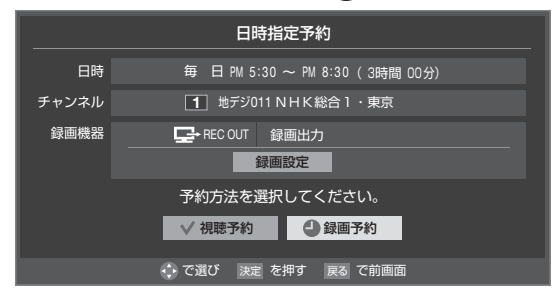

- ●録画先や設定を変更する場合は、323~~333 を ご覧ください。
- 視聴予約を選んだ場合は、これで予約完了です。

#### Ⅱ■ 「REC OUT 録画出力」を録画機器に選んだ場合

●確認画面が表示されます。内容を確認し、 ◀·► で「はい」を選んで疑認を押してください。

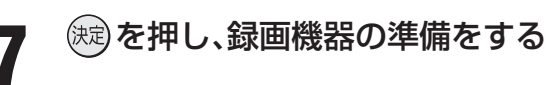

#### ||■ 予約した番組の放送が始まるとき

- ※ 東芝RDデジタルとレグザリンク対応の東芝レコー ダーの場合は、動作が異なります。
- 予約した番組の放送開始時刻近くになると、画面にメッ セージが表示されます。予約を中止する場合は、<sup>終了</sup>を押 します。
- ●予約した番組の放送開始時刻になると、自動的に予約した番組のチャンネルに切り換わります。
- 視聴予約した視聴制限のある番組が始まるときには、 メッセージが表示されます。健康を押したあと、暗証番号 (準備編 **68 了**)を入力してください。

#### ||■ 予約した番組の放送中

- ※ 東芝RDデジタルとレグザリンク対応の東芝レコー ダーの場合は、動作が異なります。
- ●録画予約した番組の録画中に操作できないボタンを押すと、「\*\*\*を録画しています。終了を押すと録画を中止します。」または、「録画実行中は切り換えられません。」が表示されます。

#### Ⅲ■ 予約した番組の放送終了時

- ※ 東芝RDデジタルとレグザリンク対応の東芝レコー ダーの場合は、動作が異なります。
- 予約の動作が終了し、本機を通常どおり使用できます。

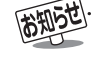

東芝RDアナログ(テレビdeナビ予約)では、番組名や番組説明は録画時に記録されません。

● 日時指定予約では放送時間連動、映像信号、音声信号の変更設定はできません。映像、音声は基本のものだけが録画されます。

### <sub>録画・予約をする</sub> 予約内容の確認/予約の取消

#### 予約の確認

<sup>レグザリンク</sup>を押す

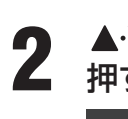

▲·▼で「予約を確認する」を選び、 <sup>展記</sup>を 押す

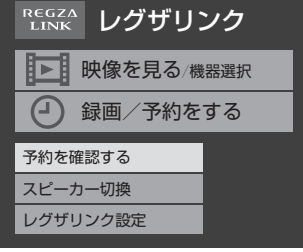

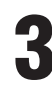

#### 予約リスト画面で予約内容を確認する

- 番組名、チャンネル、日時、録画機器などが確認できます。
- \_\_\_\_<sup>黄</sup>を押せば番組説明画面が表示されます。

|            | 予約リスト                   | 6/15 (月) PM 5:08           |
|------------|-------------------------|----------------------------|
| 予約番組       |                         | 録画機器                       |
| 幕末武勇伝 #3   | 4 地デジ041 6/16 (人        | <) PM 8:00~PM 9:58 REC OUT |
| 世界の旅       | 8 地デジ081 6/17 (水        | <) PM 4:00~PM 5:00 REC OUT |
| 温泉めぐり      | <b>7</b> 地デジ071 6/17 (水 | <) PM10:00~PM10:54 視聴予約    |
|            |                         |                            |
|            |                         |                            |
|            |                         |                            |
|            |                         |                            |
| <b>्</b> र | 選び決定で予約内容確認 置で番         | 組説明                        |

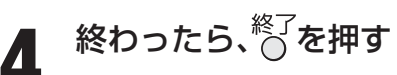

#### 予約の取消

※「テレビdeナビ予約」を使って予約した場合、以下の操作で 予約を取り消しても、接続機器側の予約は、取り消されません。接続機器側でも予約を取り消してください。

| 左記の手順1~2の操作をする                                                                                                    |  |  |
|----------------------------------------------------------------------------------------------------|--|--|
| ) 予約を取り消したい番組を▲·▼で選び、<br>■ <sup>)</sup> 定を押す                                                                                                    |  |  |
| <b>◀·▶で「はい」を選び、</b> )渡を押す                                                                                                    |  |  |
| <b>◀·▶で「はい」を選び、</b> 蹠を押す                                                                                                    |  |  |
| <ul> <li>         ●で「はい」を選び、決定を押す     </li> <li>         予約内容確認/取り消し     </li> </ul>                                                                                                    |  |  |
| <ul> <li>         ●で「はい」を選び、決定を押す     </li> <li>         予約内容確認/取り消し<br/>世界の旅     </li> </ul>                                                                                                    |  |  |
| <ul> <li>         ◆・●で「はい」を選び、決定を押す         予約内容確認 / 取り消し         世界の旅         ⑧ 地デジ081 フジテレビジョン         6/17 (ポ) PM 4:00 ~ PM 5:00     </li> </ul>                                                                          |  |  |
| <ul> <li>         ◆・● で「はい」を選び、決定 を押す     </li> <li>         予約内容確認 / 取り消し<br/>世界の旅         世界の旅         ⑥ 地デジ081 フジテレビジョン         6/17 (水) PM 4:00 ~ PM 5:00     </li> <li>         録画機器</li></ul>                          |  |  |
| <ul> <li>◆・●で「はい」を選び、決定を押す</li> <li>予約内容確認/取り消し<br/>世界の旅</li> <li>③ 地デジ081 フジテレビジョン</li> <li>6/17 (ポ) PM 4:00 ~ PM 5:00</li> <li>録画機器</li> <li>♀ REC OUT 録画出力</li> <li>予約を取り消しますか?</li> </ul>                                |  |  |
| <ul> <li>◆・●で「はい」を選び、決定を押す</li> <li>予約内容確認/取り消し</li> <li>世界の旅</li> <li>③ 地デジの81 フジテレビジョン</li> <li>G(17 (水) PM 4:00 ~ PM 5:00</li> <li>録画機器</li> <li>G* REC OUT 録画出力</li> <li>予約を取り消しますか?</li> <li>はい</li> <li>しいえ</li> </ul> |  |  |

終わったら、<sup>終了</sup>を押す Δ

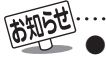

- チャンネル番号の表示が「ーーー」となって、内容が薄く表示された予約は、「初期スキャン、再スキャン、自動スキャン」(準備編 573 ~ ~ 583 了)などでチャンネルがなくなったために録画できないことを示します。
- 東芝RDデジタル(テレビdeナビ予約)とレグザリンク対応の東芝レコーダーで予約した内容は予約リストに表示されません。(番組表 にも予約アイコンは表示されません)予約内容の確認や予約の取消は接続機器側で行ってください。
- 番組表画面で予約済み番組を選んだ場合にも、予約内容の確認や予約の取消などができます。

#### 予約番組の優先順位について

● 予約した番組の放送時間が変更されて、他の予約番組と重 なったときには、優先順位をつけて録画します。

### II■「放送時間」を「連動する」に設定した予約番組と「連動しない」に設定した番組が重なった場合

- ●「放送時間」を「連動する」に設定した番組が優先されます。
- □「放送時間」を「連動する」に設定していた予約Aが時間 変更に対応したため、予約Aと重なった部分の予約B は録画されません。

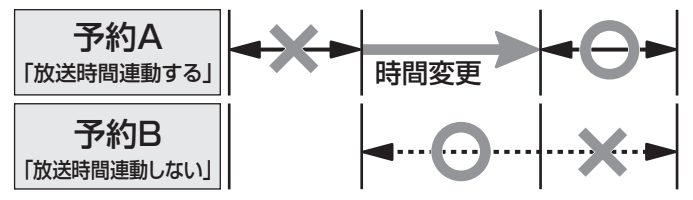

#### II■「放送時間」を「連動する」に設定した複数の予約番組 が重なった場合

#### 日期始時刻が変更された場合

- 開始時刻の早い予約が優先されます。
- 「放送時間」を「連動する」に設定していた予約Aの開始時刻が変更になったため、録画開始時刻の早い予約Bが優先されます。予約Aは取り消されます。

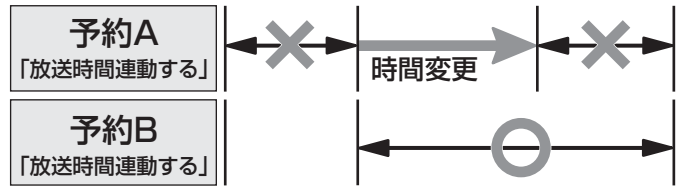

#### **2**終了時刻が延長された場合

- ●先に予約を実行した番組の終了時刻が優先されます。
- 「放送時間」を「連動する」に設定していた予約Aの終 了時刻延長に対応したため、先に予約を実行した予 約Aが優先されます。予約Bは取り消されます。

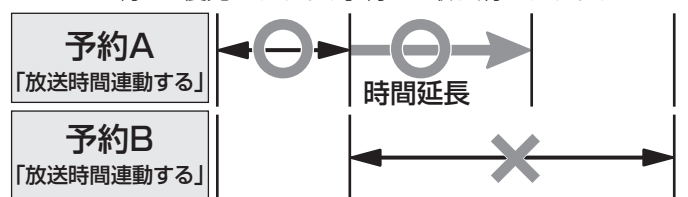

#### ❸ 複数の予約番組の開始時刻が同じになった場合

- 最初に予約設定した番組が優先されます。
- 2番目以降に設定した番組の予約は取り消されます。
- 優先順位で取り消された予約は、「本機に関するお知らせ」 「55」でお知らせします。

#### 予約設定時にメッセージが表示された場合

●予約設定時にメッセージが表示された場合に、予約を続けるための手順を説明します。

#### Ⅲ■「予約数がいっぱいです。」と表示された場合

- ◀・▶で「はい」を選び、蹠を押す
  - 予約をやめる場合は、「いいえ」を選びます。
- ②予約リスト画面で他の予約を取り消す
   ●前ページ手順3の操作で取り消します。
- II■「設定した時間帯はこれ以上予約ができません。」と 表示された場合
  - ◀・▶で「はい」を選び、㈱を押す
    - 予約をやめる場合は、「いいえ」を選びます。
  - - 重複している予約がすべて取り消されます。

### II■「ソフトウェアのダウンロード予約と時間が重なっています。」と表示された場合

#### ● ◀・▶で「はい」を選び、蹠を押す

- ダウンロード予約が取り消されます。
- 録画予約をやめる場合は、「いいえ」を選びます。
- ダウンロードについては、**56** ₹ をご覧ください。

#### 東芝RDデジタルでの予約(録画)のご注意

- 東芝レコーダー側で非契約のチャンネルの場合は、予約の 設定はできますが番組は録画されません。
- 視聴制限のある番組の場合、東芝レコーダー側で視聴制限 が解除されない場合には番組は録画されません。
- 放送時間連動には対応していません。

#### レグザリンク対応の東芝レコーダーでの予約(録画)のご注意

- ●東芝レコーダー側で非契約のチャンネルの場合は、予約の 設定はできますが番組は録画されません。
- 視聴制限のある番組の場合、東芝レコーダー側で視聴制限 が解除されない場合には番組は録画されません。

#### レグザリンクとは

● 本機に接続したHDMI連動機能対応の録画機器や再生機器、パソコン、AVシステム機器などの操作が本機のリモコンでできます。 ※ レグザリンクの機能を使用する場合には、あらかじめ設定が必要です。(準備編[43]?))

#### HDMI連動機能について

- 本機のHDMI連動機能では、HDMIで規格化されているHDMI CEC (Consumer Electronics Control)を利用し、機器間で 連動した操作をすることができます。
- 本機と東芝製のHDMI連動機能対応機器(レコーダー、パソコン、ハイビジョンムービーカメラなど)をHDMIケーブルでつなぐ ことで利用できます。また、東芝推奨のAVシステムなどでも利用することができ、それらの接続機器を本機のリモコンで操作す ることができます。
- 推奨機器以外の機器をHDMI接続した場合にHDMI連動機能対応機器と認識し、一部の連動操作ができることがありますが、その動作については保証の対象ではありません。
- 推奨機器であっても、機器によっては一部の連動操作ができない場合があります。
- HDMI連動機能対応機器の接続、設定を変更した場合は以下の操作をしてください。
  - 接続機器の電源をすべて「入」の状態にして、本機の電源を入れ直してください。
  - すべての接続機器の動作を確認してください。
  - ※機器に割り振られる番号は接続形態によって変化する場合があります。
- HDMI連動機能を使うには、接続機器それぞれの設定が必要です。詳しくは、接続する機器の取扱説明書をご覧ください。

#### ワンタッチプレイについて

- HDMI連動機能に対応した機器を操作すると、機器に連動してテレビの電源がはいり、操作した機器に合わせて入力が切り換わります。
  - ※ あらかじめHDMI連動設定(準備編**43**37)をすることが必要です。

※本機能は、東芝レコーダー RD-A600、 RD-A300では対応していません。(バージョンアップ後も対応していません)

#### システムスタンバイについて

- テレビのリモコンで本機の電源を「待機」にしたときや、オフタイマー、省エネ設定の機能などで本機が待機状態になったとき に、テレビからのシステムスタンバイが働き、HDMI連動機能に対応した機器も同時に電源を「待機」にします。 また、接続機器側がシステムスタンバイに対応している場合、接続機器の電源を「待機」にすると、本機の電源を「待機」にするこ ともできます。
  - ※ あらかじめHDMI連動設定(準備編 43 子)をすることが必要です。
  - ※本機能は、東芝レコーダー RD-A600/RD-A300では対応していません。(バージョンアップ後も対応していません)

#### HDMI連動機能対応機器を使用するときのご注意

#### ||■ 録画・録画予約について

- HDMI連動機能を利用して録画できるのはHDMI連動機能対応の東芝レコーダーだけです。
- 録画機器の状態によっては録画設定ができなかったり、録画設定に時間がかかったりすることがあります。
- 接続機器側の録画設定が終わるまで、次の録画や録画予約をすることはできません。
- 録画設定中のメッセージが表示されているときに<sup>終了</sup>を押すと、メッセージ画面を消すことができますが、録画設定結果の メッセージは表示されません。

#### II■ AVシステム機器(AVアンプなど)について

- AVシステム機器の入力状態によっては、テレビから音声が出ない場合があります。
- AVシステム連動操作中にAVシステム機器側の入力を切り換えたときに、実際の映像と画面右上の接続機器表示が一致しない場合があります。

#### II■ オンキヨー製AVシステム機器をHDMI連動機能を利用して連動動作させる場合のお願い

対象機種:オンキヨー製 TX-SA605(N)、TX-SA605(S)、TX-SA705(N)、TX-SA805(N)、TX-NA905(N)、 DTX-5.8、DTX-7.8、DTX-8.8、DTC-9.8

- AVシステム機器の電源プラグをコンセントに差す場合には、その前に本機の電源を「入」にしてください。この順番が逆に なると、HDMI連動機能を使用したときにまれにAVシステムが正しく動作しないことがあります。その場合は本機の電源 を入れた状態で、AVシステム機器の電源切/入をしてください。
  - ※ 停電のあとやブレーカーの操作などで本機とAVシステム機器の電源が同時にはいるようなときにも起こる場合があります。

### レグザリンクを使う レグザリンクでできること

### レグザリンクのメニュー

● <sup>レグリンク</sup>を押すと、レグザリンクのメニューが表示されます。
 詳しい操作については、各ページを参照してください。

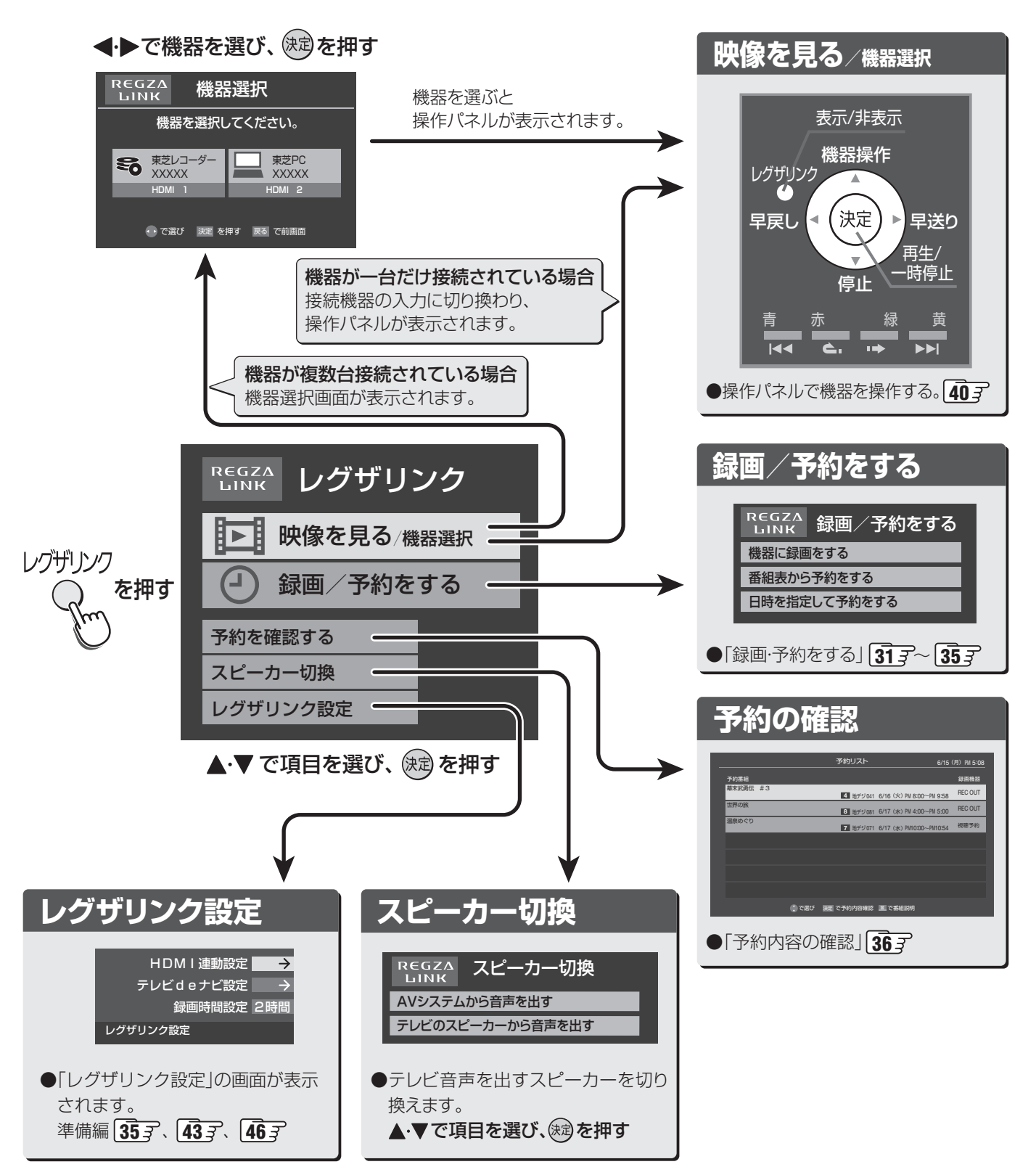

レグザリンクを使う

### レグザリンクを使う レグザリンクでできること っづき

#### 本機のリモコンでできる操作

● HDMI連動機能対応の機器を接続した場合、本機のリモコンで操作をすることができます。

※以下は代表的な例です。操作する接続機器によっては、動作が異なる場合があります。

| [本機のリモコン]               | ■ リモコン動作対      | リモコン動作対応表  |            |                     |         |
|-------------------------|----------------|------------|------------|---------------------|---------|
| 10, 11, 12,             | 本機のリモコン<br>ボタン | 東芝レコーダー    | 東芝パソコン     | 東芝ハイビジョン<br>ムービーカメラ | AV システム |
|                         | 決定             | $\bigcirc$ | 0          | $\bigcirc$          |         |
| いたが、「消音」・音量             | 戻る             | $\bigcirc$ | 0          | $\bigcirc$          |         |
|                         | 終了             | 0          | $\bigcirc$ | 0                   |         |
| レクザリンク<br>レクザリンク<br>番組表 | 青              | (Blue/A)   | (A)        |                     |         |
| $\circ$                 | 赤              | (Red/B)    | (B)        |                     |         |
| 戻る (▲ 決定) ▶ 終了          |                | ◯(Green/C) | (C)        |                     |         |
|                         | 黄              | (Yellow/D) | (D)        |                     |         |
|                         | 音量+・-          |            |            |                     | 0       |
|                         | 消音             |            |            |                     | 0       |

#### 操作パネル表示中にできる操作

早送り

再生/

·時停止

● 操作パネル表示中は、操作パネルに表示された機能がリモコンの各ボタンで操作できるようになります。

#### [操作パネル]

表示/非表示

機器操作

決定

停止

è.

レグザリンク

早戻し

|44

#### しび 表示/非表示

- ・操作パネルの表示/非表示を切り換えます。
- (決定) 再生/一時停止
  - 番組を再生します。
  - 再生中に押すと一時停止します。
- <sup>青</sup>── **前スキップ** • 前に戻って頭出し再生します。
- \* **ワンタッチリプレイ**・ 
  再生中に押すと少し戻って再生します。
  - ワンタッチスキップ
     ・再生中に押すと少し先に進んで再生します。

──────────────── 後スキップ

一つ先に進んで頭出し再生します。

#### ○)停止

操作の途中で押すと、操作を中断します。

• 再生中に押すと早送りします。

・ 再生中に押すと早戻しします。

○)機器操作

• 選んだ機器の機器操作画面が表示されます。

#### Ⅲ■ 操作パネル動作対応表

※:そのときの状況によって「再生」、「一時停止」になります。

| 操作パネル表示中に可能な操作 | 東芝レコーダー    | 東芝パソコン | 東芝ハイビジョンムービーカメラ |
|----------------|------------|--------|-----------------|
| 再生・一時停止        | ○ *        | ○ *    | ○ *             |
| 停止             | 0          | 0      | 0               |
| スキップ           | 0          | 0      | 0               |
| 早送り・早戻し        | 0          | 0      | 0               |
| ワンタッチスキップ・リプレイ | 0          | 0      | ワンタッチスキップのみ     |
| 機器操作           | $\bigcirc$ | 0      | 0               |

#### 機器を選択する

- HDMI連動機能対応機器を操作するときに選びます。
  - <sup>レグザリンク</sup>を押す
- 2 ▲·▼で「映像を見る / 機器選択」を選び、
  定 を押す
  - 複数の機器が接続されている場合は、機器選択画面 が表示されます。操作する機器を◀・▶で選び、鍵を 押します。

| REGZA<br>ЫNК 機器            | 選択                         |
|----------------------------|----------------------------|
| 機器を選択し                     | ってください。                    |
| 東芝レコーダー<br>XXXXX<br>HDMI 1 | 東芝レコーダー<br>XXXXX<br>HDMI 2 |
| ● で選び 決定 を                 | 押す 戻る で前画面                 |

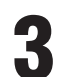

#### 操作パネルで操作する

※ 接続機器によって、動作や表示項目が異なります。

#### 東芝レコーダー

| 機器操作    |            |
|---------|------------|
| 見るナビ    |            |
| 録画予約一覧  |            |
| ドライブ切換  |            |
| 画面表示    |            |
| 電源      |            |
| その他の操作  | → 機器操作     |
| 機器選択    | ロソロトップメニュー |
| スピーカー切換 |            |
|         |            |

#### ||■ 見るナビ

●「見るナビ」画面が表示されます。

#### Ⅲ■ 録画予約一覧

●「録画予約一覧」画面が表示されます。

#### Ⅲ■ ドライブ切換

● ハードディスクとDVDを切り換えます。

#### Ⅲ■ 画面表示

● 状態表示の表示/非表示を切り換えます。

#### Ⅲ■ 電源

● 瞬を押すと電源オン/オフをします。

#### II DVDトップメニュー(その他の操作内)

● DVD視聴中に選ぶとDVDトップメニューが表示されま す。

#### II■ DVDメニュー(その他の操作内)

● DVD視聴中に選ぶとDVDメニューが表示されます。

#### II■ W録切換(その他の操作内)

● 表示されるW録設定を切り換えます。

#### Ⅲ■ 機器選択

● 操作する機器を選びなおします。

#### Ⅲ■ スピーカー切換

● 音声をテレビから出すか、接続した外部スピーカーから 出すか、切り換えます。

#### 東芝パソコン

| 機器操作     |
|----------|
| ソフトウェア選択 |
| クイックメニュー |
| 画面表示     |
| 電源       |
| 機器選択     |
| スピーカー切換  |
|          |

#### Ⅲ■ ソフトウェア選択

●表示される項目を▲·▼で選び、
 ★・マプリ
 ケーションが起動します。

#### ||■ クイックメニュー

● 東芝パソコンのクイックメニューが表示されます。

#### Ⅲ■ 画面表示

● 状態表示の表示/非表示を切り換えます。

#### ||■ 電源

● 戻定を押すと電源オン/オフをします。

#### Ⅲ■ 機器選択

● 操作する機器を選びなおします。

#### ||■ スピーカー切換

● 音声をテレビから出すか、接続した外部スピーカーから 出すか、切り換えます。

#### 東芝ハイビジョンムービーカメラ

| 機器操作    |  |
|---------|--|
| 一覧表示    |  |
| 画面表示    |  |
| 電源      |  |
| 機器選択    |  |
| スピーカー切換 |  |
|         |  |

#### ||■ 一覧表示

● 一覧表示画面が表示されます。

#### Ⅲ■ 画面表示

● 状態表示の表示内容を切り換えます。

#### Ⅲ■ 電源

● 戻えを押すと電源オフをします。

#### Ⅲ■ 機器選択

● 操作する機器を選びなおします。

#### ||■ スピーカー切換

● 音声をテレビから出すか、接続した外部スピーカーから 出すか、切り換えます。

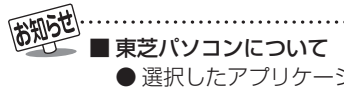

- 選択したアプリケーションによっては、動作しないリモコン操作や項目があります。 ● アプリケーションの状態によってはパソコンでの操作が必要になる場合があります。
- 東芝ハイビジョンムービーカメラについて
  - 機種によっては、「東芝カメラを操作」の「電源」を選んでも、電源を入れることはできません。

#### 自然現象や本機の特性に関すること

#### II■ BS・110度CSデジタル放送での一時的な映像障害

● アンテナへの積雪や豪雨などで電波が弱くなったときに、映像にノイズが多くなったり、映らなくなったりすることがあります。
 ● 春分、秋分、日食など、太陽と衛星の方向が一致する食のときには、放送が休止になります。

#### ||■ キャビネットからの「ピシッ」というきしみ音

●「ピシッ」というきしみ音は、部屋の温度変化でキャビネットが伸縮するときに発生する音です。画面や音声などに異常がな ければ心配ありません。

#### ■ 本機内部からの「カチッ」という音

●本機は、電源が「待機」のときに番組情報取得などの動作をします。このときに、本機内部から「カチッ」という音が聞こえることがあります。

#### Ⅲ■本機内部からの「ジー」という音

●本機から「ジー」という液晶パネルの駆動音が聞こえる場合がありますが、故障ではありません。

#### ||■ 蛍光管について

● お買い上げ時、蛍光管の特性上、画面にちらつきが出ることがあります。この場合、本体の電源をいったん「切」にして、もう 一度電源を入れ直して確認してください。

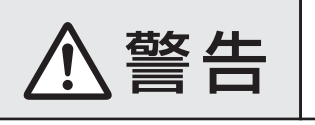

#### ■ 修理・改造・分解はしない

内部には電圧の高い部分があり、感電・火災の原因となります。 内部の点検・調整および修理は、お買い上げの販売店にご依頼ください。

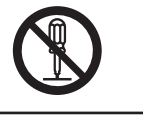

● 電源プラグがはずれたり、アンテナなどに異常があったりすると本機の故障と間違えることがあります。 修理をご依頼の前に以下のことをお調べください。

#### 基本操作

| このようなとき             | 確認事項                                                                                                    | 対処のしかた・その他                                                                                                    |
|---------------------|----------------------------------------------------------------------------------------------------|----------------------------------------------------------------------------------------------------|
| 電源がはいらない            | <ul> <li>「電源」表示が赤色に点灯していますか。</li> </ul>                                                                                                    | <ul> <li>「電源」表示が赤色に点灯していない場合は、電源プラグ<br/>がコンセントに正しく差し込まれているか確認し、本体<br/>の電源ボタンを押して電源を入れてください。「了了</li> </ul>                                                   |
|                     | <ul> <li>「電源」表示が赤色に点滅していますか。</li> </ul>                                                                                                    | <ul> <li>電源プラグをコンセントから抜き、1分以上たって<br/>からもう一度コンセントに差し込んでも「電源」表<br/>示が赤色に点滅しているときは故障です。本体の電<br/>源ボタンで電源を切り、電源プラグをコンセントか<br/>ら抜いて、お買い上げの販売店にご相談ください。</li> </ul> |
| リモコンが動作しない          | •「電源」表示が赤色に点灯していますか。                                                                                                    | •「電源」表示が赤色に点灯していないときは、本体の<br>電源ボタンを押して電源を入れてください。 <b>了</b> 了                                                                                                |
|                     | <ul> <li>リモコンを本機のリモコン受光部に向け<br/>て操作していますか。</li> </ul>                                                                                                    | <ul> <li>リモコンをリモコン受光部に向けてください。</li> <li>(準備編[26])</li> </ul>                                                                                                |
|                     | • リモコンの乾電池が消耗していませんか。                                                                                                    | •新しい乾電池に交換してください。(準備編 25 F)                                                                                                    |
|                     | <ul> <li>リモコンの乾電池の極性(+、-)が逆向<br/>きにはいっていませんか。</li> </ul>                                                                                                    | • 極性(+、-)を正しく入れてください。(準備編[ <b>25</b> ])                                                                                                    |
|                     | <ul> <li>本体のボタンで音量調整などの操作ができますか。</li> </ul>                                                                                                    | <ul> <li>         ・ 左記の内容を確認してもリモコンで操作ができない場合は、リモコンの故障が考えられます。お買い上げの販売店にご相談ください。     </li> </ul>                                                            |
| すべての操作ボタンが動作<br>しない | <ul> <li>電源プラグがコンセントに正しく差し込まれていますか。</li> <li>※ ソフトウェアのダウンロード 56 アをしている場合は、終了するまで操作ボタン(本体、リモコンの <sup>電源</sup>以外のボタン)は動作しません。ソフトウェアのダウンロード中は、絶対に電源プラグを抜いたり、本体の電源ボタンで電源を切ったりしないでください。ソフトウェアの書込みが中止され、正常に動作しなくなることがあります。</li> </ul> | <ul> <li>ソフトウェアのダウンロード中は、終了するまでお<br/>待ちください。</li> <li>視聴中に操作できなくなった場合は、本体の電源ボ<br/>タンを押し続けてください(約8秒間)。本機が再起<br/>動します。</li> </ul>                             |
| 番組表の文字が小さい          |                                                                                                    | •番組表の文字の大きさを変更してください。153                                                                                                    |

### 図ったときは ご確認ください っづき

#### 映像

| このようなとき                   | 確認事項                                                              | 対処のしかた・その他                                                                                                    |
|---------------------------|-------------------------------------------------------------------|----------------------------------------------------------------------------------------------------|
| 放送の映像が出ない                 | <ul> <li>アンテナ線がはずれていませんか。</li> </ul>                              | <ul> <li>アンテナ線を正しく接続してください。</li> <li>(準備編[223~[243])</li> </ul>                                                                                                    |
|                           | <ul> <li>アンテナ、アンテナ線が破損、または断線<br/>していませんか。</li> </ul>              | <ul> <li>アンテナ、アンテナ線をご確認ください。</li> </ul>                                                                                                    |
|                           | <ul> <li>アンテナは正しい方向に向いていますか。</li> </ul>                           | <ul> <li>アンテナを正しい方向に向けてください。</li> </ul>                                                                                                    |
|                           | • 音声は出ていますか。                                                      | • 音声が出ている場合は、本体の電源ボタンで電源を<br>切り、もう一度電源を入れてください。                                                                                                    |
| 映像や番組表が表示され<br>るまでに時間がかかる | <ul> <li>本体の電源ボタンで電源「入」にしましたか。</li> </ul>                         | <ul> <li>本体の電源ボタンで電源「入」にしたときは時間が<br/>かかります。(リモコンで電源「入」にしたときより<br/>も時間がかかります)</li> </ul>                                                                                                    |
|                           | <ul> <li>別の放送メディアのチャンネルを選局しましたか。</li> </ul>                       | <ul> <li>別の放送メディアのチャンネルを選局した場合は</li> <li>映像が表示されるまでやや時間がかかります。</li> </ul>                                                                                                    |
| 接続した機器の映像が出<br>  ない       | <ul> <li>接続コードが正しく接続されていますか。</li> </ul>                           | • 接続した映像コードの入力、出力が合っているか確認してください。                                                                                                    |
|                           | • 入力切換は合っていますか。                                                   | <ul> <li>本体またはリモコンの(入加))で外部機器を接続した入力端子を選んでください。</li> </ul>                                                                                                    |
| 色がつかない、色がおかし<br>い、画面が暗い   | <ul> <li>希望の映像メニューや映像調整になって<br/>いますか。</li> </ul>                  | • 映像メニュー233 を確認してください。<br>映像メニューを選択してもご希望の映像にならな<br>い場合は「お好み調整」243 でご希望の映像に設定<br>します。                                                                                                    |
| 雪や雨が降ったような画<br>面になる       | <ul> <li>アンテナの向きがずれていませんか。</li> <li>アンテナ線がはずれたり、切れたりして</li> </ul> | <ul> <li>アンテナの向き、アンテナ線の接続(準備編22)~</li> <li>24)に問題がない場合は、チャンネル設定が正し</li> </ul>                                                                                                    |
|                           | いませんか。                                                            | いか確認してください。(準備編[ <b>57</b> ])                                                                                                    |
| 画面にはん点が出る                 | • 平行フィーダー線(準備編[ <b>23</b> 37 お知ら<br>せ)を使っていませんか。                  | <ul> <li>自動車、オートバイ、電車、高圧線、ネオンサイン、クリーナー、ヘアードライヤーなどからの妨害が原因と考えられます。アンテナ線の位置を原因妨害源(道路など)から離れた位置に移動することをお勧めします。</li> <li>同軸ケーブルに変えることをお勧めします。</li> <li>※上記の対処で直らない場合は、お買い上げの販売店などにご相談ください。</li> </ul>       |
| 画面にしま模様が出る                | • 平行フィーダー線(準備編[ <b>23</b> 37 お知らせ)を使っていませんか。                      | <ul> <li>近くのテレビやパソコン、テレビゲーム、ビデオ、<br/>オーディオ機器、DVD機器、携帯電話などや無線局<br/>などからの電波の混信が考えられます。</li> <li>アンテナ線は他の機器の電源コードや接続ケーブ<br/>ルからできるだけ離してください。</li> <li>※ 上記の対処で直らない場合は、お買い上げの販売店<br/>などにご相談ください。</li> </ul> |

#### 音声

| このようなとき               | 確認事項                                    | 対処のしかた・その他                                                                                                    |
|-----------------------|-----------------------------------------|----------------------------------------------------------------------------------------------------|
| 音声が出ない                | • 音量が最小になっていませんか。                       | ・      ぜ で音量を上げてください。 「」     ア                                                                                                    |
|                       | • 画面に <u>消音</u> マークが表示されていませんか。         | <ul> <li>         ・ <u>消音</u>を押すと消音を解除できます。         <b>う</b>         子         (         <sup>†</sup> <sup>†</sup>         を押しても解除されます)         <b>う</b>         子         </li> </ul> |
| ときどき音声が出ない、音<br>がとぎれる | <ul> <li>電波が弱いチャンネルではありませんか。</li> </ul> | <ul> <li>「無信号消音設定」を「オフ」にしてください。</li> <li>(準備編 65 ア)</li> </ul>                                                                                                    |

困ったときは

44

### デジタル放送関係

#### デジタル放送関係

| このようなとき                                 | 確認事項                                                                                          | 対処のしかた・その他                                                                                                    |
|-----------------------------------------|-----------------------------------------------------------------------------------------------|----------------------------------------------------------------------------------------------------|
| デジタル放送だけが映ら<br>ない                       | <ul> <li>B-CASカードが正しく挿入されていますか。(カードの上下や裏表は正しいですか)</li> </ul>                                  | <ul> <li>B-CASカードを挿入しないと、放送や「放送局からのお知らせ」の受信ができません。B-CASカードを正しい方向で入れてください。(準備編217)</li> </ul>                                                                          |
|                                         | <ul> <li>アンテナをさえぎる障害物はありませんか。</li> <li>アンテナ線がはずれていませんか。</li> <li>アンテナの向きがずれていませんか。</li> </ul> | <ul> <li>お買い上げの販売店にご相談のうえ、BS・110度<br/>CSアンテナの方向を確認・調整してください。</li> <li>(準備編(50))</li> <li>地上デジタル放送に対応したアンテナ線が正しく</li> </ul>                                            |
|                                         | <ul> <li>BS、110度CS放送の場合、アンテナ電源<br/>供給が「供給しない」になっていませんか。</li> </ul>                            | 接続されているかを確認してください。<br>・マンションなどの共聴アンテナ以外ではアンテナ<br>電源供給を「供給する」にします。(準備編[55])                                                                                            |
| 映像や音声が(ときどき)<br>出たり、出なかったりする            | <ul> <li>電波の種類(BS、110度CS、地上デジ<br/>タル)に適合したアンテナを使用してい<br/>ますか。</li> </ul>                      | • 放送に適合したアンテナを使用してください。                                                                                                    |
| 映像の動きが(ときどき)<br> 停止する                   | <ul> <li>衛星デジタル放送の場合、地域に適した<br/>サイズのアンテナを使用していますか。</li> </ul>                                 |                                                                                                    |
|                                         | <ul> <li>アンテナをさえぎる障害物はありませんか。</li> <li>アンテナ線がはずれていませんか。</li> <li>アンテナの向きがずれていませんか。</li> </ul> | <ul> <li>お買い上げの販売店にご相談のうえ、BS・110度<br/>CSアンテナの方向を確認・調整してください。<br/>(準備編[56])</li> <li>地上デジタル放送に対応したアンテナ線が正しく接<br/>続されているかを確認してください。(準備編[22])~</li> <li>(24])</li> </ul> |
|                                         | • 積雪や豪雨、雷などが発生していませんか。                                                                        | • 天候が回復すれば、もとの状態に戻ります。                                                                                                    |
| デジタル放送のチャンネ<br>ルが変えられない                 | <ul> <li>チャンネルボタンを押すと「○○を録画<br/>しています。終了を押すと録画を中止し<br/>ます。」のメッセージが表示されますか。</li> </ul>         | <ul> <li>本機からの録画中は他のデジタル放送チャンネル<br/>に切り換えられません。切り換えたい場合はメッ<br/>セージに従って「終了」をしてください。(録画は中<br/>止されます)</li> </ul>                                                         |
| 有料放送が視聴できない                             | • B-CASカードは正しく入れてあります<br>か。                                                                   | <ul> <li>B-CASカードを正しい向きに入れてください。</li> <li>(準備編(21))</li> </ul>                                                                                                    |
|                                         | <ul> <li>有料放送を視聴するための手続きはお済<br/>みですか。</li> </ul>                                              | <ul> <li>・付属のファーストステップガイド(有料放送加入申込書)で視聴手続きをしてください。</li> </ul>                                                                                                    |
|                                         | <ul> <li>電話回線の接続や設定は正しいですか。</li> </ul>                                                        | <ul> <li>電話回線の接続や設定が正しいかご確認ください。</li> <li>(準備編(項))</li> </ul>                                                                                                    |
| 引越をしたら、データ放送<br>や文字スーパー表示が表<br>示されなくなった | <ul> <li>データ放送用の地域設定は正しいですか。</li> </ul>                                                       | <ul> <li>新住所に合わせて「郵便番号と地域の設定」をして<br/>ください。(準備編 66 ア)</li> </ul>                                                                                                    |

#### 映像/音声

| このようなとき                                 | 確認事項                                                                        | 対処のしかた・その他                                                                                                    |
|-----------------------------------------|-----------------------------------------------------------------------------|----------------------------------------------------------------------------------------------------|
| 特定のチャンネルの映像<br>や音声が出ない                  | <ul> <li>アンテナとの接続にデジタル放送に非対応のケーブルや機器などを使用していませんか。</li> </ul>                | <ul> <li>携帯電話など本機の受信周波数帯域に相当する周波数を使用している機器の影響によって、映像や音声が出なくなる場合があります。</li> <li>デジタル放送に対応したケーブルや機器などをご使用ください。(準備編[23]ア、[24]アを参照)</li> </ul>      |
| 不自然なブロックノイズ<br>(モザイク状のノイズ)が<br>見えるときがある | <ul> <li>積雪や豪雨、雷などが発生していませんか。</li> <li>特に動きの激しい画面でブロックノイズが見えますか。</li> </ul> | <ul> <li>デジタル放送受信の特性上、発生することがあります。以下の場合は故障ではありません。</li> <li>降雨対応放送の映像の場合</li> <li>悪天候などで、受信状態が悪化した場合</li> <li>画面の激しい変化に映像処理が対応できない場合</li> </ul> |

### Botteeta ご確認ください っづき

#### お知らせ

| このようなとき                                                                                                | 確認事項                                                | 対処のしかた・その他                                                                                                |
|----------------------------------------------------------------------------------------------------|-----------------------------------------------------|----------------------------------------------------------------------------------------------------|
| 「お知らせ」アイコンが消え<br>ない                                                                                    | •「お知らせ」の内容を確認しましたか。                                 | •「お知らせ」を表示させると消えます。 <b>55</b> 3                                                                           |
| <b>未読の「お知らせ」がなく</b> ・「設定の初期化」をしませんでしたか。・「設定の初期化」をすると「お知なっている・「設定の初期化」をすると「お知いている。・「設定の初期化」をすると「お知いている。 |                                                     | <ul> <li>「設定の初期化」をすると「お知らせ」は削除されます。</li> <li>(準備編 713)</li> </ul>                                         |
| ・放送局からのお知らせ<br>・本機に関するお知らせ<br>・ボード                                                                     | <ul> <li>「お知らせ」は最大件数を超えていませんか。</li> </ul>           | <ul> <li>「放送局からのお知らせ」「本機に関するお知らせ」</li> <li>については、最大数を超えて受信した場合は未読で</li> <li>も自動的に削除されることがあります。</li> </ul> |
|                                                                                                    | <ul> <li>「ボード」については、そのとき受信したものしか表示されません。</li> </ul> |                                                                                                    |

#### 地上デジタル放送の受信や予約など

| このようなとき                                                        | 確認事項                                                                                          | 対処のしかた・その他                                                                                                    |
|----------------------------------------------------------------|-----------------------------------------------------------------------------------------------|----------------------------------------------------------------------------------------------------|
| 「放送局からのお知らせ」<br>が受信できない                                        | • B-CASカードは正しく入れてあります<br>か。                                                                   | <ul> <li>B-CASカードを正しい向きに入れないと「お知らせ」は受信できません。(準備編273)</li> </ul>                                                                                                    |
| 地上デジタル放送がまっ<br>たく受信できない                                        | • B-CASカードは正しく入れてあります<br>か。                                                                   | <ul> <li>B-CASカードを正しい向きに入れてください。(準備編(213))</li> </ul>                                                                                                    |
| ※以下も含みます<br>・地上デジタル放送の番<br>細志などがまこされた                          | <ul> <li>・地上デジタル放送用アンテナは正しく接続されていますか。</li> </ul>                                              | <ul> <li>・地上デジタル用アンテナの接続をご確認ください。</li> <li>(準備編[22])</li> </ul>                                                                                                    |
| <ul> <li>・本体の放送切換ボタン</li> <li>を押しても地上デジタ</li> </ul>            | <ul> <li>アンテナの方向は正しいですか。</li> </ul>                                                           | <ul> <li>・地上デジタル用アンテナを地上デジタルの放送局<br/>側に向けてください。</li> <li>・お買い上げの販売店に相談のうえ、アンテナの方向<br/>を確認・調整してください。(準備編[55])</li> </ul>                                                                    |
| ル放送に切り換わらな                                                     | ・「初期スキャン」をしましたか。                                                                              | <ul> <li>初期スキャンをしてください。(準備編57)</li> <li>受信したチャンネルは「番組表」で確認できます。10)</li> </ul>                                                                                                    |
|                                                                | <ul> <li>お住まいの地域は地上デジタル放送の受信<br/>可能エリアですか。</li> </ul>                                         | <ul> <li>地上デジタル放送が行われているかを、もよりの放送局にお問い合わせください。以下のホームページのリンク先で確認することもできます。</li> <li>www.toshiba.co.jp/regza/naruhodo/</li> </ul>                                                            |
|                                                                | <ul> <li>         ・ 共聴システムをご使用の場合、共聴システムは地上デジタルに対応(パススルー方式)         になっていますか。     </li> </ul> | • CATVの場合はご契約のCATV会社に、その他の場合は共聴システムの管理者にお問い合わせください。(CATVがパススルー方式でない場合はCATV用チューナーが必要な場合があります)                                                                                               |
| 引越しをしたら、地上デジ<br>タル放送が受信できなく<br>なった                             | <ul> <li>引越し後、地上デジタル放送の「初期ス<br/>キャン」または「再スキャン」をしました<br/>か。</li> </ul>                         | <ul> <li>・県外に引越しをした場合は、「初期スキャン」(準備編) (第))をしてください。</li> <li>・県内で引越しをした場合は、「再スキャン」(準備編) (第))をしてください。</li> <li>「初期スキャン」または「再スキャン」をしても受信できない場合は、上の「地上デジタル放送がまったく受信できない」の内容もご確認ください。</li> </ul> |
| 一部の地上デジタル放送<br>が受信できない                                         | • 放送は行われていますか。                                                                                | <ul> <li>・地上デジタル放送が行われているかをもよりの放送局にお問い合わせください。</li> </ul>                                                                                                    |
| 複数のテレビで、数字ボタ<br>ンのチャンネルが異なっ<br>ている<br>複数のテレビで、枝番 83<br>が異なっている | <ul> <li>初期スキャンなどを異なる時間にしませんでしたか。</li> </ul>                                                  | <ul> <li>一部の東芝テレビや他社メーカーのテレビの場合は、チャンネルの割り当てや枝番が同じにならないことがあります。</li> <li>※「チャンネル設定」の「手動設定」(準備編         (④))でチャンネルの割り当てを変更することができます。     </li> </ul>                                         |
| 地上デジタルアンテナレベ<br>ル画面では受信できるチャ<br>ンネルがそれ以外のときに<br>は受信できない        | 地上デジタルアンテナレベル<br>伝送チャンネル・<br>・UHF27・<br>「関東広域の」<br>低<br>低<br>ここに地域名が表示されていますか。                | <ul> <li>地域名が表示されている場合は、再スキャンをしてください。(準備編 53)</li> <li>※地域名が表示されている場合でも、背面が黒画面の場合は通常の選局では受信できません、</li> <li>地域名が表示されていない場合は、検査放送です。通常の選局では受信できません。</li> </ul>                               |

困ったときは

| このようなとき                                                                     | 確認事項                                                                                               | 対処のしかた・その他                                                                                                    |
|-----------------------------------------------------------------------------|----------------------------------------------------------------------------------------------------|----------------------------------------------------------------------------------------------------|
| 受信できなくなった放送局<br>が番組表などから消えない                                                |                                                                                                    | • 初期スキャンをしてください。(準備編 <b>57</b> 37)                                                                             |
| 数字ボタンに設定した放<br>送局が別の放送局に変<br>わっている<br>※以下の場合も含みます<br>・以前選局できた放送が<br>なくなっている | <ul> <li>「本機に関するお知らせ」の中に「放送局<br/>からの変更がありました。」などのお知ら<br/>せがありますか。</li> </ul>                       | • 放送の運用規定などに基づいて、設定内容が変更される場合があります。「本機に関するお知らせ」の内容を確認してください。「557                                               |
| 「※ での選局時に同じ3ケタ<br>のチャンネル番号が複数表<br>示される                                      | <ul> <li>枝番 3 で区別されているチャンネル<br/>ではありませんか。</li> </ul>                                               | •「番組説明」1837で枝番の有無をご確認ください。枝番があれば正常な動作です。                                                                       |
| 地上デジタル放送で、数字<br>ボタンに手動設定したチャ<br>ンネルが消えている                                   | <ul> <li>「初期スキャン」(準備編「5737)をしませんでしたか。</li> <li>「再スキャン」(準備編「5837)で「すべて設定し直す」を選択しませんでしたか。</li> </ul> | <ul> <li>必要に応じて再度「手動設定」をしてください。</li> <li>(準備編(面子))</li> </ul>                                                  |
| 番組表を表示させても番組<br>名などが表示されない場合<br>や、実際の内容と合ってい<br>ない場合が多い                     |                                                                                                    | <ul> <li>番組情報を取得してください。情報取得には時間がかかる場合があります。</li> <li>番組表を最新にしておくために、本機の電源を毎日2時間以上待機状態にすることをおすすめします。</li> </ul> |

### 通信・双方向通信サービス・通信設定など

| このようなとき                                                                               | 確認事項                                | 対処のしかた・その他                                                                                                    |
|---------------------------------------------------------------------------------------|-------------------------------------|----------------------------------------------------------------------------------------------------|
| 録画予約で、予約した番組<br>が放送時間を繰り上げて放<br>送されたが、「放送時間」を<br>「連動する」に設定していた<br>のに、連動して録画されな<br>かった |                                     | • 本機は、放送時間の繰り上げには対応していません。                                                                                                    |
| イーサネット通信ができ                                                                           | • LAN端子は正しく接続されていますか。               | • 接続を確認してください。(準備編 <b>51</b> 37)                                                                                                    |
| ない(LAN端子を使った<br>双方向サービスができな<br>い)                                                     | •「LAN端子設定」は正しく行われています<br>か。         | <ul> <li>LAN端子設定を確認してください。(準備編 52 ア)</li> <li>最後に「接続テスト」で、正しく通信できているか確認してください。(準備編 53 ア)</li> </ul>                                                                                                    |
| ダイヤルアップ通信がで<br>きない                                                                    | • 電話回線は正しく接続されていますか。                | • 「通信環境設定」を「イーサネット優先」に設定して<br>ください。(準備編[52])                                                                                                    |
| 通信速度が遅い、不安定                                                                           | <ul> <li>接続ケーブルが長すぎませんか。</li> </ul> | <ul> <li>ケーブルが長すぎると通信速度が遅くなる場合が<br/>あります。短い接続ケーブルに換えてください。</li> </ul>                                                                                                    |
|                                                                                       | • 回線が混んでいるためではありません<br>か。           | <ul> <li>イーサネット通信の場合、通信環境によるもの<br/>(ADSLの場合、局から遠いなど)ではありません<br/>か。</li> <li>接続機器の使用状況によっては、通信速度が遅くな<br/>る場合があります。(データ量が多い場合など)</li> <li>時間をおいてから通信をしてみてください。</li> <li>※通信速度については、インターネット接続業者にご<br/>相談ください。</li> </ul> |
| 通信が勝手に切れてしま<br>う                                                                      | • 通信切断前の確認画面表示を「表示しない」に設定していませんか。   | <ul> <li>「接続確認メッセージ設定」を「表示する」に変更すると、通信切断前に確認画面を表示させることができます。(準備編 50 ア)</li> </ul>                                                                                                    |

#### 録画(「テレビdeナビ予約」で録画する東芝レコーダー)

| このようなとき                                                                    | 確認事項                                                           | 対処のしかた・その他                                                                                                    |
|----------------------------------------------------------------------------|----------------------------------------------------------------|----------------------------------------------------------------------------------------------------|
| 本機と東芝レコーダーで、<br>「テレビdeナビ予約」がで<br>きない                                       | <ul> <li>本機と東芝レコーダーの接続、設定をしましたか。</li> </ul>                    | •「東芝レコーダーをつなぐ」にしたがって、接続・設定をしてください。(準備編 347~377)                                                                                                    |
| 設定した録画開始時刻に<br>録画が始まらない                                                    | <ul> <li>東芝レコーダーの時刻は正しく設定されていますか。</li> </ul>                   | <ul> <li>時刻設定が違っている場合は、東芝レコーダーの取扱<br/>説明書を参照して正しい時刻に修正してください。</li> </ul>                                                                                                    |
| 「東芝RDアナログでの予<br>約(テレビdeナビ)」で録<br>画中に録画を中止したが、<br>本機でチャンネルを切り<br>換えることができない | <ul> <li>東芝レコーダー側で録画を中止しただけではありませんか。(本機側で録画中止しましたか)</li> </ul> | <ul> <li>本機のリモコンの               を押し、確認画面で「はい」を             選んで本機側を録画中止にしてください。(東芝レ             コーダー側で録画を中止した場合は、本機でも録画             中止の操作をしないとチャンネルが切り換えられ             ません)      </li> </ul> |
| 「東芝RDアナログでの予<br>約(テレビdeナビ)」で録<br>画中に録画を中止したが、<br>東芝レコーダーの録画が<br>中止されない     | <ul> <li>本機側で録画を中止しただけではありませんか。(東芝レコーダー側で録画中止しましたか)</li> </ul> | <ul> <li>・東芝レコーダー側で録画中止の操作をしてください。(本機側で録画を中止した場合は、東芝レコーダー側でも録画中止の操作をしてください)333</li> </ul>                                                                                                   |

#### HDMI連動機能

| このようなとき                             | 確認事項                                                                                   | 対処のしかた・その他                                                                                                    |
|-------------------------------------|----------------------------------------------------------------------------------------|----------------------------------------------------------------------------------------------------|
| 推奨機器を接続しても連<br>動動作できない              | • 接続は正しいですか。                                                                           | <ul> <li>接続を確認してください。<br/>(準備編[373、(393、(413、(423))))</li> <li>HDMIケーブルは、HDMIロゴ表示のついた規格に<br/>合ったものを使用してください。</li> <li>はじめてHDMI連動機能対応機器を接続したとき<br/>や、接続を変更したときには、AVシステム機器に<br/>接続している機器も含めて、すべての機器が連動し<br/>ているか(画面右上の接続機器表示に「HDMI連動」<br/>アイコンが表示されます)を確認してください。</li> </ul> |
|                                     | <ul> <li>・ 接続機器側の設定は正しいですか。</li> <li>・ 本機の設定は正しいですか。</li> </ul>                        | <ul> <li>接続機器側の設定を確認してください。</li> <li>「レグザリンク設定」の「HDMI連動設定」を確認してください。(準備編[437)</li> </ul>                                                                                                    |
|                                     | <ul> <li>接続している機器はレグザリンク対応の<br/>東芝パソコンですか。</li> </ul>                                  | <ul> <li>パソコンを再起動してからHDMIケーブルをはずし、本機と接続しなおしてください。</li> </ul>                                                                                                    |
| 本機のリモコンの操作と<br>連動機器側の動作があわ<br>ない    | • 接続機器は本機の推奨機器ですか。                                                                     | <ul> <li> 推奨機器を接続しているにもかかわらず、リモコンの操作と機器の動作が合わない場合は、接続機器側のリモコンで操作してください。 </li> </ul>                                                                                                    |
| 接続した外部スピーカー<br>から音が出ない              | <ul> <li>・接続機器側の設定は正しいですか。</li> <li>・本機の設定は正しいですか。</li> <li>・本機との接続は正しいですか。</li> </ul> | <ul> <li>AVシステム機器側の設定を確認してください。</li> <li>「HDMI連動設定」の「AVシステム連動」を「使用する」に設定していますか。(準備編 437)</li> <li>AVシステム機器の接続を確認してください。<br/>(準備編 397)</li> <li>* HDMIケーブル以外にオーディオケーブルを接続しないと、外部スピーカーからテレビの音は出ません。</li> </ul>                                                              |
| 映像機器からの映像と、<br>AVシステム機器からの音<br>声が違う | <ul> <li>・映像機器とAVシステムが別々のHDMI<br/>端子に接続されていませんか。</li> </ul>                            | <ul> <li>・以下の操作をしてください。</li> <li>①「レグザリンク」の「映像を見る/機器選択」画面で<br/>映像機器を選びなおしてください。</li> <li>② 映像機器をAVシステム端子に接続してください。</li> <li>③ テレビ放送を視聴してから①の操作をしてください。</li> </ul>                                                                                                    |
|                                     | <ul> <li>接続している映像機器は、レグザリンク<br/>対応の東芝レコーダーですか。</li> </ul>                              | <ul> <li>接続を確認してください。(準備編 37 ア)その後、「レ<br/>グザリンク」の「映像を見る/機器選択」で映像機器<br/>を選びなおしてください)。</li> </ul>                                                                                                    |

困ったときは

### 全般(代表的なもの)

#### ● 代表的なエラー表示、メッセージ表示について説明します。

| 画面に出るエラー表示                                                                                                    | 考えられる原因など                                                                                                    | 対処のしかた・その他                                                                                                    |
|----------------------------------------------------------------------------------------------------|----------------------------------------------------------------------------------------------------|----------------------------------------------------------------------------------------------------|
| 「アンテナ接続か受信環境に不具合がある<br>ため、ご覧になれません。<br>ケーブルをつなぎ直すかアンテナ再調整<br>などをしてください。<br>【青】ボタンでアンテナレベルをご確認く<br>ださい。<br>コード:E202」 | <ul> <li>アンテナが放送に適合していない。</li> <li>雨や雷、雪などの気象条件によって一時的に受信できない。</li> <li>アンテナ線がはずれたり、切れたりしている。</li> <li>アンテナの設定が合っていない。</li> <li>アンテナの方向ずれや故障。</li> <li>電波が弱くて視聴できない。</li> </ul> | <ul> <li>放送に適合したデジタル放送用アンテナであることを確認してください。</li> <li>アンテナの接続や設定が合っているか確認してください。(準備編223~24)</li> <li>アンテナ線を確認してください。</li> <li>※ 選局したチャンネルでの放送が休止中の場合も表示されることがあります。</li> </ul> |
| 「このチャンネルはご覧になれません。<br>コード:E210」                                                                                     | <ul> <li>部分受信サービス(ワンセグ)を選局した。</li> </ul>                                                                                                    | <ul> <li>本機は、部分受信サービスは受信できません。</li> </ul>                                                                                                    |
| 「電波の受信状態が良くありません。ク<br>イックメニューから降雨対応放送に切り<br>換えられます。コード:E201」                                                        | <ul> <li>気象条件などによって信号レベルが下<br/>がり、降雨対応放送切換が可能な状態<br/>になったため。</li> </ul>                                                                                                    | • 降雨対応放送に切り換えることがで<br>きます。 <b>55</b> 了                                                                                                    |
| 「現在放送されていません。コード:<br>E203」                                                                                          | <ul> <li>・選局したチャンネルでの放送が休止中である。</li> <li>・放送が終了している。</li> </ul>                                                                                                    | <ul> <li>番組表などで放送時間を確認してください。</li> <li>放送中のチャンネルを選局してください。</li> <li>※ 雨や雷、雪などの気象条件によって一時的に受信できない場合も表示されることがあります。</li> </ul>                                                 |
| 「放送チャンネルではないためご覧になれ<br>ません。コード:E200」                                                                                | <ul> <li>通信など通常の放送形態でないチャンネルを選局した。</li> <li>ホテルなどで特定の視聴者向けのサービスとして放送しているチャンネルを選局した。</li> </ul>                                                                                  | <ul> <li>通常の放送チャンネルを選局してく<br/>ださい。</li> </ul>                                                                                                    |
| 「ご案内チャンネルに切り換えますか?」                                                                                                 | <ul> <li>有料の放送事業者のチャンネルを選局<br/>した場合など。</li> </ul>                                                                                                    | <ul> <li>選んだチャンネルの契約のしかたな<br/>どをご覧になる場合は、「ご案内チャ<br/>ンネル」に切り換えてください。</li> </ul>                                                                                              |
| 「表示するチャンネルがありません。」                                                                                                  | <ul> <li>番組表で、表示するチャンネルがまったくない。</li> </ul>                                                                                                    | <ul> <li>         ・ 置デジ、BS、CSやクイック内の「テレビ/ラジオ/データ切換」で、表示できるチャンネルを選んでください。     </li> </ul>                                                                                    |
| 「B-CASカードが正しく挿入されていま<br>せん。B-CASカードをご確認ください。」                                                                       | • B-CASカードが挿入されていない、ま<br>たは正しく挿入されていない。                                                                                                    | <ul> <li>カードを抜き差ししてください。</li> <li>B-CASカードが正しく挿入されているかご確認ください。(準備編213)</li> </ul>                                                                                           |
| 「B-CASカードの交換が必要です。<br>B-CASカスタマーセンターへご連絡くだ<br>さい。コード:6400または6581」                                                   | • B-CASカードが故障している、または<br>交換の必要がある。                                                                                                    | <ul> <li>カードを抜き差ししてください。</li> <li>それでも正常にならない場合は、カードに記載されているB-CASカスタマーセンターにお問い合わせください。</li> </ul>                                                                           |
| 「このB-CASカードはご使用になれません。B-CASカスタマーセンターへご連絡<br>ください。コード:A104またはA105<br>またはA106またはA107」                                 | • B-CASカードが登録されていない。                                                                                                    | <ul> <li>カードに記載されているB - CASカ<br/>スタマーセンターにお問い合わせく<br/>ださい。</li> </ul>                                                                                                    |
| 「このICカードはご使用になれません。使<br>用可能なB-CASカードを挿入してくださ<br>い。」                                                                 | • 同梱のB-CASカード以外のカードを<br>挿入している。                                                                                                    | • 同梱のB-CASカードを挿入してくだ<br>さい。                                                                                                    |
| 「このICカードはご使用になれません。使<br>用可能なICカードを挿入してください。<br>コード:ECO1」                                                            | • このICカードは無効です。                                                                                                    |                                                                                                    |
| 「このB-CASカードはご使用になれません。コード:A1FFまたはA102」                                                                              | ・使用できないB-CASカードを挿入し<br>ている。                                                                                                    |                                                                                                    |
| 「B-CASカードが故障しています。」                                                                                                 | <ul> <li>B-CASカードが故障している、または<br/>交換の必要がある。</li> </ul>                                                                                                    | <ul> <li>B-CASカスタマーセンターに、交換に<br/>ついてお問い合わせください。</li> </ul>                                                                                                    |

困ったときは

# エラー・メッセージについて っづき

| 画面に出るエラー表示                                                                           | 考えられる原因など                                                    | 対処のしかた・その他                                               |
|--------------------------------------------------------------------------------------|--------------------------------------------------------------|----------------------------------------------------------|
| 「時刻情報を取得できませんでした。」                                                                   | <ul> <li>デジタル放送が受信できないため、時<br/>刻情報を自動取得できない。</li> </ul>      | <ul> <li>しばらくしてからデジタル放送を受信して、時刻情報を自動取得してください。</li> </ul> |
| 「この番組には視聴制限があります。」                                                                   | • 設定した視聴年齢を超えた番組を選局<br>した。                                   | • ご覧になる場合は暗証番号を入力し<br>てください。(準備編 <b>68</b> 37)           |
| 「番組に視聴制限があるためご覧になれま<br>せん。ご覧のチャンネルのカスタマーセン<br>ターへご連絡ください。コード:8903ま<br>たは8503または8303」 | <ul> <li>選んだチャンネル(番組)の視聴地域が<br/>限定されているため、視聴できない。</li> </ul> | <ul> <li>詳しくはご覧のチャンネルの放送局<br/>に連絡してください。</li> </ul>      |

#### Ⅱ■ デジタル放送を受信中にメッセージが表示された場合

- メッセージ表示の中に、「【画面表示】を押し続けると消去」という文章が表示された場合は、<u>画面表示</u>を数秒間押し続けると、 メッセージ表示を消すことができます。
- ●「【画面表示】を押し続けると消去」の文章は、メッセージが表示されてから数秒後に自動的に消えます。
  - この文章が消えたあとも、画面表示を数秒間押し続けると、表示されている他のメッセージ表示を消すことができます。

#### 通信(電話回線やLAN端子を使った通信)に関するエラー表示 (代表的なもの)

| 画面に出るエラー表示                                               | 考えられる原因など                                                     | 対処のしかた・その他                                                                                                    |
|----------------------------------------------------------|---------------------------------------------------------------|----------------------------------------------------------------------------------------------------|
| 「ダイヤルトーンの検出ができませんでした。電話機コードが正しく接続されているかご確認ください。コード:C100」 | <ul> <li>電話がつながらなかった。</li> </ul>                              | •「電話回線への接続と設定」(準備編<br>(す了~(49))で、接続・設定の状態を<br>確認してください。                                                                        |
| 「接続に失敗しました。電話回線の設定を<br>ご確認ください。コード:C103」                 | <ul> <li>電話回線を使用した通信ができなかった。</li> </ul>                       |                                                                                                    |
| 「サーバーと通信できませんでした。詳し<br>くは取扱説明書をご覧ください。」                  | <ul> <li>サーバーからのダウンロードに失敗した。</li> </ul>                       | <ul> <li>回線が混みあっているなどの場合も考えられますので、時間帯を変えて、もう一度操作してください。</li> <li>「LAN端子の接続と設定」(準備編<br/>513~543)で、接続・設定の状態を確認してください。</li> </ul> |
| 「本機にルート証明書が設定されていない<br>ため、サーバーに接続できません。」                 | <ul> <li>本機にルート証明書が設定されていない。</li> </ul>                       | <ul> <li>ルート証明書番号を確認し(準備編</li> <li>(56))、東芝テレビご相談センター(裏表紙参照)にお問い合わせください。</li> </ul>                                            |
| 「現在設定されているルート証明書では<br>サーバーの安全性を確認できないため、接<br>続できません。」    | <ul> <li>ルート証明書は本機内に設定されているが、接続先のサーバー証明書との検証が取れない。</li> </ul> | <ul> <li>ルート証明書番号を確認し(準備編</li> <li>(56))、正しいルート証明書であるかを東芝テレビご相談センター(裏表紙)</li> </ul>                                            |
| 「現在設定されているルート証明書の有効<br>期限が切れているため、サーバーに接続で<br>きません。」     | <ul> <li>ルート証明書の有効期限が切れている。</li> </ul>                        | 参照)にお問い合わせください。                                                                                                    |
| 「サーバーの証明書の有効期限が切れてい<br>るため、接続できません。」                     | • 接続先の証明書が有効期限切れになっている。                                       | • 接続先の安全性に問題があります。本<br>機は、一部の接続先については、安全                                                                                       |
| 「サーバーの証明書には表示するページの<br>名前が含まれていないため、接続できません。」            | <ul> <li>サーバー証明書に表示しようとしているページの名前がない。</li> </ul>              | 性の確認ができない場合、接続を行い<br>ません。(本機の動作は正常です)                                                                                          |
| 「サーバーの証明書の不正が検出されたため、接続を中断します。」                          | • 接続先の証明書が改ざんされている。                                           |                                                                                                    |
| 「サーバーの証明書に問題があるため、接<br>続を中断します。」                         | • 認証エラーが発生した。                                                 |                                                                                                    |
| 「接続できません。通信環境設定をご確認<br> ください。」                           | • 本機の通信環境設定が正しく設定され<br>ていない。                                  | •「通信環境設定」を正しく設定し直してください。(準備編[52])                                                                                              |

### 東芝レコーダーに録画・予約をするときのエラー表示

| 画面に出るエラー表示                                        | 考えられる原因など                                                    | 対処のしかた・その他                                                                                                    |
|---------------------------------------------------|--------------------------------------------------------------|----------------------------------------------------------------------------------------------------|
| 「録画時間に一部重複があります。録画機<br>器で設定内容をご確認ください。」           | <ul> <li>録画機器側の予約時間と、本機の「テレビdeナビ予約」の時間が一部重なっている。</li> </ul>  | • 録画機器の予約内容を確認してくだ<br>さい。                                                                                                    |
| 「録画機器で設定が変更されました。録画<br>機器で設定内容をご確認ください。」          | • 録画機器側で録画設定が変更されている。                                        | <ul> <li>録画機器で録画設定の内容をご確認<br/>ください。</li> </ul>                                                                                                    |
| 「録画機器の動作により設定できません。<br>しばらく待ってからもう一度操作してく<br>ださい」 | <ul> <li>録画機器側の動作との競合(何らかの<br/>操作、動作、表示をしている)がある。</li> </ul> | <ul> <li>しばらくしてからやり直すか、または、録画機器側の操作などを中止してください。</li> </ul>                                                                                               |
| 「録画機器の予約数がいっぱいです。」                                | • 録画機器側の予約数が制限を超えている。                                        | <ul> <li>録画機器で、予約を取り消してください。</li> </ul>                                                                                                    |
| 「指定した時刻情報では予約を設定できま<br>せん。」                       | <ul> <li>録画機器側が対応していない形式で時刻を設定した。</li> </ul>                 | <ul> <li>録画機器の取扱説明書で、指定できる</li> <li>時刻の形式を確認してください。</li> </ul>                                                                                           |
| 「録画機器の予約時間と重複するため、設<br>定できません。」                   | <ul> <li>録画機器側の予約と、本機からの予約</li> <li>時間が重なっている。</li> </ul>    | <ul> <li>録画機器で予約している時間帯は、本<br/>機からの予約はできない場合があり<br/>ます。</li> </ul>                                                                                       |
| 「録画機器に時刻が設定されていません。」                              | • 録画機器の時刻設定をしていない。                                           | • 録画機器の時刻設定をしてください。                                                                                                    |
| 「予約を設定できませんでした。」                                  | • 録画機器の電源がはいっていない。                                           | • 録画機器の電源を入れてください。                                                                                                    |
| または<br><b>「録画を設定できませんでした。」</b>                    | • 録画機器が正しく接続されていない。                                          | <ul> <li>本機と東芝レコーダーを正しく接続してください。(準備編 34 了~37 了)</li> <li>ルーターを通してつなぐときは、正しく接続してください。(準備編 36 了)</li> <li>HDMIケーブルで接続するときは、規格に合ったケーブルを使用してください。</li> </ul> |
|                                                   | <ul> <li>ネットワークの設定が正しくない。</li> </ul>                         | <ul> <li>本機と東芝レコーダーを正しく接続してください。(準備編3437~3737)</li> <li>ルーターを通してつなぐときは、正しく接続してください。(準備編3637)</li> <li>HDMIケーブルで接続するときは、規格に合ったケーブルを使用してください。)</li> </ul>  |

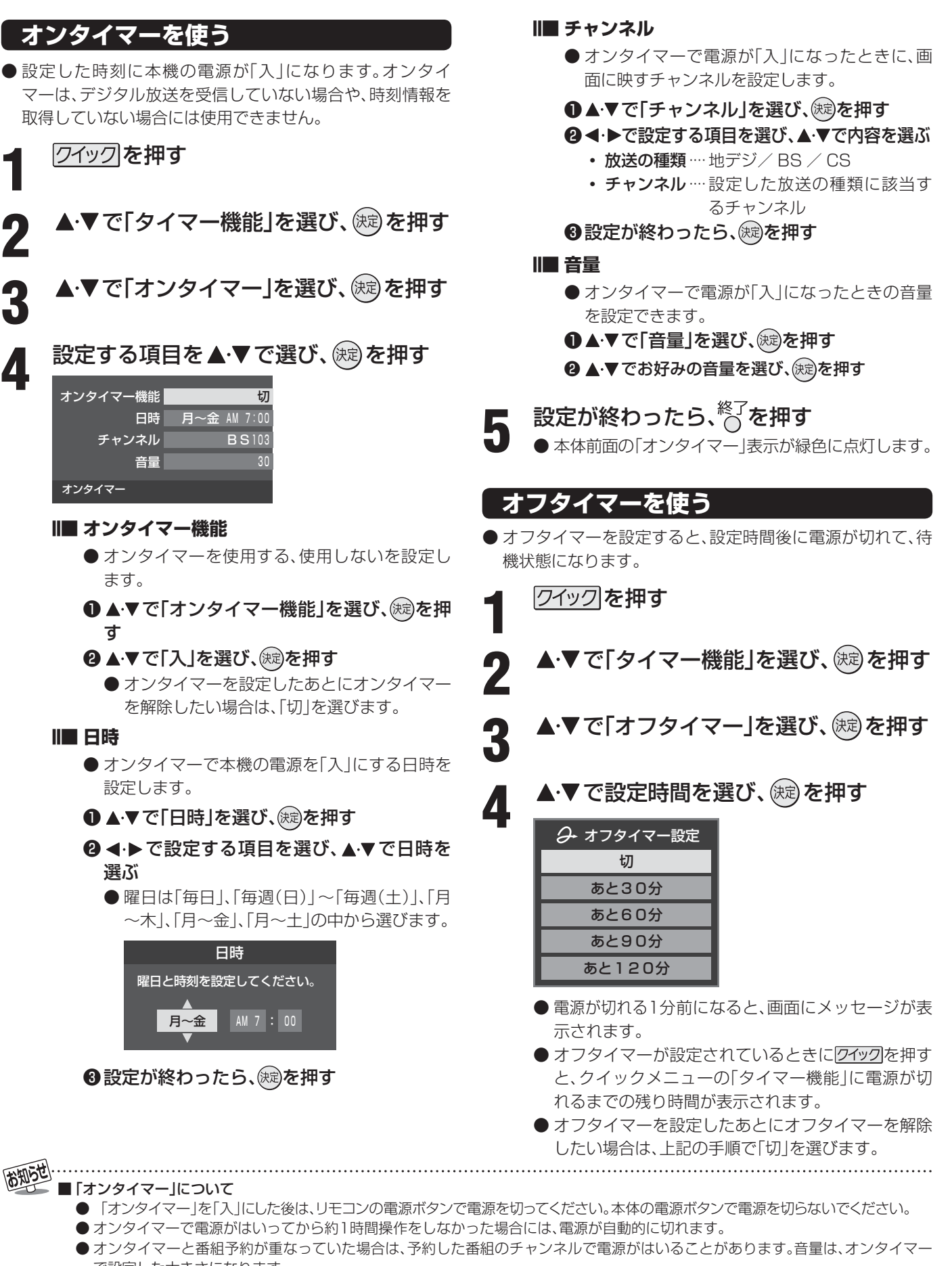

- で設定した大きさになります。 ■「オフタイマー」について
  - ●設定した時刻になる前に、電源を切ったり待機状態にしたりすると、設定が取り消されます。
  - 本機で録画中にオフタイマーで設定した時間になると、画面の映像は消えますが、録画は録画時間の終了まで続けられます。

その他

● 番組検索のキーワード検索でフリー入力を選ぶ場面などで 文字入力画面が表示されます。

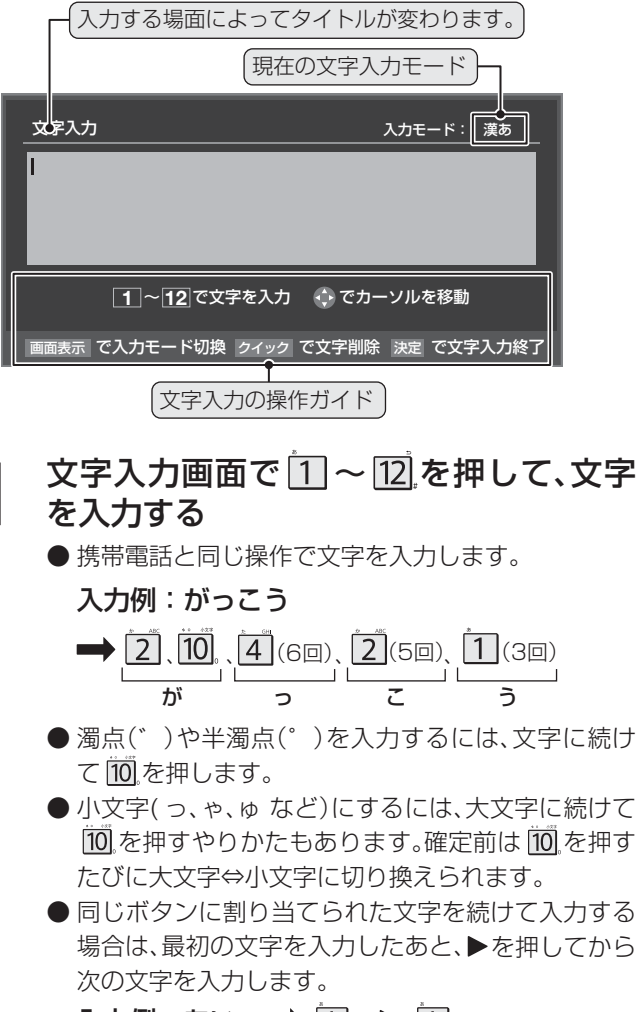

入力例:あい ⇒ <u>1</u>、 ► <u>1</u>(2回) あ い

● 文字入力モードを変えるときは画面表示を押します。

2 漢字に変換しないときは、一を押す 漢字に変換するときは▼を繰り返し押し、 希望の漢字が見つかったら、(№)を押す

- ●希望する漢字に変換されない場合は、◀・▶で変換する範囲を変え、▲・▼で再度変換します。
- すべての入力が終わったら、(鍵) を押して文字入力 を終了します。

#### ||■ 文字を挿入する場合

● 文字を挿入する場所を▲·▼·◀·▶ で選んで入力します。

#### Ⅲ■ 文字を削除する場合

- <u>クイック</u>を短く押します。
- カーソルの右に文字がない場合は、カーソルより左の1 文字を削除します。カーソルの右に文字がある場合は、 カーソルより右の1文字が削除されます。
- 文字列が確定されている場合に ○ カーソルより右に文字列がない場合は、カーソルよ り左の文字がすべて削除されます。カーソルより右 に文字列がある場合は、カーソルより右の文字がす べて削除されます。

#### ||■ 文字入力モード

| 「漢あ」:漢字変換モード    | ひらがなや漢字を入力できます。 |
|-----------------|-----------------|
| 「カナ」:全角カナモード    | カタカナを入力できます。    |
| 「aA」:全角英字モード    | 全角の英字を入力できます。   |
| 「abAB」:半角英字モード  | 半角の英字を入力できます。   |
| 「12」:全角数字モード    | 全角の数字を入力できます。   |
| 「1234」:半角数字モード  | 半角の数字を入力できます。   |
| 「全角記号」: 全角記号モード | 全角の記号を入力できます。   |
| 「半角記号」:半角記号モード  | 半角の記号を入力できます。   |

● 文字入力の場面によっては、使用できる文字入力モードの種類が少なかったり、切り換えられなかったりすることがあります。

#### Ⅲ■ 入力文字一覧表

| 11272      | 文字入力モード                                                                                                    |                                                                                                    |                                                                                                    |    |
|------------|----------------------------------------------------------------------------------------------------|----------------------------------------------------------------------------------------------------|----------------------------------------------------------------------------------------------------|----|
| עבשע       | 漢字変換モード                                                                                                    | 全角カナモード                                                                                                    | 英字モード                                                                                                    | 数字 |
| 1          | あ→い→う→え→お<br>→ぁ→い→う→え→お                                                                                                    | ア→イ→ウ→エ→オ<br>→ア→イ→ウ→エ→オ                                                                                                    | $1 \rightarrow 2 \rightarrow 3 \rightarrow 4 \rightarrow 5 \rightarrow$ $6 \rightarrow 7 \rightarrow 8 \rightarrow 9 \rightarrow 0$ | 1  |
| 2          | か→き→く→け→こ                                                                                                    | カ→キ→ク→ケ→コ<br>→カ→ケ                                                                                                    | $a \rightarrow b \rightarrow c$<br>$\rightarrow A \rightarrow B \rightarrow C$                                                      | 2  |
| 3          | さ→し→す→せ→そ                                                                                                    | サ→シ→ス→セ→ソ                                                                                                    | $d \to e \to f$ $\to D \to E \to F$                                                                                                 | З  |
| 4          | た→ち→つ→て→と<br>→つ                                                                                                    | タ→チ→ツ→テ→ト<br>→ツ                                                                                                    | $g \rightarrow h \rightarrow i$<br>$\rightarrow G \rightarrow H \rightarrow I$                                                      | 4  |
| 5          | な→に→ぬ→ね→の                                                                                                    | ナ→ニ→ヌ→ネ→ノ                                                                                                    | $j \to k \to l$ $\to J \to K \to L$                                                                                                 | 5  |
| 6          | は→ひ→ふ→へ→ほ                                                                                                    | ハ→ヒ→フ→へ→ホ                                                                                                    | $m \to n \to o$<br>$\to M \to N \to O$                                                                                              | 6  |
| 7          | ま→み→む→め→も                                                                                                    | マ→ミ→ム→メ→モ                                                                                                    | $p \to q \to r \to s$ $\to P \to Q \to R \to S$                                                                                     | 7  |
| * TUY<br>8 | や→ゆ→よ<br>→や→ゆ→よ                                                                                                    | ヤ→ユ→∃<br>→ヤ→ユ→∃                                                                                                    | $t \to u \to v$ $\to T \to U \to V$                                                                                                 | 8  |
| 9          | ら→り→る→れ→ろ                                                                                                    | ラーリールーレーロ                                                                                                    | $W \to X \to Y \to Z$ $\to W \to X \to Y \to Z$                                                                                     | 9  |
| 10         | ゙→゚→小文字変換                                                                                                    | *→ →小文字変換                                                                                                    | 小文字変換                                                                                                    | 0  |
| 11         | $\begin{array}{c} p \rightarrow \overline{c} \rightarrow h \rightarrow p \rightarrow , \rightarrow , \rightarrow , \rightarrow , \rightarrow , \rightarrow , \rightarrow , (2^{n}-2) \end{array}$ | $\begin{array}{c} \neg \rightarrow \neg \rightarrow \rightarrow \rightarrow \rightarrow \neg \rightarrow \neg \rightarrow \neg \rightarrow \neg \rightarrow \neg \rightarrow \neg \rightarrow $ | × 1                                                                                                    | *  |
| 12,        | * <sup>2</sup> 逆方向へ入力                                                                                                    | * <sup>2</sup><br>逆方向へ入力                                                                                                    | * <sup>2</sup> 逆方向へ入力                                                                                                    | #  |

※1: 全角英字の場合……。→/→:→-→\_→~→@→ □ (スペース) 半角英字の場合…….→/→:→-→\_→<sup>~</sup>→@→ □ (スペース)

※2:文字入力変換中に文字を通り過ぎたときに、逆方向へ戻します。

- 最後の候補までいくと、次は最初の候補に戻ります。
- 文字入力モードが「全角記号」、「半角記号」のときには、入力 したい記号を文字入力画面から選びます。

#### あわざ...... ■ 入力した文字は、次のように表示されます。

- 入力中の文字:黄色背景
- ●未確定の文字:白色背景
- 漢字変換候補選択中の文字: 灰色背景
- 確定した文字:背景なし
- ●確定せずに変換できるのは4文節までです。4文節以上の ときは、確定してから残りを変換してください。
- 漢字候補選択時に<sup>図</sup>を押せば、その文節を未変換状態に 戻すことができます。
- ●データ放送番組視聴時の文字入力の場面では、ほとんどの 場合、番組が指定する方法で文字を入力します。

### <sup>その他</sup> 省エネ設定

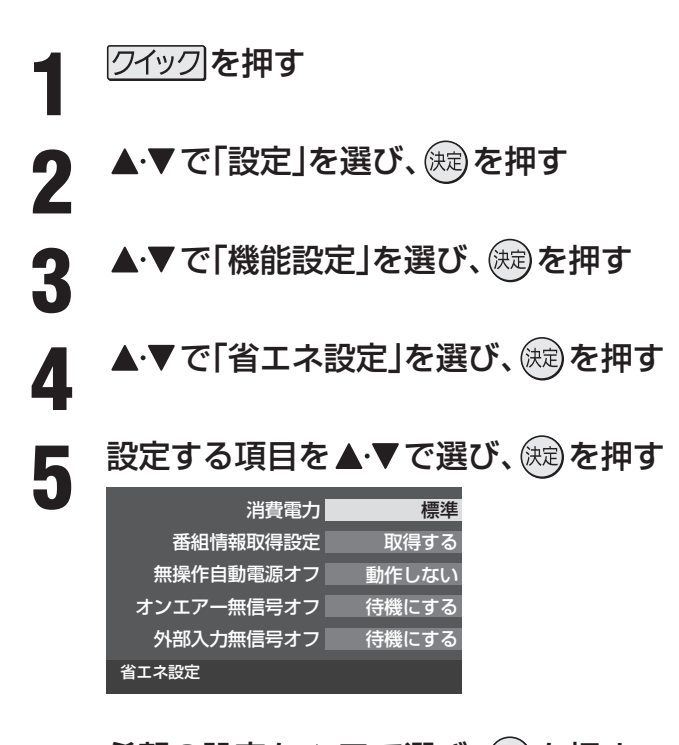

6 希望の設定を▲·▼で選び、決定を押す ●いくつもの項目を設定する場合は、手順5、6を繰り返します。

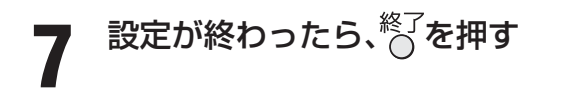

| 設定項目       | 設定と内容                                                                                                    |
|------------|----------------------------------------------------------------------------------------------------|
| 消費電力       | ・標準標準の明るさです。<br>・減1                                                                                                    |
| 番組情報取得設定   | <ul> <li>・取得する電源が「待機」状態(リモコンの電源ボタンで電源を切った状態)のときに、デジタル放送の番組情報を取得します。取得時に電力を消費します。</li> <li>・取得しない番組情報を取得しません。そのため、番組表の内容が表示されない場合があります。</li> </ul> |
| 無操作自動電源オフ  | ・待機にするテレビの無操作状態が約3時間続くと、電源が切れ待機状態になります。<br>・動作しないテレビの無操作状態が続いても電源が切れません。                                                                          |
| オンエアー無信号オフ | ・待機にする放送受信時に、無信号状態が約15分間続くと、電源を切り待機状態にします。<br>・動作しない無信号状態が続いても電源が切れません。<br>※ビデオ入力(外部入力)を選んでいるときは機能しません。                                           |
| 外部入力無信号オフ  | ・待機にする外部入力選択時に、無信号状態が約15分間続くと、電源が切れ待機状態になります。<br>・動作しない無信号状態が続いても電源が切れません。                                                                        |

### <sup>その他</sup> お知らせを見る

お知らせには、「放送局からのお知らせ」、「本機に関するお知らせ」、「ボード」の3種類があります。
 未読のお知らせ(「ボード」を除く)があると、チャンネル切換時や画面表示を押したときに画面に「お知らせアイコン」が表示されます。
 BS 103 NHK h PM 0:00

お知らせアイコン

クイックを押す

▲·▼で「お知らせ」を選び、 (定)を押す ● 未読のお知らせがない場合は、表示されません。

| ▲・▼でお知らせの                       | の種類を選び、決定を押す |
|---------------------------------|--------------|
| 放送局からのお知らせ<br>本機に関するお知らせ<br>ボード |              |
| お知らせ                            |              |

(未読のお知らせがある場合はオレンジ色で表示されます。)

- 放送局からのお知らせ……デジタル放送局からのお 知らせです。
   本機に関するお知らせ……録画予約などについて本
- 本機に関するの知らせ…… 球回ア利なとについて本 機が発行したお知らせで す。
- ボード……110度CSデジタル放送の視聴者に向けたお知らせです。
- 読みたいお知らせを▲·▼で選び、 練を

●お知らせを消すには、<sup>終了</sup>を押します。

- II■「本機に関するお知らせ」を削除する場合 ※削除できるのは「本機に関するお知らせ」のみです。
  - ●「本機に関するお知らせ」の画面で、 」 押す

#### 2 ◀・▶で「はい」を選び、蹠を押す

※本機に関するお知らせがすべて削除されます。

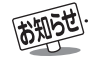

■「お知らせを見る」について

- ●「放送局からのお知らせ」は、地上デジタル放送が7通まで記憶され、BSデジタル放送と110度CSデジタル放送は、合わせて24通 まで記憶されます。放送局の運用によっては、それより少ない場合もあります。記憶できる数を超えて受信した場合は、古いものから 順に削除されます。
- ●「本機に関するお知らせ」は、既読の古いものから順に削除される場合があります。
- ●「ボード」は110度CSデジタル放送のそれぞれに対し、今送信されているものが50通まで表示されます。

■降雨対応放送について

- 通常の放送よりも画質が低下します。
- 電波が強くなると、自動的に通常の放送に戻ります。
- 本機からの録画中に自動的に降雨対応放送に切り換わる場合があります。

## 降雨対応放送について

- ●BSデジタル放送、110度CSデジタル放送を視聴中に、雨 や雪などで衛星からの電波が弱まったときには、放送局が 運用していれば、降雨対応放送に切り換えて見ることがで きます。
- ※ 以下のメッセージが表示された場合は、降雨対応放送に切 り換えてください。

電波の受信状態が良くありません。 クイックメニューから降雨対応放送に切り換えられます。 コード: E201

- 01ックを押す
- ▲・▼で「その他の操作」を選び、決定を押す
- ▲・▼で「信号切換」を選び、 蹠を押す
- ▲·▼で「降雨対応放送切換」を選び、 ▶ を押す
- ▲・▼で「降雨対応放送」を選ぶ
  - 降雨対応放送をやめるには、「通常の放送」を選んで ください。

#### ダウンロード機能とは

- 本機のソフトウェアを書き換える機能です。機能の追加や改善をします。
- ダウンロードには、下表の三つの種類があります。

| BSや地上デジタルの放送波で送られる自動ダウン                        | あらかじめ設定しておくことによって、自動ダウンロード用のソフト     |
|------------------------------------------------|-------------------------------------|
| ロード用ソフトウェアをダウンロードする                            | ウェアが送られてきたときに、本機が自動的にダウンロードします。     |
| BSや地上デジタルの放送波で送られる任意ダウン<br>ロード用ソフトウェアをダウンロードする | ダウンロードをする場合は、下の操作でダウンロード予約をしてください。  |
| 東芝サーバーからソフトウェアをダウンロードす                         | イーサネット通信(「LAN端子の接続」)によって、東芝サーバーからソフ |
| る(次ページ)                                        | トウェアのダウンロードをします。                    |

ダウンロード中は、電源プラグを抜かないでください。 ソフトウェアの書込みが中断され、本機が正常に動作しない場合があります。

#### 放送波で送信されるソフトウェアをダウンロードする

● ダウンロードをするには、あらかじめ電源「入」の状態でBSまたは地上デジタル放送を10分間以上受信する必要があります。 (本機がダウンロード情報を取得するためです)

#### 自動ダウンロードの設定をする

- ●お買い上げ時は自動ダウンロードするように設定されています。「ダウンロードする」に設定したままでのご使用をおすすめします。
  - | クイック]を押す
- **♪** ▲·▼で「設定」を選び、 <sup>決定</sup>を押す
- 3 ▲·▼で「初期設定」を選び、 定定を押す
- 4 ▲·▼で「ソフトウェアのダウンロード」を 選び、
- 5 ▲·▼で「放送からのダウンロード」を選び、、定を押す
- 6 ▲·▼で「自動ダウンロード」を選び、 (歳) を押す
  - ▲·▼で「ダウンロードする」または「ダウ ンロードしない」を選び、 定。を押す
    - <sup>青</sup> を押して自動ダウンロードの日時一覧を確認することができます。

設定が終わったら、○を押す

#### 任意ダウンロードをする

- ダウンロードする場合は、以下の操作でダウンロードの予約をしてください。
- 1 左の「自動ダウンロードの設定をする」の 手順1~5をする
- 2 ▲·▼で「ダウンロードの予約」を選び、 定 を押す
- 3 ダウンロードの予約をする場合は、 ◀·▶ で「はい」を選び、 (深)を押す
- 4 ▲·▼で予約日時を選び、 定を押す
- 5 画面のメッセージを読み、 (決定) を押す ●予約できるダウンロードは一つです。
  - 終わったら、<sup>終了</sup>を押す
  - ※予約の開始時刻の前までに、リモコンの電源ボタン で電源を「待機」にしておいてください。

● ダウンロードによって、一部の設定内容がお買い上げ時の状態に戻ったり、予約やお知らせが削除されたりする場合があります。
 ● 任意ダウンロードの開始時刻に本機からの録画をしていると、ダウンロード予約は取り消されます。

6

● 悪天候の場合や録画予約との重複などによってダウンロードが取り消された場合は、「本機に関するお知らせ」でお知らせします。

8

お知らせ

#### ||■ 任意ダウンロード予約の日時を変更するには

- ●前ページの「任意ダウンロードをする」の手順1~ 3の操作で、予約日時一覧の画面にする
- 2変更後の日時を▲·▼で選び、 定定を押す
- ③ ◀·▶で「はい」を選び、歳
- ④ 画面のメッセージを読み、定を押す
- も
  終わったら、
  <sup>
  終了</sup>を
  押す
- ※予約の開始時刻の前までに、リモコンの電源ボタンで電源を「待機」にしておいてください。
- ||■ 任意ダウンロード予約を取り消すには
  - ●前ページの「任意ダウンロードをする」の手順1~
     3の操作で、予約日時一覧の画面にする

  - ③画面のメッセージを読み、◀·▶で「はい」を選び、 定を押す
  - ④終わったら、<sup>終了</sup>を押す

#### 東芝サーバーからダウンロードする

- イーサネット通信を利用して東芝サーバーからソフトウェ アをダウンロードして、本機内部のソフトウェアを更新し ます。
- あらかじめLAN端子の接続と設定が必要です。 (準備編[**51**] ~ (**54**])
- クイックを押す
- 2 ▲・▼で「設定」を選び、 歳 を押す
- 3 ▲·▼で「初期設定」を選び、 蹠を押す
- 4 ▲·▼で「ソフトウェアのダウンロード」を 選び、 定を押す
- 5 ▲·▼で「サーバーからのダウンロード開 始」を選び、 定定を押す
- 6 **<** · ▶ で「はい」を選び、 (法)を押す ● ソフトウェアのダウンロードが始まります。

- 画面の説明を読んだあと、 ◀·▶で「はい」
  を選び、
  定を押す
  - ソフトウェアの更新をしない場合は、「いいえ」を選 びます。

#### 画面の指示に従って操作する

- ソフトウェアの更新にはしばらく時間がかかる場合 があります。
- ソフトウェアの更新が終了したあとで速を押すと、 電源が「待機」になってから再び「入」になり、通常の 視聴ができるようになります。

#### ソフトウェアのバージョンを確認する

- クイックを押す
  - ▲・▼で「設定」を選び、∞定を押す
- 3 ▲·▼で「初期設定」を選び、 減を押す
- **4** ▲·▼で「ソフトウェアのダウンロード」を 選び、歳記を押す
  - ▲·▼で「ソフトウェアバージョン」を選び、
     び、
  - 確認が終わったら、<sup>終了</sup>を押す

その他

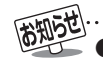

回線の速度が遅い場合には、正しくダウンロードできないことがあります。このとき、「通信エラー」が表示されます。サーバーが一時的 に停止していることもありますので、LAN端子の接続や設定(準備編**51**)~54))を確認し、しばらくたってからもう一度ダウン ロードしてみてください。

その他 メニュー 一覧

- 設定・調整のメニュー 一覧を下図に示します。(薄く記載している部分は、別冊「準備編」で使用する部分です) 「準備編」のメニュー 一覧は、準備編 733 ~ 743 をご覧ください。
- メニューで選択できる項目は、映像や音声の種類などによって変わり、選択できない項目はメニュー画面で薄く表示されます。

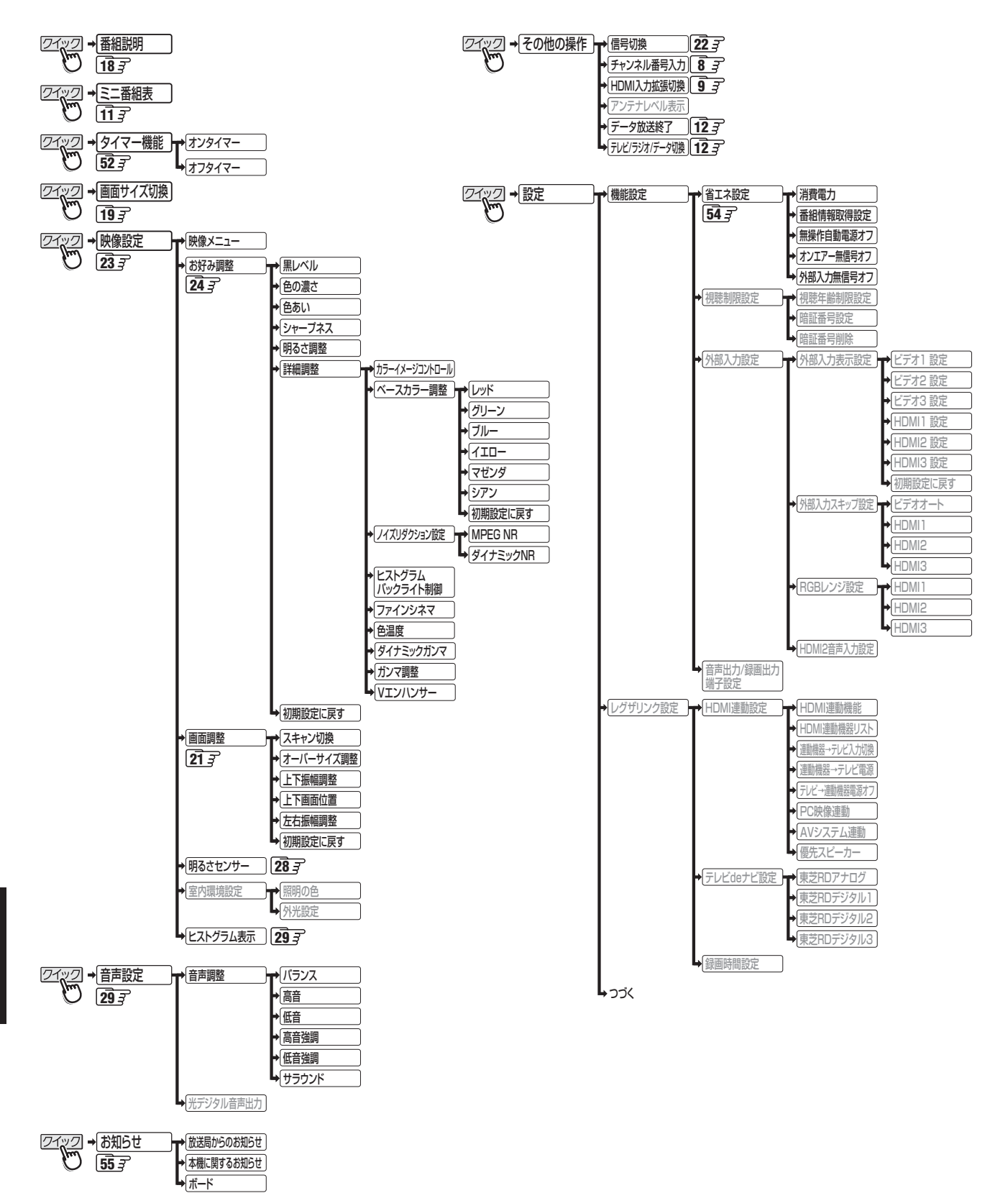

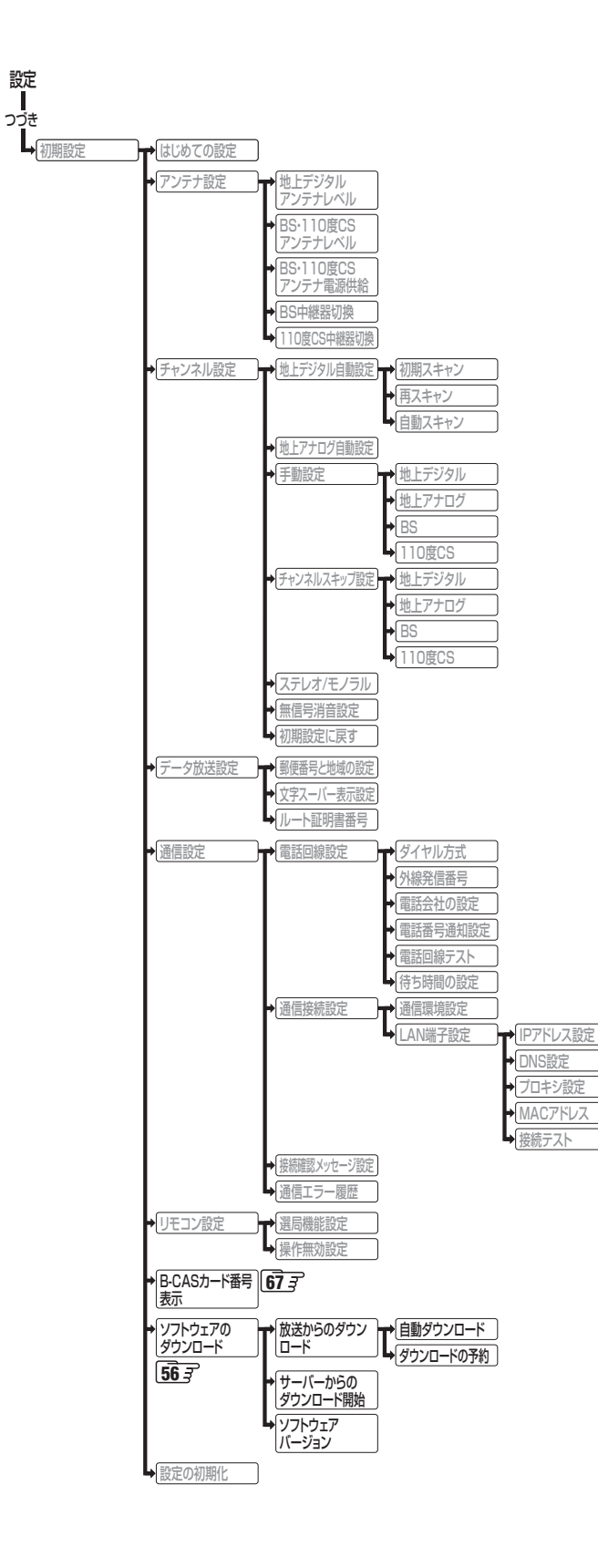

その他

### <sup>عمی</sup> Basic Operations

#### [TV Front Panel]

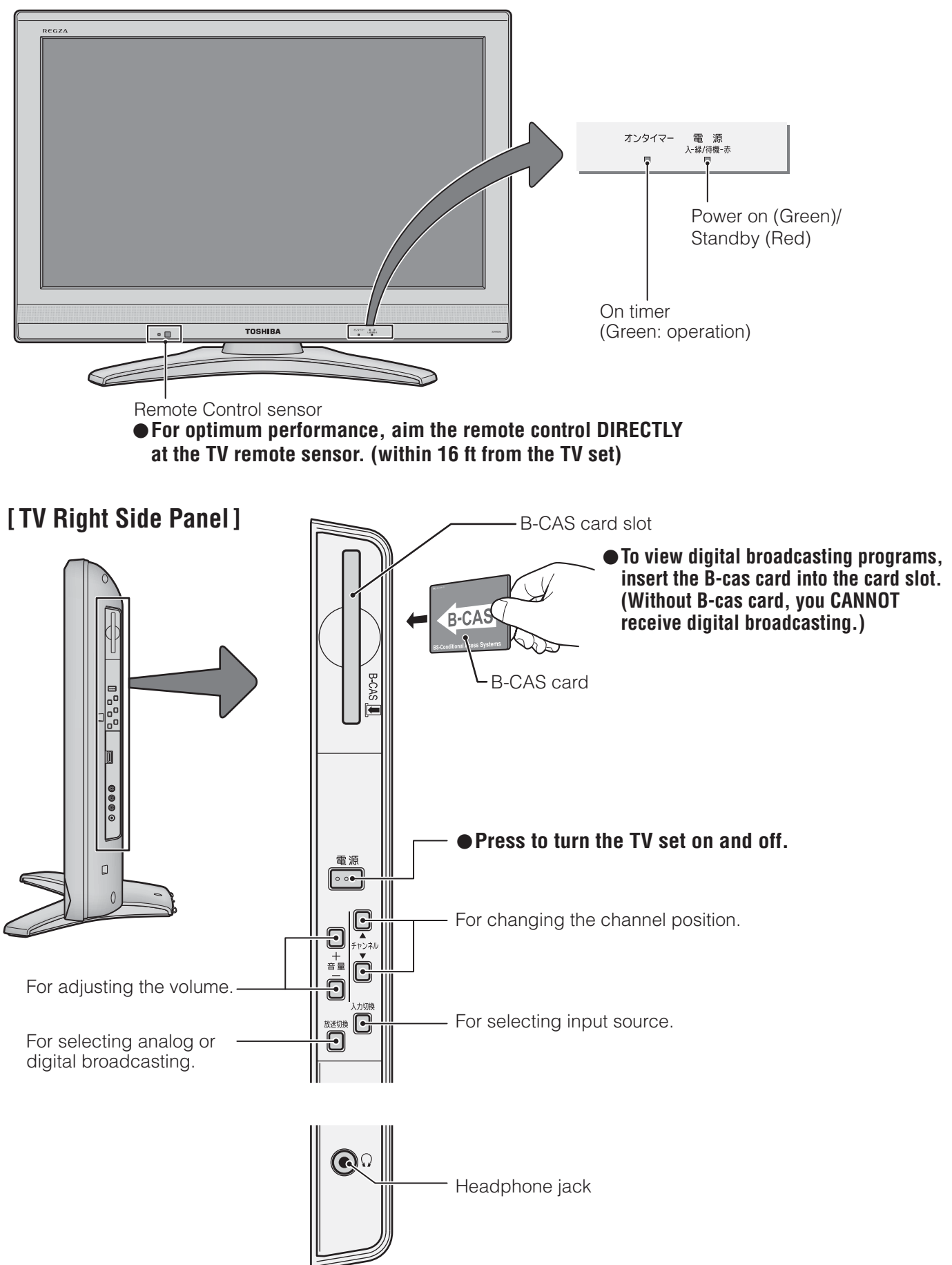

その他

• For more information on operations, safety instructions, maintenance, etc, please contact your local dealer.

#### [Remote controller]

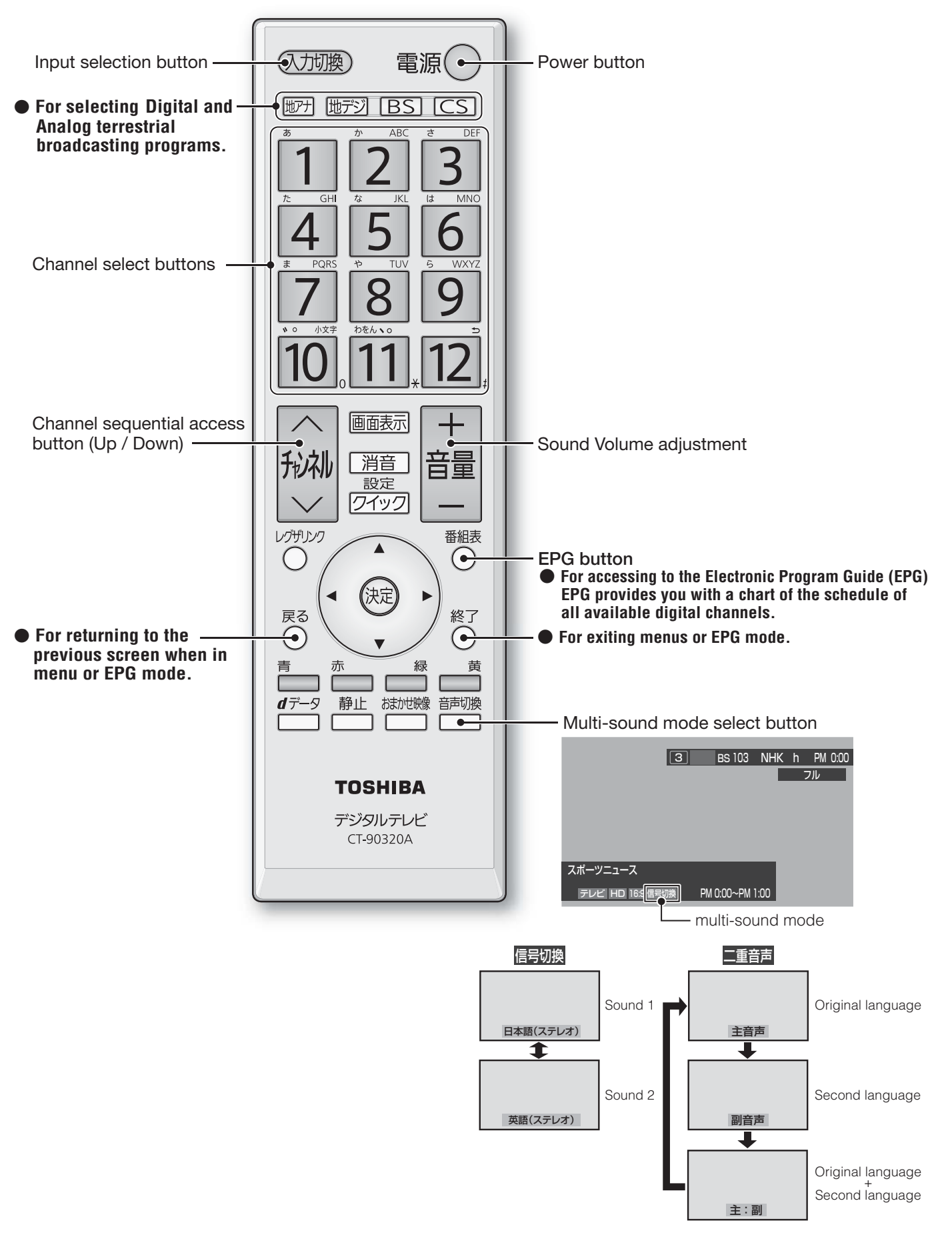

### <sup>その他</sup> アイコン一覧

#### 番組についてのアイコン

| アイコン         | 説明                  | アイコン        | 説明                              |
|--------------|---------------------|-------------|---------------------------------|
| テレビ          | テレビ放送               | 字           | 字幕放送                            |
| ラジオ          | ラジオ放送               | MV          | マルチビューサービス(複数の映像・音声がある<br>番組)   |
| データ          | データ放送               | HD          | デジタルハイビジョン放送                    |
| テレビ <b>d</b> | データ放送がある場合(テレビ)     | HD:1080i    | 放送フォーマットが1080iのデジタルハイビジョ<br>ン放送 |
| ラジオ <b>d</b> | データ放送がある場合(ラジオ)     | HD:720p     | 放送フォーマットが720pのデジタルハイビジョ<br>ン放送  |
| 16:9         | 画面の横と縦の比が16:9の番組の放送 | SD          | デジタル標準テレビ放送                     |
| 4:3          | 画面の横と縦の比が4:3の番組の放送  | SD:480i     | 放送フォーマットが480iのデジタル<br>標準テレビ放送   |
| ステレオ         | ステレオ音声放送            | SD:480p     | 放送フォーマットが480pのデジタル標準テレビ<br>放送   |
| サラウンド        | サラウンドステレオ放送         | 信号切换        | 複数の映像、または音声またはデータがある場合          |
| 二重音声         | 二重音声放送              | <b></b> €年齢 | 視聴年齢制限が設定されている番組の場合             |

※ <u>テレビ</u>が表示されていなくても、データ放送(番組に連動していないもの)がある場合があります。

テレビd が表示されていても、放送局側の運用によってはデータ放送が番組に連動していない場合があります。

#### お知らせ、予約、録画、その他についてのアイコン

| アイコン     | 説明          | アイコン       | 説明                             |
|----------|-------------|------------|--------------------------------|
| データ取得中   | データの取得中です   | ━●ダビング     | 録画可能回数が制限されている番組の場合            |
| 回線使用中    | 電話回線の使用中です  | デジタルコピー¥   | デジタル録画できたい釆知の提合                |
| Û        | 未読の「おしらせ」   | デジタルコピー×   | ノングル球回しさない自他の場合                |
| 0        | 既読の「おしらせ」   | 光デジタルコピー可  | 光デジタル録音できます                    |
| 9        | 録画予約        | 光デジタルコピー1  | 1回のみ光デジタル録音できます                |
| ~        | 視聴予約        | 光デジタルコピー¥  |                                |
| アナログコピー可 | アナログ録画できます  | 光デジタルコピー×  |                                |
| アナログコピー¥ | マナログ独画できません | <i>"</i> × | 非リンク型サービス(通信番組) 123            |
| アナログコピー× | ノノロノ緊迫てひるとこ |            | SSLなどの暗号通信をしている場合[ <b>12</b> ] |
| デジタルコピー可 | デジタル録画できます  |            |                                |

### <sup>その他</sup> 本機で対応しているHDMI入力信号フォーマット

- ●「VESA規格」の欄に「○」が記載されている信号フォーマットは、本機のHDMI入力端子ではVESA規格に準拠する信号フォーマットにのみ対応しています。パソコンや映像機器によっては下表に示した解像度や周波数と異なる信号が入力されることがあり、正しい表示やフォーマット判定ができなかったり、映像が表示されなかったりすることがあります。その場合は下表に示した入力信号のどれかに合うようにパソコンや映像機器の設定を変更してください。一部のパソコンでは有効画面領域を「解像度」と表記する場合があり、その場合は本機が表示する解像度と異なることがあります。
- リフレッシュレートが24/70/72/75Hzの信号は60Hzに変換して表示されます。
- 下表すべての信号に対応していますが、パソコンを接続する場合はリフレッシュレートが60Hzの信号を推奨します。

| フォーマット名 | 表示解像度       | リフレッシュレート<br>または垂直周波数 | 水平周波数              | ピクセルクロック             | VESA 規格 |
|---------|-------------|-----------------------|--------------------|----------------------|---------|
| 480i    | 720 × 480   | 59.94 / 60Hz          | 15.734 / 15.750kHz | 27.000 / 27.027MHz   |         |
| 480p    | 720 × 480   | 59.94 / 60Hz          | 31.469 / 31.500kHz | 27.000 / 27.027MHz   |         |
| 1080i   | 1920 × 1080 | 59.94 / 60Hz          | 33.716 / 33.750kHz | 74.176 / 74.250MHz   |         |
| 720p    | 1280 × 720  | 59.94 / 60Hz          | 44.955 / 45.000kHz | 74.176 / 74.250MHz   |         |
| 10000   | 1000 × 1000 | 59.94 / 60Hz          | 67.433 / 67.500kHz | 148.352 / 148.500MHz |         |
| 10800   | 1920 × 1080 | 23.98 / 24Hz          | 26.973 / 27.000kHz | 74.176 / 74.250MHz   |         |
|         |             | 59.94 / 60Hz          | 31.469 / 31.500kHz | 25.175 / 25.200MHz   | 0       |
| VGA     | 640 × 480   | 72Hz                  | 37.861kHz          | 31.500MHz            | 0       |
|         |             | 75Hz                  | 37.500kHz          | 31.500MHz            | 0       |
|         |             | 60Hz                  | 37.879kHz          | 40.000MHz            | 0       |
| SVGA    | 800 × 600   | 72Hz                  | 48.077kHz          | 50.000MHz            | 0       |
|         |             | 75Hz                  | 46.875kHz          | 49.500MHz            | 0       |
|         |             | 60Hz                  | 48.363kHz          | 65.000MHz            | 0       |
| XGA     | 1024 × 768  | 70Hz                  | 56.476kHz          | 75.000MHz            | 0       |
|         |             | 75Hz                  | 60.023kHz          | 78.750MHz            | 0       |
|         | 1000 × 760  | 60Hz                  | 47.776kHz          | 79.500MHz            | 0       |
| WXGA    | 1200 × 708  | 75Hz                  | 60.289kHz          | 102.250MHz           | 0       |
|         | 1360 × 768  | 60Hz                  | 47.712kHz          | 85.500MHz            | 0       |
| SXGA    | 1280 × 1024 | 60Hz                  | 63.981kHz          | 108.000MHz           | 0       |

### <sup>その他</sup> お手入れについて

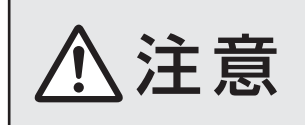

■ お手入れのときは、電源プラグをコンセントから抜く

感電の原因となることがあります。

#### ■ ベンジン・アルコールなどは使わない

● ベンジン・アルコールなど揮発性のものは使わないでく ださい。キャビネットが変質したり、塗料がはげたりする ことがあります。

#### ■ キャビネットや操作パネルのお手入れ

- キャビネットに付着しているゴミやほこりを取り除いてから、付属のクリーニングクロスや柔らかい布で軽くふき取ってください。よごれたクリーニングクロスや硬い布でふいたり、強くこすったりすると、キャビネットの表面に傷がつきますのでご注意ください。
- 化学ぞうきんをご使用の際は、その注意書に従ってください。
- 画面(液晶パネル)は特殊な加工をしています
  - 固い布でふいたり、強くこすったりすると表面が傷つきますので、ていねいに扱ってください。
- 画面(液晶パネル)は水ぶきをしない
  - 脱脂綿あるいはガーゼなどの乾いた柔らかい布(OA機器 清掃用の布)で軽くふいてください。
  - アセトンなどケトン類やキシレン、トルエンなどの溶剤、 水は使用しないでください。

その他

※ページ番号の前の「準」は別冊の準備編に記載されていることを意味します。

#### ● 数字・ABC順

| 1CH表示(番組表)          |         |
|---------------------|---------|
| B-CAS (ビーキャス)カード    | 準21     |
| B-CASカード番号表示        | 67      |
| BS・110度CSアンテナ電源供給   | 準55     |
| BS・110度CSアンテナレベル    | 準56     |
| BS中継器切換/110度CS中継器切換 | 準56     |
| Dot By Dot          |         |
| HDMI2音声入力設定         | 準45     |
| HDMI入力拡張切換          | 9       |
| HDMI連動機能            | 準43     |
| HDMI連動設定            | 準43     |
| HDスーパーライブ           | 20      |
| HDズーム               | 20      |
| LAN端子               | 準34、準51 |
| LAN端子設定             | 準52     |
| MPEG NR             | 27      |
| PCファイン              | 23      |
| Vエンハンサー             | 25      |
|                     |         |

#### ● アイウエオ順

#### ア行

| アイコン          | 62  |
|---------------|-----|
| 明るさセンサー       | 28  |
| 明るさ調整         | 28  |
| あざやか          | 23  |
| 暗証番号          | 準68 |
| 一時静止          | 22  |
| 色あい           | 24  |
| 色温度           | 25  |
| 色の濃さ          | 24  |
| 映画            | 23  |
| 映画字幕          | 20  |
| 映画プロ1、2       | 23  |
| 映像メニュー        | 23  |
| 枝番            | 8   |
| オーディオ機器をつなぐ   | 準39 |
| オーバースキャン      | 21  |
| お買い上げ時の設定     | 準72 |
| お好み調整         | 24  |
| お知らせ          | 55  |
| おまかせ          | 23  |
| おまかせ映像        | 23  |
| オフタイマー        | 52  |
| オンエアー無信号オフ    | 54  |
| 音声調整          | 29  |
| オンタイマー        | 52  |
| 音声切換          | 22  |
| 音声出力/録画出力端子設定 | 準46 |

#### 力行

| 外線発信番号        | 準48 |
|---------------|-----|
| 外部入力スキップ設定    | 準44 |
| 外部入力表示設定      | 準44 |
| 外部入力無信号オフ     | 54  |
| 画面調整          |     |
| 画面サイズ切換       |     |
| カラーイメージコントロール | 26  |
| ガンマ調整         | 25  |
| キーワード         | 13  |
| クイックメニュー      | 7   |
| 黒レベル          | 24  |
| ゲーム           | 23  |
| ゲーム機をつなぐ      | 準42 |
| ゲームフル         | 20  |
| ゲームノーマル       | 20  |
| 降雨対応放送        | 55  |
| 高音強調          |     |
|               |     |

#### サ行

| 再スキャン         | 準58     |
|---------------|---------|
| 左右振幅調整        |         |
| サラウンド         | 29      |
| 視聴年齡制限設定      | 準69     |
| 視聴予約          | 34      |
| 室内環境設定        | 準29、準69 |
| 自動スキャン        | 準58     |
| 自動設定          | 準57     |
| 自動ダウンロード      | 56      |
| 字幕放送          | 22      |
| シャープネス        | 24      |
| ジャストスキャン      |         |
| ジャンル          | 13      |
| ジャンル色分け       | 16      |
| 手動設定          | 準60     |
| 省エネ設定         | 54      |
| 上下画面位置        |         |
| 上下振幅調整        |         |
| 詳細調整          | 25      |
| 消費電力          | 54      |
| 初期スキャン        | 準28、準57 |
| 信号切換          | 22      |
| スーパーライブ       | 20      |
| ズーム           | 20      |
| スキップチャンネル表示設定 | 16      |
| スキャン切換        |         |
| ステレオ/モノラルの設定  | 準65     |
| 設定の初期化        | 準71     |
| 走查線           | 準75     |
| 双方向サービス       | 準47     |
| ソフトウェアバージョン   | 57      |

### 夕行

| ダイナミックNR         | 27      |
|------------------|---------|
| ダイナミックガンマ        | 25      |
| ダイヤル方式           | 準48     |
| ダウンロード           |         |
| 地上デジタルアンテナレベル    | 準55     |
|                  |         |
| チャンネルスキップ設定      | 準64     |
| チャンネル設定          | 準57     |
| チャンネル設定を最初の状態に戻す | 準65     |
| チャンネル番号を入力して選局する |         |
| チャンネル表示数設定       |         |
| 通信エラー履歴          |         |
| 通信環境設定           | 準52     |
| 低音強調             |         |
| データ放送            | 12、準75  |
| データ放送終了          |         |
| データ放送用メモリーの割当て   | 準67     |
| デジタルハイビジョン放送     | 準75     |
| テレビ/ラジオ/データ切換    |         |
| テレビdeナビ設定        | 準35     |
| テレビプロ            | 23      |
| 電話回線設定           | 準48     |
| 電話回線テスト          | 準49     |
| 東芝サーバー           | 57      |
| 東芝レコーダー          | 準34、準37 |
| 独立データ放送          |         |

### ナ行

| 二重音声        | 22 |
|-------------|----|
| 日時指定録画      | 35 |
| 入力切換        | 9  |
| 入力文字一覧表     | 53 |
| 任意ダウンロード    |    |
| ノイズリダクション設定 | 27 |
| ノーマル        | 20 |
|             |    |

### 八行

| はじめての設定   | 準27 |
|-----------|-----|
| パソコンをつなぐ  | 準42 |
| バックライト    | 24  |
| バランス      | 29  |
| 番組記号一覧    |     |
| 番組検索      | 13  |
| 番組指定録画    | 34  |
| 番組情報      |     |
| 番組情報の取得   |     |
| 番組説明      |     |
| 番組表       | 10  |
| 番組表明るさ設定  |     |
| 番組連動データ放送 |     |
| 光デジタル音声出力 | 準40 |

| ヒストグラムバックライト制御 | 27  |
|----------------|-----|
| ヒストグラム表示       | 29  |
| ビデオ            | 準32 |
| ビデオカメラレコーダー    | 準41 |
| 標準             | 23  |
| ファインシネマ        |     |
| フル             | 20  |
| ベースカラー調整       | 26  |
| ヘッドホーン端子       | 5   |
| ボード            |     |
| 放送一覧           |     |
| 放送局からのお知らせ     |     |
| 本機に関するお知らせ     |     |

### マ行

| マルチ表示      |     |
|------------|-----|
| ミニ番組表      |     |
| 無信号消音設定    | 準65 |
| 無操作自動電源オフ  |     |
| メモリー       |     |
| 文字サイズ変更    |     |
| 文字スーパー表示設定 | 準66 |
| 文字入力       | 53  |

### ヤ行

| 郵便番号と地域の設定 | 準66 |
|------------|-----|
| ユニカラー      | 24  |
| 予約         |     |
| 予約の取消      |     |
| 予約番組の優先順位  | 37  |
| 予約リスト      |     |

### ラ行

| ラジオ放送    |     |
|----------|-----|
| リモコン     | 6   |
| リモコン受光部  | 準26 |
| リモコン設定   | 準70 |
| リモコンの準備  | 準25 |
| ルート証明書番号 | 準66 |
| レグザリンク   |     |
| レグザリンク設定 | 準43 |
| 録画       |     |
| 録画・予約    |     |
| 録画時間設定   | 準46 |
|          |     |

| 種類類                                                                                                    |                                                      |                                                                         |                                                                                               | 類                                                                                                    | 地上・BS・110度CSデジタルハイビジョン液晶テレビ |              |        |                                                                                                    |  |  |
|----------------------------------------------------------------------------------------------------|------------------------------------------------------|-------------------------------------------------------------------------|-----------------------------------------------------------------------------------------------|----------------------------------------------------------------------------------------------------|-----------------------------|--------------|--------|----------------------------------------------------------------------------------------------------|--|--|
| 形                                                                                                    | 形名                                                   |                                                                         |                                                                                               |                                                                                                    | 名                           | 32A900S      |        |                                                                                                    |  |  |
| 受                                                                                                    | 信                                                    | 言 機                                                                     | 포                                                                                             | <u>l</u>                                                                                                    | サ                           | イ            | ズ      | 32V                                                                                                    |  |  |
| 電                                                                                                    |                                                      |                                                                         |                                                                                               |                                                                                                    |                             |              | 源      | AC 100V 50/60Hz 共用                                                                                                    |  |  |
| 消                                                                                                    |                                                      | 費                                                                       |                                                                                               | 1                                                                                                    | 電                           |              | カ      | 127W<br>電源「待機」時 0.10W、電源「切」時 0.09W、(機能動作時は20W) <sup>*1</sup>                                                                        |  |  |
| 年                                                                                                    | 間氵                                                   | 肖費                                                                      | 電力                                                                                            | ) 量                                                                                                    | [標                          | [準]          | 時      | 95kWh/年                                                                                                    |  |  |
| 区                                                                                                    |                                                      |                                                                         | 分                                                                                             | }                                                                                                    |                             |              | 名      | BEE                                                                                                    |  |  |
| ス                                                                                                    | タン                                                   | ドを                                                                      | 含む                                                                                            |                                                                                                    | φ                           | 副            |        | 78.6cm(78.6cm)                                                                                                    |  |  |
| 外                                                                                                    | 、形                                                   | 寸                                                                       | 法                                                                                             | 高                                                                                                    |                             |              | さ      | 57.4cm(52.4cm)                                                                                                    |  |  |
| (                                                                                                    | )は                                                   | <b>本</b> 1本(                                                            | ወታ                                                                                            | 奥                                                                                                    |                             |              | 行      | 26.6cm(8.3cm)                                                                                                    |  |  |
| スタ                                                                                                    | ママ                                                   | ドを含                                                                     | む質量                                                                                           | 量(                                                                                                    | )はフ                         | 本体の          | ጋን     | 13.0kg(11.6kg)                                                                                                    |  |  |
|                                                                                                    | _                                                    | 山                                                                       |                                                                                               | 画                                                                                                    | 面                           | শ            | 法      | 幅 69.8cm ×高さ 39.2cm<br>対角 80.0cm(32V 型)                                                                                             |  |  |
| 液                                                                                                    | 詣                                                    |                                                                         | 面                                                                                             | 駆                                                                                                    | 動                           | 方            | 式      | TFTアクティブマトリクス                                                                                                    |  |  |
|                                                                                                    |                                                      |                                                                         |                                                                                               | 画                                                                                                    | - Mail                      | <del>ج</del> | 数      | 水平 1366 ×垂直 768                                                                                                    |  |  |
| 受                                                                                                    | 信                                                    | チ                                                                       | · †                                                                                           | ,                                                                                                    | ン                           | ネ            | ル      | 地上アナログ:VHF(1~12)、UHF(13~62)、CATV(C13~C63)<br>地上デジタル:VHF(1~12)、UHF(13~62)、CATV(C13~C63)<br>BSデジタル:BSOOO~BS999、110度CSデジタル:CSOOO~CS999 |  |  |
| ス                                                                                                    |                                                      | ピ                                                                       | _                                                                                             | -                                                                                                    | カ                           |              | —      | 3.5cm × 16cm 2個                                                                                                    |  |  |
| 音                                                                                                    |                                                      | 声                                                                       | i                                                                                             |                                                                                                    | 出                           |              | 力      | 実用最大出力 10W + 10W(総合音声出力 20W)(JEITA)                                                                                                 |  |  |
| 入                                                                                                    | 入<br>ビデオ入力<br>(入力1、2、3/ゲーム)                          |                                                                         | カ<br>ム)                                                                                       | S2映像 <sup>**2</sup> :Y入力:1V(p-p)、75Ω、同期負、C入力:0.286V(p-p)(バースト信号)、75Ω<br>映像:1V(p-p)、75Ω、同期負(ピンジャック)、音声:200mV(rms)、22kΩ以上(ピンジャック) |                             |              |        |                                                                                                    |  |  |
| <b>カ 音 声 出 力 ( 固 定 )</b> / 音声:200mV(rms)、2.2kΩ以下(ピンジャック)<br>録 画 出 力 端 子 映像:1V(p-p)、75Ω、同期負(ピンジャック) (「録画出力」に設定時) |                                                      | 音声:200mV(rms)、2.2kΩ以下(ピンジャック)<br>映像:1V(p-p)、75Ω、同期負(ピンジャック)(「録画出力」に設定時) |                                                                                               |                                                                                                    |                             |              |        |                                                                                                    |  |  |
| •                                                                                                    | D<br>(                                               | 4<br>ビ                                                                  | 映<br>デ                                                                                        | :<br>:                                                                                                    | 象<br>オ                      | ٦<br>١       | カ<br>) | 14ピン、1.27mmピッチ<br>Y:1V(p-p)、PB/CB、PR/CR:0.7V(p-p)                                                                                   |  |  |
| 出<br>H D M I 入力 I、2、3<br>HDMI(v.1.3a with Lip Sync)<br>HDMIアナログ音声入力(HDMI入力2のみ対                                  |                                                      | З                                                                       | HDMI (v.1.3a with Lip Sync)<br>HDMIアナログ音声入力(HDMI入力2のみ対応):200mV(rms)、22kΩ以上(口径3.5mmステレオミニジャック) |                                                                                                    |                             |              |        |                                                                                                    |  |  |
| カ                                                                                                    | カ<br>光 デ ジ タ ル 音 声 出 カ トス!                           |                                                                         |                                                                                               | 「田                                                                                                    | カ                           | トスリンク        |        |                                                                                                    |  |  |
| 端                                                                                                    | 電                                                    | 話                                                                       | 回 紡                                                                                           | 1 括                                                                                                    | き 続                         | 端            | 子      | モジュラージャック方式                                                                                                    |  |  |
| -10                                                                                                    | L                                                    | L A N 端                                                                 |                                                                                               | 耑                                                                                                    | 子                           | RJ-45        |        |                                                                                                    |  |  |
| 子                                                                                                    | ~                                                    | ッ                                                                       | ドホ                                                                                            | <del>.</del> –                                                                                                    | - ン                         | 端            | 子      | ロ径3.5mmステレオミニジャック、適合インピーダンス8 $\Omega \sim 32\Omega$                                                                                 |  |  |
| 使                                                                                                    | <b>を 用 条 件</b> 使用周囲温度:0℃~35℃、使用周囲湿度:20%~80%(結露のないこと) |                                                                         |                                                                                               |                                                                                                    |                             |              |        |                                                                                                    |  |  |
| 角度調整範囲(テレビスタンド)不                                                                                                |                                                      |                                                                         | タン                                                                                            | ド)                                                                                                    | 不可                          |              |        |                                                                                                    |  |  |
| 付                                                                                                    |                                                      |                                                                         | 属                                                                                             | 3                                                                                                    |                             |              | 品      | 付属品(準備編 <b>5</b> ) をご覧ください)                                                                                                    |  |  |

※1:電源「待機」時または電源「切」時に以下の動作をしているときの消費電力です。

• 本機で受信したデジタル放送を外部機器に録画しているとき

• 番組情報などの取得中

※2:S2映像入力端子はビデオ入力2に装備しています。

- 意匠・仕様・ソフトウェアは製品改良のため予告なく変更することがあります。
- ●受信機型サイズ(32V型)は、有効画面の対角寸法を基準とした大きさの目安です。
- このテレビを使用できるのは日本国内だけで、外国では放送方式、電源電圧が異なるため使用できません。 (This television set is designed for use in Japan only and can not be used in any other country.)
- ●本商品は、ご愛用終了時に再資源化の一助としておもなプラスチック部品に材質名表示をしています。
- ●本商品の改造は感電、火災などのおそれがありますので行わないでください。
- ●イラスト、画面表示などは、見やすくするために誇張や省略などで実際とは多少異なります。
- ●省エネルギーのため長時間テレビを見ないときは電源プラグを抜いてください。
- 年間消費電力量:年間消費電力量とは省エネルギー法に基づいて、型サイズや受信機の種類別の算出法により、一般家庭 での平均視聴時間(4.5時間)を基準に算出した、一年間に使用する電力量です。
- ●区分名:「エネルギーの使用の合理化に関する法律(省エネルギー法)」では、テレビに使用される表示素子、アスペクト比、 画素数、受信可能な放送形態及び付加機能の有無等に基づいた区分を行っており、その区分名称を言います。
- ●「JIS C 61000-3-2 適合品」- JIS C 61000-3-2 適合品とは、日本工業規格「電磁両立性-第3-2部:限度値-高調波電流発生限度値(1相当たりの入力電流が20A以下の機器)」に基づき、商用電力系統の高調波環境目標レベルに適 合して設計・製造した製品です。
- ●液晶画面は非常に精密度の高い技術で作られており、微細な画素の集合で表示しています。99.99%以上の有効画素があり、ごく一部(0.01%以下)に光らない画素や、常時点灯する画素などがありますが、故障ではありませんので、ご了承ください。
- ●静止画をしばらく表示したあとで映像内容が変わった時に、前の静止画が残像として見えることがありますが、自然に回復します。(故障ではありません)
- ※本機は、マクロビジョンコーポレーションならびに他の権利者が保有する米国特許およびその他の知的財産権で保護された著作権保護技術を採用しています。この著作権保護技術の使用はマクロビジョンコーポレーションの認可が必要であり、マクロビジョンコーポレーションの認可なしでは、一般家庭用または他のかぎられた視聴用だけに使用されるようになっています。改造または分解は禁止されています
- ※ この製品にはPPxP開発チームによって開発されたソフトウェアが含まれています。
- ※ この製品にはOpenSSLプロジェクトによって開発されたソフトウェアが含まれています。
- ※ この製品に含まれているソフトウェアをリバース・エンジニアリング、逆アセンブル、逆コンパイル、分解またはその他 の方法で解析、及び変更することは禁止されています。
- ※国外で本品を使用して有料放送サービスを享受することは有料放送契約上禁止されています。
- (It is strictly prohibited, as outlined in the subscription contract, for any party to receive the services of scrambled broadcasting through use of this television set in any country other than Japan and its geographic territory as defined by international Law.)

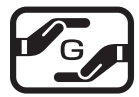

詳細は以下のURLをご覧ください。

http://www.toshiba.co.jp/dm\_env/dm/label.htm#jmoss

#### **II■** B-CASカード番号表示

- B-CASカードに登録されている番号をテレビ画面で確認することができます。
- クイックを押す
- ②▲·▼で「設定」を選び、 焼きを押す
- 3▲·▼で「初期設定」を選び、炭シを押す
- ④ ▲·▼で「B-CASカード番号表示」を選び、 (定)を押す
  - テレビ画面にB-CASカードの情報が表示されます。
- ⑤内容を確認したら、<sup>終</sup>○を押す

#### II■ B-CASカードID番号記入欄

● 下欄にB-CASカードのID番号をご記入ください。お問い合わせの際に役立ちます。

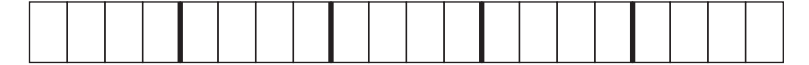

# 保証とアフターサービス

#### **ふずお読みくださし**

#### 修理・お取り扱いについてご不明な点は

#### お買い上げの販売店にご相談ください。

販売店にご相談ができない場合は、以下の窓口にご相談ください。

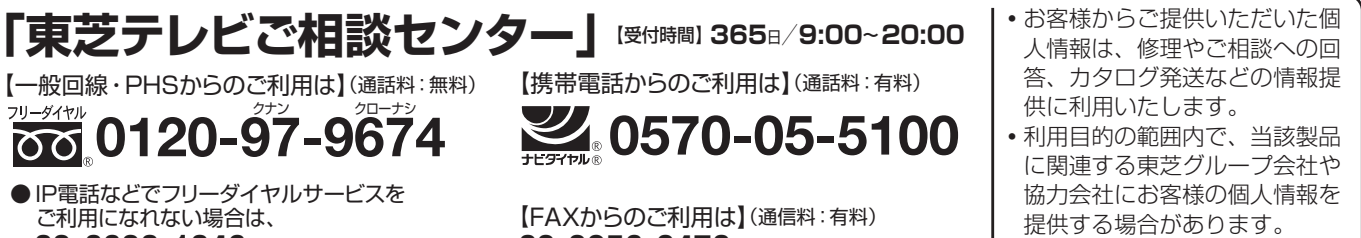

03-6830-1048 (通話料: 有料)

03-3258-0470

ホームページに最新の商品情報などを掲載しておりますので、ご参照ください。 www.toshiba.co.jp/regza ※上記のアドレスは予告なく変更される場合があります。その場合は、お手数ですが、東芝総合ホームページ (www.toshiba.co.jp) をご参照ください。

#### 保証書(別添)

●保証書は、必ず「お買い上げ日・販売店名」等の 記入をお確かめのうえ、販売店から受け取ってい ただき内容をよくお読みのあと、たいせつに保管 してください。

保証期間……お買い上げの日から1年間です。 B-CASカードは、保証の対象から除きます。

#### 補修用性能部品の保有期間

●液晶テレビの補修用性能部品の保有期間は製造打ち切り後8年です。

●補修用性能部品とは、その製品の機能を維持するために必要な部品です。

#### 部品について

- ●修理のために取りはずした部品は、特段のお申し出がない場合は当社で 引き取らせていただきます。
- ●修理の際、当社の品質基準に適合した再利用部品を使用することがあります。

#### 修理を依頼されるときは~出張修理

●43ページに従って調べていただき、なお異常があるときは本体の電源を切り、必ず電源プラグを抜いてから、お買い上げ の販売店にご連絡ください。

#### ■保証期間中は

修理に関しては保証書をご覧ください。保証書の規定に従って販 売店が修理させていただきます。

#### ■保証期間が過ぎているとき .....

修理すれば使用できる場合には、ご希望によって有料で修理させ ていただきます。

#### ■修理料金の仕組み

|   | 修理料金は | 、技術料・部品代・出張料などで構成されています。 |
|---|-------|--------------------------|
|   | 技術料   | 故障した製品を正常に修復するための料金です。   |
|   | 部品代   | 修理に使用した部品代金です。           |
|   | 出張料   | 製品のある場所へ技術者を派遣する場合の料金です。 |
| _ |       | -                        |

#### ■ご連絡いただきたい内容

| 品名           | 地上・BS・110度CSデジタルハイビジョン液晶テレビ               |
|--------------|-------------------------------------------|
| 形 名          | 32A900S                                   |
| お買い上げ日       | 年 月 日                                     |
| 故障の状況        | できるだけ具体的に                                 |
| ご住所          | 付近の目印等もあわせてお知らせください。                      |
| お名前          |                                           |
| 電話番号         |                                           |
| 訪問ご希望日       |                                           |
| お買い上げ<br>店 名 | おぼえのため、ご購入年月日、ご購入店名を記入されると便利です。<br>TEL()) |

#### 廃棄時にご注意願います

●家電リサイクル法では、お客様がご使用済の液晶テレビを2009年4月1日以降に廃棄される場合は、収集・運搬料金、再商品化 等料金(リサイクル料金)をお支払いいただき、対象品を販売店や市町村に適正に引き渡すことが求められています。

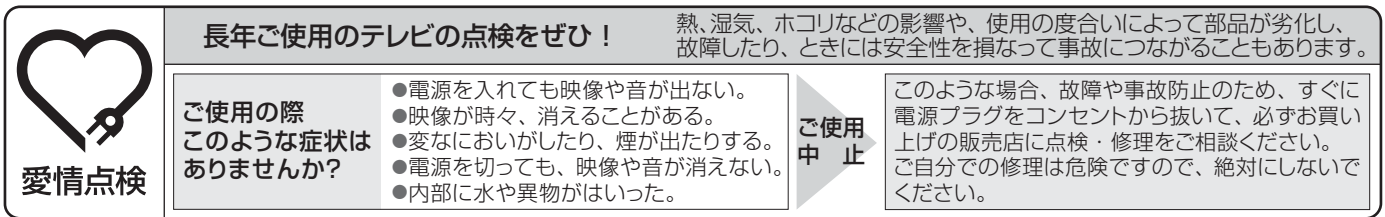

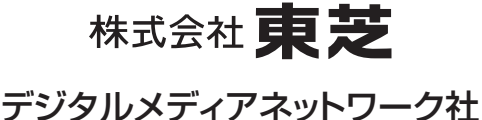

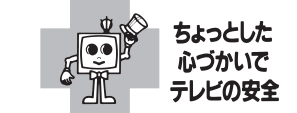

〒105-8001 東京都港区芝浦1-1-1 ※所在地は変更になることがありますのでご了承ください。

VX1A00154700 (TD/D1) ©TOSHIBA CORPORATION 2009

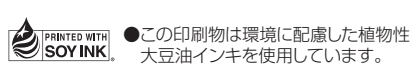